# LARAVEL 5 COOKBOOK

# ENHANCE YOUR AMAZING APPLICATIONS

by Nathan Wu

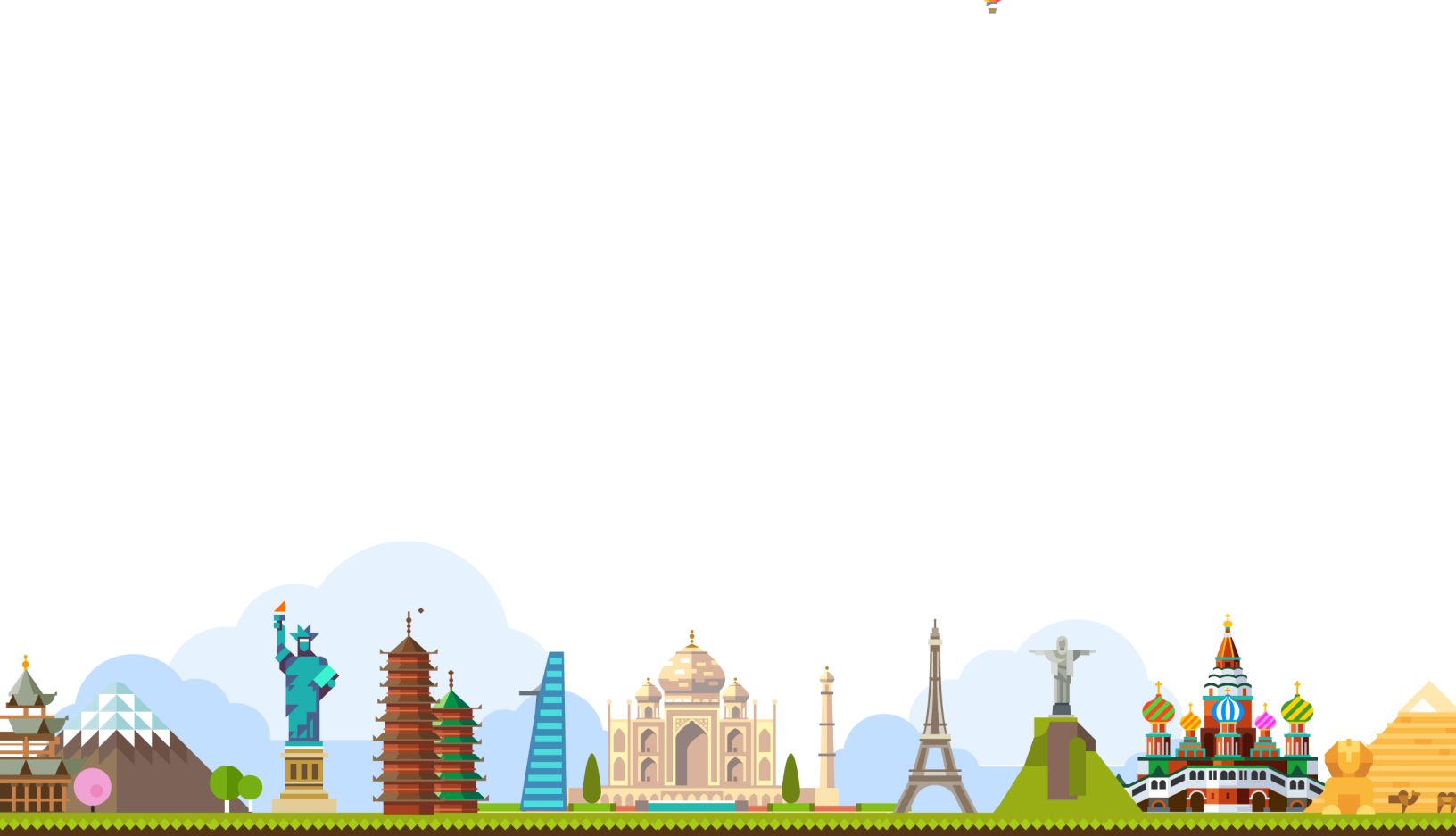

# Laravel 5 Cookbook

# Enhance Your Amazing Applications

# Nathan Wu

© 2015 - 2016 Nathan Wu

# Contents

| Book Information                                                           | 1   |
|----------------------------------------------------------------------------|-----|
| ook Description                                                            | 2   |
| Requirements                                                               | 2   |
| What You Will Get                                                          | 2   |
| Book Structure                                                             | 3   |
| Feedback                                                                   | 4   |
| Translation                                                                | 4   |
| Book Status, Changelog and Contributors                                    | 4   |
| Changelog                                                                  | 5   |
| Current Version                                                            | 5   |
| Laravel 5 Cookbook                                                         | 6   |
| Chapter 1: Back End Recipes                                                | 7   |
| Introduction                                                               | 7   |
| Project Files                                                              | 7   |
| List Of Recipes                                                            | 7   |
| Recipe 1 - Introducing CLI (Command Line Interface)                        | 8   |
| Recipe 2 - All About Git                                                   | 10  |
| Recipe 3 - Build A Laravel Starter App                                     | 19  |
| Recipe 4 - Create A User Authentication System with Facebook and Socialite | 31  |
| Recipe 5 - Create A User Authentication System Using Laravel Auth Scaffold | 42  |
| Recipe 6 - Image Upload In Laravel                                         | 50  |
| Recipe 7 - Seeding Your App Using Faker                                    | 61  |
| Recipe 8 - Pagination                                                      | 67  |
| Recipe 9 - Testing Your App                                                | 71  |
| Recipe 10 - Writing APIs with Laravel                                      | 87  |
| Chapter 2: Front End Recipes                                               | 108 |
| Introduction                                                               | 108 |
| List Of Recipes                                                            | 108 |
| Recipe 201 - Notifications                                                 | 108 |

#### CONTENTS

| Recipe 202 - Integrating Buttons With Built-in Loading Indicators                | 16 |
|----------------------------------------------------------------------------------|----|
| Recipe 203 - Create A Registration Page Using AJAX and jQuery                    | 23 |
| Recipe 204 - Create A Login Page Using AJAX And jQuery                           | 39 |
| Recipe 205 - Upload Files Using AJAX And jQuery                                  | 48 |
| Recipe 206 - Cropping Images Using jQuery                                        | 67 |
| Chapter 3: Deployment Recipes                                                    | 85 |
| Introduction                                                                     | 85 |
| List Of Recipes                                                                  | 85 |
| Recipe 301 - Deploying your applications using DigitalOcean (PHP 7 and Nginx) 18 | 85 |
| Recipe 302 - Deploying your applications using Heroku                            | 00 |
| Recipe 303 - Deploying your applications blazingly fast using GIT                | 08 |

# **Book Information**

# **Book Description**

If you're looking for a book that can help you to build amazing web applications, this is the book for you! Aimed at people who have some experience with Laravel, this cookbook has your back!

There are many proven code rich recipes for working with Laravel. Each recipe includes practical advice, tips and tricks for working with jQuery, AJAX, JSON, API, data persistence, complex application structure, modular PHP, testing, deployment and more.

Think about this book as a collection of all premium Laravel tutorials or the successor to the popular Learning Laravel 5 book.

Laravel 5 Cookbook also includes tested code that you can download and reuse in your own applications. You'll save time, learn more about Laravel and other related technologies in the process.

We also have a forum for discussion and debate. You can freely ask any questions, provide your valuable feedback and help others.

It's time to discover Laravel more!

# Requirements

The projects in this book are intended to help people who have grasped the basics of PHP and HTML to move forward, developing more complex projects, using Laravel advanced techniques. The fundamentals of the PHP and Laravel are not covered, you will need to:

- Read Learning Laravel 5 book. (optional)
- Have a basic knowledge of PHP, HTML, CSS and Laravel.
- Love Laravel.

# What You Will Get

- Lifetime access to the online book. (Premium Only)
- Digital books: PDF, MOBI, EPUB (Premium Only)
- Full source code (Premium Only)
- Access new chapters of the book while it's being written (Premium Only)
- A community of 20000+ students learning together.
- Amazing bundles and freebies to help you become a successful developer.
- iPhone, iPad and Android Accessibility.

## **Book Structure**

Note: This is a draft version. This book is still under active development, that means some chapters and its content may change. The book also may have some errors and bugs. For any feedback, please send us an email. Thank you.

#### **Chapter 1 - Back End Recipes**

Building APIs and large applications using modern technologies can be a daunting task. In this chapter, you'll learn best practices and modern techniques for back-end development, starting with an introduction to the command line and Git.

These complete, easy-to-use recipes show you how to use cookies, sessions, web storage and some popular Laravel packages. You'll also learn about writing APIs and debugging techniques.

In addition to mastering the technologies, you'll understand when they're needed and how to use them.

#### **Chapter 2 - Front End Recipes**

Whether you are a beginner or intermediate web developer, if you wish to make good interactive web applications, then this chapter is for you.

In this chapter, you'll be getting some recipes about front-end web technologies and popular frontend tools. These recipes cover best practices and modern techniques for front-end development such as: integrating Twitter Bootstrap, AJAX loading, notifications, cropping images, file uploads and many more.

By the end, you should have a better understanding of how to work with AJAX, Jquery, front end frameworks and responsive design. You can apply these techniques to build beautiful applications and add that interactivity to any site you work on.

#### **Chapter 3 - Deployment Recipes**

After learning some tricky topics to successfully build a full stack application, it's time to deploy your app. This chapter contains some helpful recipes about working with Heroku, Digital Ocean, etc.

Deploy your applications blazingly fast using GIT and secret techniques are also discussed in the book!

**Book Description** 

## Feedback

Feedback from our readers is always welcome. Let us know what you liked or may have disliked. Simply send an email to support@learninglaravel.net. We're always here.

## Translation

We're also looking for translators who can help to translate our book to other languages.

Feel free to contact us at support@learninglaravel.net.

Here is a list of our current translators:

List of Translators<sup>1</sup>

## **Book Status, Changelog and Contributors**

You can always check the book status, changelog and view the list of contributors at:

Book Status<sup>2</sup>

Changelog<sup>3</sup>

Contributors<sup>4</sup>

<sup>&</sup>lt;sup>1</sup>http://learninglaravel.net/books/laravelcookbook/cookbook-translators

<sup>&</sup>lt;sup>2</sup>http://learninglaravel.net/books/laravelcookbook/cookbook-status

 $<sup>^{3}</sup> http://learninglaravel.net/books/laravelcookbook/cookbook-changelog$ 

<sup>&</sup>lt;sup>4</sup>http://learninglaravel.net/books/laravelcookbook/cookbook-contributors

# Changelog

# **Current Version**

#### Latest version the book:

- Version: 0.20
- Status: Complete (Beta Version)
- Updated: May 15th, 2016

# Laravel 5 Cookbook

# Introduction

Building APIs and large applications using modern technologies can be a daunting task. In this chapter, you'll learn best practices and modern techniques for back-end development, starting with an introduction to the command line and Git.

These complete, easy-to-use recipes show you how to use cookies, sessions, web storage and some popular Laravel packages. You'll also learn about writing APIs and debugging techniques.

In addition to mastering the technologies, you'll understand when they're needed and how to use them.

# **Project Files**

All project files of this book can be downloaded at:

https://github.com/LearningLaravel/cookbook/releases<sup>5</sup>

At the end of each recipe, you can find the recipe's project files (Tag). Feel free to use each of them at any stage of your development process.

# **List Of Recipes**

**Note:** As this is a cookbook, you may skip any recipe that you know already. The book is still under active development, that means some chapters and its recipes may change. The book also may have some errors and bugs. For any feedback, please send us an email.

### **Backend recipes**

- Recipe 1 Introducing CLI (Command Line Interface)
- Recipe 2 All About Git
- Recipe 3 Build A Laravel Starter App
- Recipe 4 Create A User Authentication System with Facebook and Socialite

<sup>&</sup>lt;sup>5</sup>https://github.com/LearningLaravel/cookbook/releases

- Recipe 5 Create A User Authentication System Using Laravel Auth Scaffold
- Recipe 6 Image Upload In Laravel
- Recipe 7 Seeding Your App Using Faker
- Recipe 8 Pagination
- Recipe 9 Testing Your App
- Recipe 10 Writing APIs with Laravel
- (More recipes will be added later)

# **Recipe 1 - Introducing CLI (Command Line Interface)**

Laravel 5 Cookbook contains many recipes to create interactive web applications. These recipes are premium tutorials for web developers of all skill levels. For most of the recipes in this book, you will need to use Git to install sample code and Homestead to execute your code. If you don't have Homestead installed yet, you can follow these instructions to install it:

http://learninglaravel.net/laravel5/installing-laravel

Working with Laravel and GIT requires a lot of interactions with the CLI, thus you will need to know how to use it.

#### What will we learn?

This recipe shows you how to use the command line on PC and Mac.

#### **CLI for MAC OSX**

Luckily, on Mac, you can find a good CLI called Terminal at /Applications/Utilities.

Most of what you do in the **Terminal** is enter specific text strings, then press **Return** to execute them.

Alternatively, you can use iTerms 26.

<sup>&</sup>lt;sup>6</sup>https://www.iterm2.com

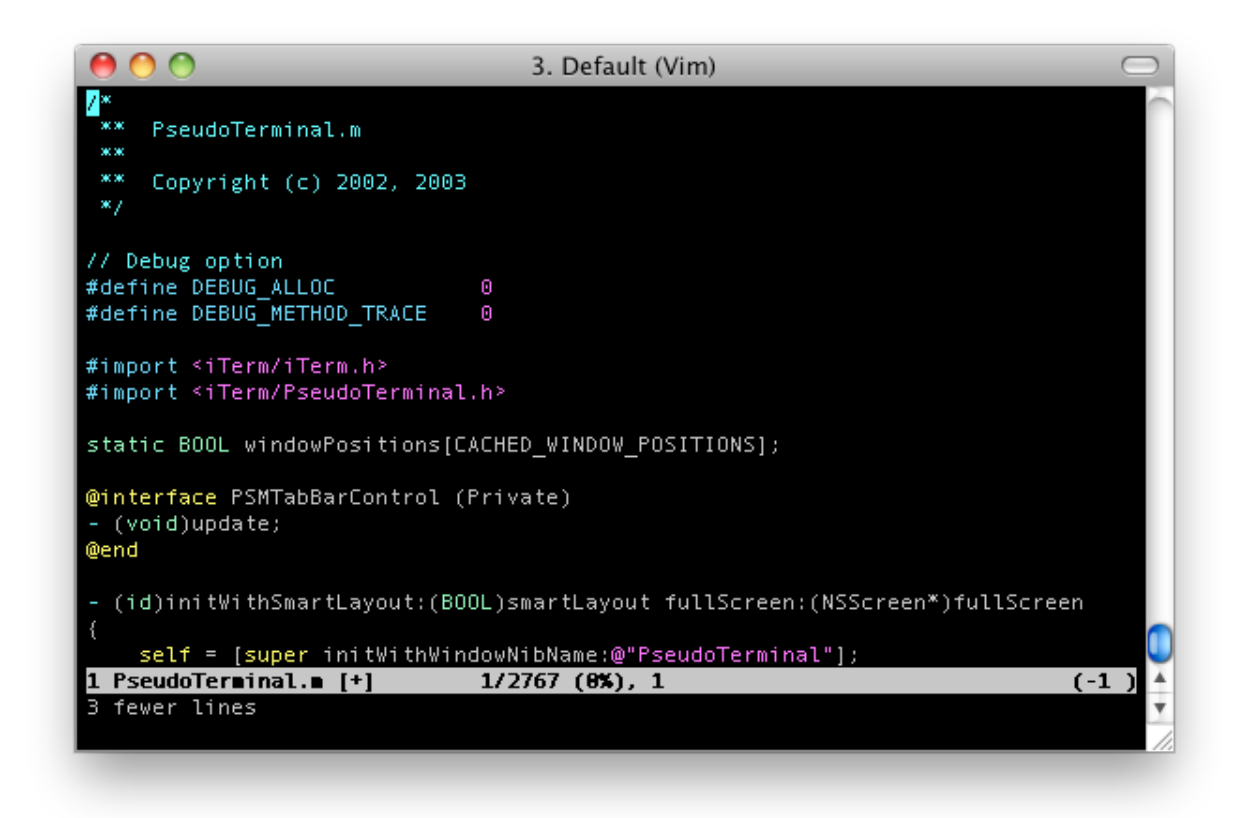

Iterm inteface

#### **CLI for Windows**

Unfortunately, the default CLI for Windows (cmd.exe) is not good, you may need another one.

The most popular one called Git Bash. You can download and install it here:

http://msysgit.github.io7

Most of what you do in Git Bash is enter specific text strings, then press Enter to execute them.

#### **CLI for Linux**

On Linux, the CLI is called **Terminal** or **Konsole**. If you know how to install and use Linux, I guess you've known how to use the CLI already.

<sup>7</sup>http://msysgit.github.io

# **Recipe 2 - All About Git**

There's a chance you may already know about Git! Today, most programmers prefer Git over other distributed version control systems.

#### What will we learn?

This recipe introduces Git and provides a list of some important Git commands to get you going with Git.

### What is Version Control?

Version Control System (VCS) let you store different versions of your projects and all its files. You can roll back to an earlier version or take a look at an older snapshot to see which files have been changed.

Here is a nice infographic about Version Controler System:

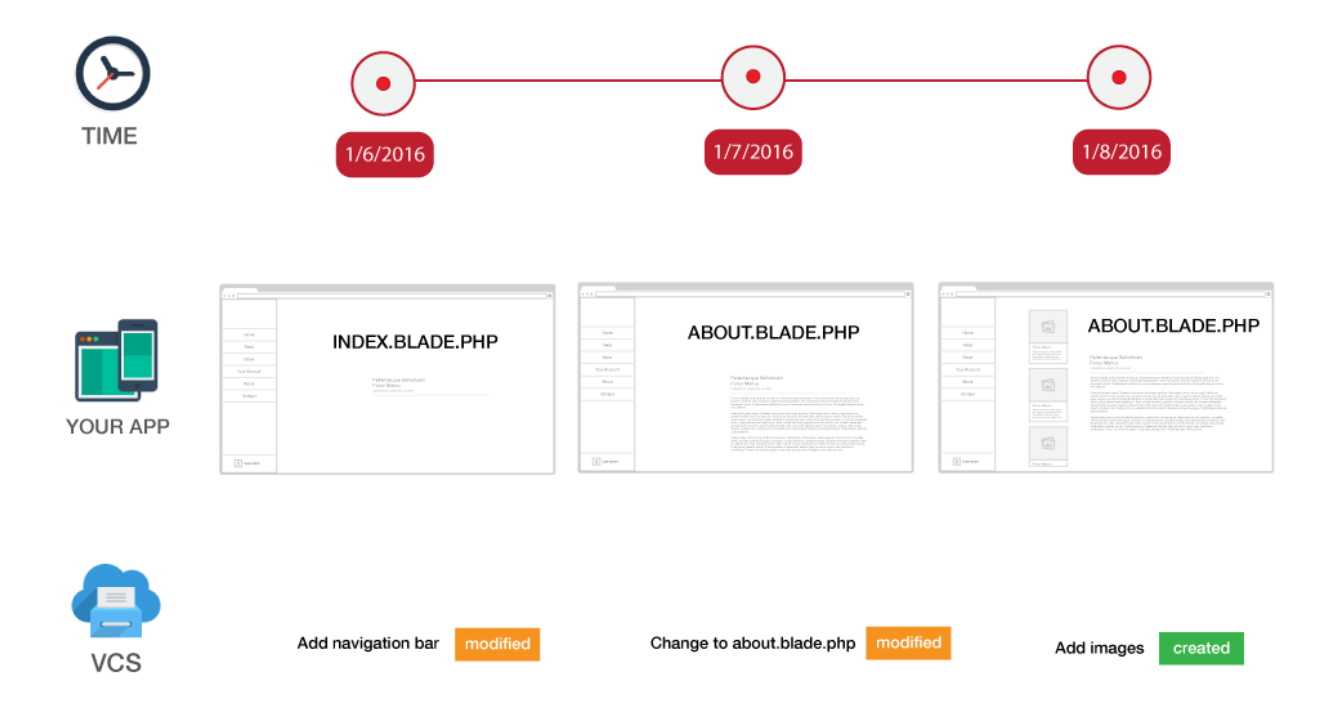

#### Why do you need to use Git?

Git is becoming an 'industry standard'. If you want to become a better developer, you may need to use Git to develop software and collaborate with other developers. Git lets you manage code development in a virtually endless variety of way. Here are benefits of using Version Control System/Git:

- Git allows you to create as many branches of your project as you want. You can use each branch to test, create a new feature, fix bugs, etc.
- You can see what was changed in your project's files. This helps you understand what happened and improve your code.
- You can easily store all the versions of your site and restore previous versions whenever you want.
- Store your files on cloud-based Git repository host services like Github and Bitbucket.
- You can easily share your files with others.
- A VCS or Git helps your team work more efficiently. Everyone knows what is going on and can merge the changes into a common version.

#### How to install Git?

Note: if you don't know how to run a command, please read the **Recipe 1 - Introducing** CLI (Command Line Interface).

#### Install Git on Mac

The easiest way is to install the **Xcode Command Line Tools**. You can do this by simply running this command:

1 xcode-select --install

Click Install to download Command Line Tools package.

Alternatively, you can also find the OSX Git installer at this website:

http://git-scm.com/download/mac8

#### Install Git on Windows

You can download GitHub for Windows to install Git:

https://windows.github.com<sup>9</sup>

#### Install Git on Linux/Unix

You can install Git by running this command:

<sup>&</sup>lt;sup>8</sup>http://git-scm.com/download/mac

<sup>&</sup>lt;sup>9</sup>https://windows.github.com

```
1 sudo yum install git
```

If you're on a Debian-based distribution, use this:

```
1 sudo apt-get install git
```

For more information and other methods, you can see this guide: https://git-scm.com/book/en/v2/Getting-Started-Installing-Git<sup>10</sup>

#### **Configuring Git**

When you first install Git, you should set your name, email address and enable coloring to pretty up command outputs. Open your CLI and run these commands:

```
    git config --global user.name "Your Name"
    git config --global user.email "Your Email Address"
    git config --global color.ui auto
```

Note: Remember to replace Your Name and Your Email Address.

#### Start versioning your project using Git

Git is very simple to use. First, you need to go to your working directory:

```
1 cd Code/Laravel
```

Note: If you're using Homestead, the **Code** directory is where we will put our Laravel apps. **Code/Laravel** is your working directory. You can use Git on Homestead or on your local machine, it's up to you.

Now we can use the git init command to initialize Git:

1 git init

This command creates **an empty Git repository**. If you're using Homestead, the path of the Git directory is:

<sup>&</sup>lt;sup>10</sup>https://git-scm.com/book/en/v2/Getting-Started-Installing-Git

```
1 /home/vagrant/Code/Laravel/.git/
```

".git" is a hidden folder and it doesn't contain your project's files yet.

#### Add and commit your files

Now we can use git status command to check the status of our working directory:

1 git status

You will see a list of **untracked files**, that means Git doesn't monitor those files yet.

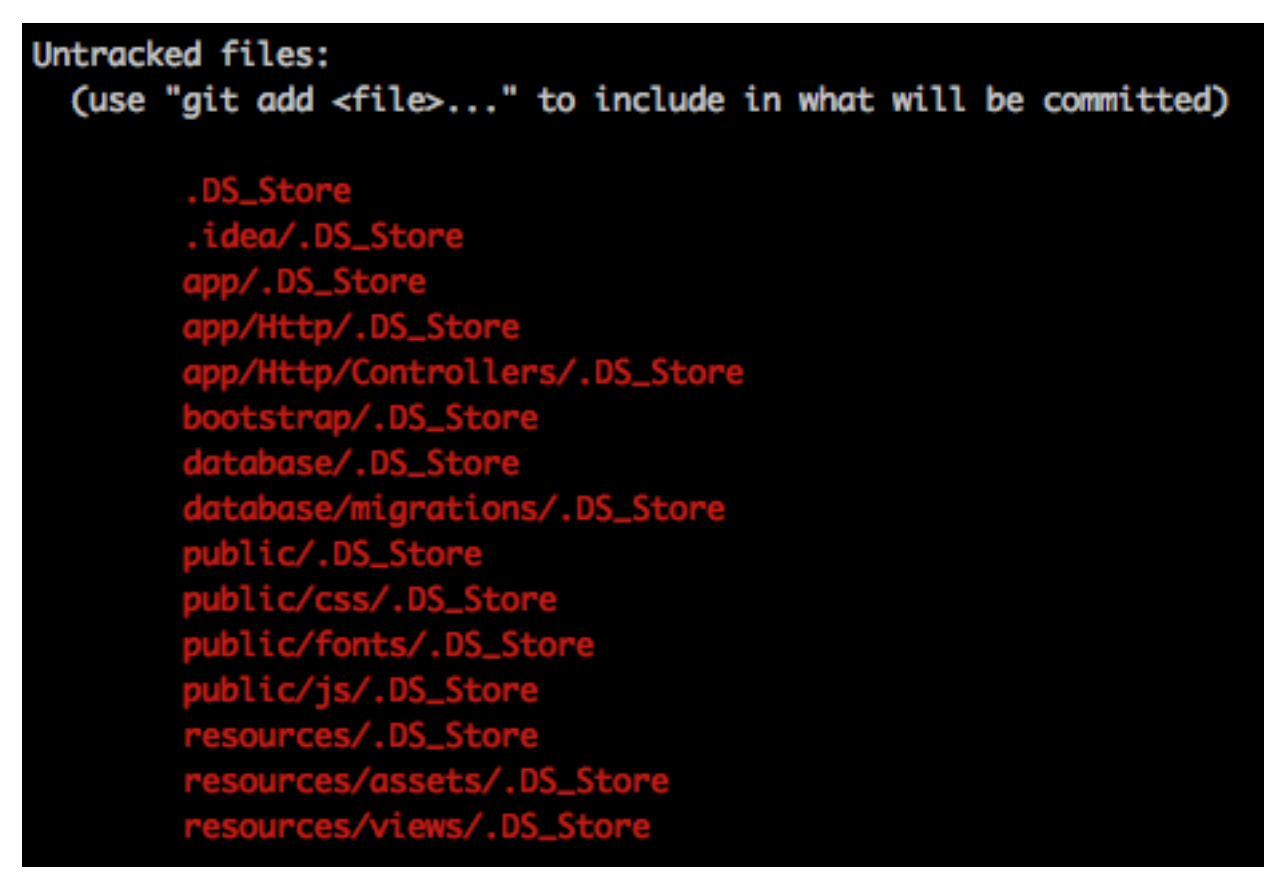

#### Untracked files

To tell Git that you want to include all these files, use the git add -A command:

1 git add -A

Note: Alternatively, you can use git add -a or git add -all or git add . command.

When we run the **git status** command again, you'll see:

| Changes to be committed:                        |           |                                                     |  |  |  |  |  |  |
|-------------------------------------------------|-----------|-----------------------------------------------------|--|--|--|--|--|--|
| (use "git reset HEAD <file>" to unstage)</file> |           |                                                     |  |  |  |  |  |  |
|                                                 |           |                                                     |  |  |  |  |  |  |
|                                                 | new file: | .DS_Store                                           |  |  |  |  |  |  |
|                                                 | new file: | .idea/.DS_Store                                     |  |  |  |  |  |  |
|                                                 | modified: | .idea/blade.xml                                     |  |  |  |  |  |  |
|                                                 | modified: | .idea/encodings.xml                                 |  |  |  |  |  |  |
|                                                 | deleted:  | .idea/misc.xml                                      |  |  |  |  |  |  |
|                                                 | modified: | .idea/vcs.xml                                       |  |  |  |  |  |  |
|                                                 | modified: | .idea/workspace.xml                                 |  |  |  |  |  |  |
|                                                 | new file: | app/.DS_Store                                       |  |  |  |  |  |  |
|                                                 | modified: | app/Category.php                                    |  |  |  |  |  |  |
|                                                 | new file: | app/Http/.DS_Store                                  |  |  |  |  |  |  |
|                                                 | new file: | app/Http/Controllers/.DS_Store                      |  |  |  |  |  |  |
|                                                 | modified: | app/Http/Middleware/Manager.php                     |  |  |  |  |  |  |
|                                                 | new file: | bootstrap/.DS_Store                                 |  |  |  |  |  |  |
|                                                 | modified: | composer.lock                                       |  |  |  |  |  |  |
|                                                 | new file: | database/.DS_Store                                  |  |  |  |  |  |  |
|                                                 | new file: | database/migrations/.DS_Store                       |  |  |  |  |  |  |
|                                                 | new file: | public/.DS_Store                                    |  |  |  |  |  |  |
|                                                 | new file: | public/css/.DS_Store                                |  |  |  |  |  |  |
|                                                 | new file: | public/fonts/.DS_Store                              |  |  |  |  |  |  |
|                                                 | new file: | public/js/.DS_Store                                 |  |  |  |  |  |  |
|                                                 | new file: | resources/.DS_Store                                 |  |  |  |  |  |  |
|                                                 | new file: | resources/assets/.DS_Store                          |  |  |  |  |  |  |
|                                                 | new file: | resources/views/.DS_Store                           |  |  |  |  |  |  |
|                                                 | modified: | resources/views/auth/register.blade.php             |  |  |  |  |  |  |
|                                                 | modified: | resources/views/backend/categories/create.blade.php |  |  |  |  |  |  |
|                                                 | modified: | resources/views/backend/home.blade.php              |  |  |  |  |  |  |

Add files

The **git add** command tells git to add changes in your project to the staging area. However, those changes aren't saved yet until you run **git commit**:

1 git commit -m "First commit"

You can use the **-m** flag (stands for **message**) to give a comment on the command line. My message is **"First commit"**, but you can use whatever you like.

Well done! You've made your first commit!

## Store your files on Git repository host services

You can store all your files on cloud-based Git repository host services and access them anywhere, anytime.

The two most popular services are Github<sup>11</sup> and Bitbucket<sup>12</sup>.

We'll use Github in this book, but feel free to use what you like.

Let's register an account on Github if you don't have one yet. After that, click the **New repository** button to create a new repository.

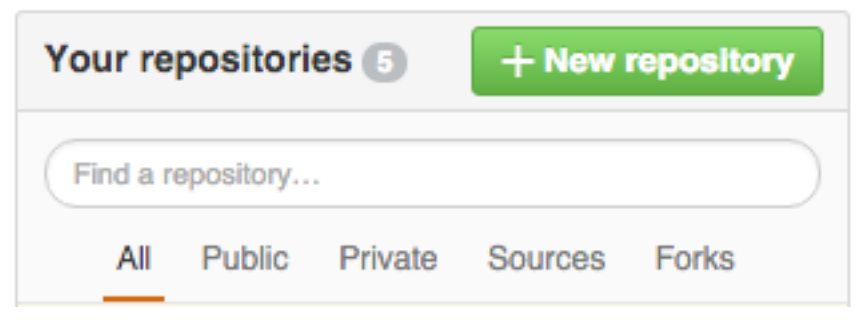

New repository

This repository contains all your project's files.

<sup>11</sup>http://github.com
<sup>12</sup>http://bitbucket.org

#### Create a new repository

A repository contains all the files for your project, including the revision history.

| Owner                                                                                                    | Repository name                                                       |  |  |  |  |  |  |  |  |
|----------------------------------------------------------------------------------------------------|-----------------------------------------------------------------------|--|--|--|--|--|--|--|--|
| LearningLaravel - /                                                                                                    | Laravel                                                               |  |  |  |  |  |  |  |  |
| Great repository names are sho                                                                                                    | ort and memorable. Need inspiration? How about fluffy-octo-invention. |  |  |  |  |  |  |  |  |
| Description (optional)                                                                                                    |                                                                       |  |  |  |  |  |  |  |  |
|                                                                                                    |                                                                       |  |  |  |  |  |  |  |  |
| <ul> <li>Public<br/>Anyone can see this repository. You choose who can commit.</li> <li>Private<br/>You choose who can see and commit to this repository.</li> <li>Initialize this repository with a README<br/>This will let you immediately clone the repository to your computer. Skip this step if you're importing an existing repository.</li> </ul> |                                                                       |  |  |  |  |  |  |  |  |
| Add .gitignore: None ▼                                                                                                    | Add a license: None ▼ (i)                                             |  |  |  |  |  |  |  |  |
| Create repository                                                                                                    |                                                                       |  |  |  |  |  |  |  |  |

#### Creata a new repository

When creating a new repository, you can choose any name that you like. Choose **Private** if you don't want anyone access your files.

Note: Don't worry too much about the settings, you can change those settings later.

Click Create repository to confirm.

Great! You now have a new Github repository!

#### Push your project to Github

You should see Github's quick setup guide:

... or create a new repository on the command line

```
echo "# Laravel" >> README.md
git init
git add README.md
git commit -m "first commit"
git remote add origin https://github.com/LearningLaravel/Laravel.git
git push -u origin master
```

#### ... or push an existing repository from the command line

```
git remote add origin https://github.com/LearningLaravel/Laravel.git
git push -u origin master
```

#### Creata a new repository

Your new repository (repo) is empty. You need to upload your files to that Github repo.

Every repository has a unique remote URL, your remote URL should look like this:

https://github.com/YourGithubUsername/YourRepoName.git

Take note of this link.

Good! We will try to upload our Laravel app (/Code/Laravel) to Github.

Navigate to the working directory (on your Homestead or local machine):

1 cd /Code/Laravel

Add a new remote by using git remote add command:

1 git remote add origin https://github.com/LearningLaravel/Laravel.git

origin is the remote name, https://github.com/LearningLaravel/Laravel.git is the remote URL.

Note: Your remote URL should be different. Be sure to use your remote URL.

After adding a new remote, we can push our files to Github using the **git push** command:

1 git push -u origin master

If it asks for a password, enter your Github password.

origin is the remote that we've just added. master is your working directory.

When we use the **-u** (stands for **upstream**) flag, we add the **upstream reference**. If we successfully push our files to the repo, Git will remember it, so we don't have to type **origin master** next time. That means, if we want to upload our files again, we can just type:

Ê

Ê

1 git push

You now have your files on the cloud!

#### **Cloning a repository**

To download any repo, you can use the git clone command.

First, navigate to the location where you want to place the cloned directory:

1 cd Code

Type git clone and the unique remote URL to clone the repo:

1 git clone https://github.com/YourGithubUsername/YourRepoName.git

This command creates a local clone of the repository on your computer.

Note: you can clone any **public repository**. If you don't want anyone to download your repo, set it **private**.

#### **Recipe 2 Wrap-up**

In this recipe, you learned some major Git commands. Throughout this book, we'll use Git to download the source code, front end components and deploy our Laravel applications. We won't talk about it anymore because this is a Laravel book, not a Git book. If you wish to learn more about Git, check these sites out:

Atlassian Git Tutorials<sup>13</sup>

Git-Tower<sup>14</sup>

Codeschool - Try Git15

Super Useful Need To Know Git Commands<sup>16</sup>

It's time to start learning about Laravel!

<sup>&</sup>lt;sup>13</sup>https://git-scm.com/book/en/v2/Getting-Started-Installing-Git

<sup>&</sup>lt;sup>14</sup>https://www.git-tower.com/learn/git/ebook

<sup>&</sup>lt;sup>15</sup>https://www.codeschool.com/courses/try-git

<sup>&</sup>lt;sup>16</sup>http://zackperdue.com/tutorials/super-useful-need-to-know-git-commands

# **Recipe 3 - Build A Laravel Starter App**

#### What will we learn?

We will build a simple app and use it as a template for our next recipes.

Throughout this process, we will learn how to run multiple Laravel sites on Homestead and how to integrate Twitter Bootstrap into our apps.

#### **Installing Laravel**

Let's start by installing Laravel!

**Note:** Please note that I'm using Homestead. If you don't use Homestead, the process could be different.

First, SSH into our Homestead:

1 vagrant ssh

Then navigate to our Code directory.

1 cd Code

Be sure to have the latest version of Laravel Installer by running this command:

1 Composer global require "laravel/installer"

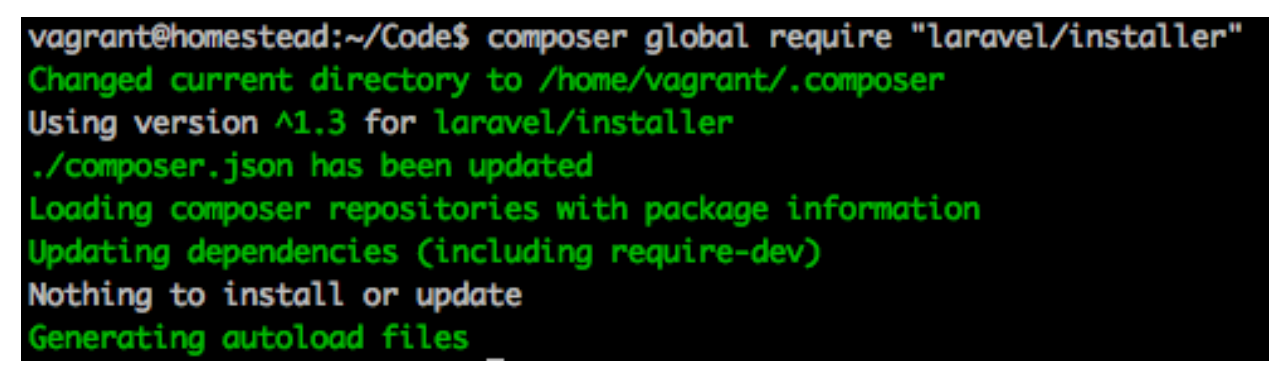

New repository

Now let's create a new **cookbook** app:

1 laravel new cookbook

Great! You should have a new Laravel app! Feel free to change the name of the app to your liking.

Note: If you're not familiar with this process, please read the Learning Laravel 5 book.

#### **Create multiple Laravel apps on Homestead**

You can't access your new app because Homestead doesn't know about it yet. Therefore, let's follow these steps to activate your site:

Note: Be sure to backup your current projects' files and databases.

First, we have to go to the Homestead directory:

1 cd ~/.homestead

And edit the Homestead.yaml file:

1 vim Homestead.yaml

We use VIM to edit the file. If you don't know how to use VI or VIM, you can open it with your favorite editor by using this command:

```
1 open Homestead.yaml
```

Find:

```
    sites:
    - map: homestead.app
    to: /home/vagrant/Code/Laravel/public
```

Just a quick reminder, this section allows us to map a domain to a folder on our VM. For example, we can map **homestead.app** to the public folder of our Laravel project, and then we can easily access our Laravel app via this address: "http://homestead.app".

Our new app is called **cookbook**, and I would like to access it via this address: **"http://cookbook.app"**. So, let's add the following code:

1 - map: cookbook.app

2 to: /home/vagrant/Code/cookbook/public

Save the file.

Tip: if you're using VIM, press ESC and then write :wq (write quit) to save and exit

Remember that, when we add any domain, we must edit the **hosts file** on our local machine to redirect requests to our **Homestead environment**.

On Linux or Mac, you can find the hosts file at **etc/hosts or /private/etc/hosts**. You can edit the hosts file using this command:

1 sudo vim /private/etc/hosts

On Windows, you can find the hosts file at C:WindowsSystem32\drivers\etc\hosts.

After opening the file, we need to add this line at the end of the file:

1 192.168.10.10 cookbook.app

**Note:** All sites will be accessible by HTTP via port 8000 and HTTPS via port 44300 by default.

To let the system know that we've edited the hosts file, run this command:

1 source /private/etc/hosts

Finally, SSH into our Homestead (by using **vagrant ssh** or **homestead ssh**), and use the **serve** command to activate our new site:

1 serve cookbook.app /home/vagrant/Code/cookbook/public/

Good job! If everything is working correctly, we should see our app's home page:

# Laravel 5

New home page

### **Creating Our Home Page**

**Note**: If you don't understand any step in this section, be sure to check out the Learning Laravel 5 book. If you don't want to follow along, you may skip these steps and download the sample app at the end of this recipe.

We will create a new home page for our app.

First, let's create a home view (views/home.blade.php) for our homepage:

```
1
    <html>
 2
    <head>
 З
        <title>Home Page</title>
 4
 5
         <link href='//fonts.googleapis.com/css?family=Lato:100' rel='stylesheet' typ\</pre>
 6
    e='text/css'>
 7
 8
         <style>
 9
             body {
10
                 margin: 0;
11
                 padding: 0;
12
                 width: 100%;
13
                 height: 100%;
14
                 color: #B0BEC5;
15
                 display: table;
16
                 font-weight: 100;
17
                 font-family: 'Lato';
18
             }
19
20
             .container {
21
                 text-align: center;
22
                 display: table-cell;
23
                 vertical-align: middle;
             }
24
25
26
             .content {
                 text-align: center;
27
                 display: inline-block;
28
29
             }
30
31
             .title {
32
                 font-size: 96px;
33
                 margin-bottom: 40px;
             }
34
35
36
             .quote {
37
                 font-size: 24px;
38
             }
39
         </style>
40 </head>
    <body>
41
42 <div class="container">
```

After that, generate a new PagesController:

```
1 php artisan make:controller PagesController
```

Open PagesController, which can be found at app/Http/Controllers, and create a new home action:

```
?php namespace App\Http\Controllers;
 1
 2
 3 use App\Http\Requests;
 4
    use App\Http\Controllers\Controller;
 5
 6
    use Illuminate\Http\Request;
 7
 8
    class PagesController extends Controller {
 9
        public function home()
10
11
        {
            return view('home');
12
        }
13
14
   }
15
```

When you have the **PagesController**, the next thing to do is modifying our **routes**! Open **routes.php** file. Change the default route to:

```
1 Route::get('/', 'PagesController@home');
```

Great! We should now have a new home page!

# Home Page

Our Home page!

New home page

#### **Integrating Twitter Bootstrap**

Nowadays, the most popular front-end framework is Twitter Bootstrap. It's free, open source and has a large active community.

Using Twitter Bootstrap, we can quickly develop responsive, mobile-ready web applications. Millions of beautiful and popular sites across the world are built with Bootstrap.

In this section, we will learn how to integrate Twitter Bootstrap into our Laravel application.

You can get Bootstrap and read its official documentation here:

http://getbootstrap.com17

There are three ways to integrate Bootstrap:

- 1. Using Bootstrap CDN
- 2. Using Precompiled Bootstrap Files
- 3. Using Bootstrap Source Code (Less)

<sup>&</sup>lt;sup>17</sup>http://getbootstrap.com

In this book, we will use the first one (using Bootstrap CDN). This is also the fastest method. Let's open **home.blade.php**, remove the **Lato font** and these **css styles**:

```
<link href='//fonts.googleapis.com/css?family=Lato:100' rel='stylesheet' type='t\</pre>
 1
 2
    ext/css'>
 3
    <style>
 4
 5
         body {
 6
             margin: 0;
             padding: 0;
 7
             width: 100%;
 8
             height: 100%;
 9
             color: #B0BEC5;
10
11
             display: table;
12
             font-weight: 100;
13
             font-family: 'Lato';
         }
14
15
         .container {
16
             text-align: center;
17
18
             display: table-cell;
             vertical-align: middle;
19
20
         }
21
22
         .content {
23
             text-align: center;
24
             display: inline-block;
25
         }
26
27
         .title {
             font-size: 96px;
28
29
             margin-bottom: 40px;
30
         }
31
32
         .quote {
33
             font-size: 24px;
34
         }
    </style>
35
```

Place these links inside the head tag

Done! You now have fully integrated Twitter Bootstrap into our app!

#### Create a master layout, app navigation bar and other pages

It's time to create a master layout (master.blade.php) for our app:

```
1
    <html>
 2
   <head>
 З
        <title> @yield('title') </title>
 4
        <link rel="stylesheet" href="https://maxcdn.bootstrapcdn.com/bootstrap/3.3.6\</pre>
    /css/bootstrap.min.css">
 5
        <link rel="stylesheet" href="https://maxcdn.bootstrapcdn.com/bootstrap/3.3.6\</pre>
 6
 7
    /css/bootstrap-theme.min.css">
 8
 9
        <script src="//code.jquery.com/jquery-1.11.3.min.js"></script>
10
        <script src="https://maxcdn.bootstrapcdn.com/bootstrap/3.3.6/js/bootstrap.mi\</pre>
11 n.js"></script>
12
    </head>
    <body>
13
14
15 @include('shared.navbar')
16
17 @yield('content')
18
19 </body>
   </html>
20
```

Next, create a new navbar view and place it at shared/navbar.blade.php:

```
1
    <nav class="navbar navbar-default">
 2
        <div class="container-fluid">
 3
           <!-- Brand and toggle get grouped for better mobile display -->
 4
           <div class="navbar-header">
 5
               <button type="button" class="navbar-toggle collapsed" data-toggle="c\</pre>
 6
   ollapse"
 7
               data-target="#bs-example-navbar-collapse-1">
8
                   <span class="sr-only">Toggle navigation</span>
 9
                   <span class="icon-bar"></span>
10
                   <span class="icon-bar"></span>
11
                   <span class="icon-bar"></span>
12
               </button>
               <a class="navbar-brand" href="#">Learning Laravel</a>
13
           </div>
14
15
16
           <!-- Navbar Right -->
17
           <div class="collapse navbar-collapse" id="bs-example-navbar-collapse-1">
18
               class="nav navbar-nav navbar-right">
                   class="active"><a href="/">Home</a>
19
20
                   <a href="/about">About</a>
21
                   <a href="/contact">Contact</a>
22
                   class="dropdown">
23
                       <a href="#" class="dropdown-toggle" data-toggle="dropdown" r\</pre>
24
    ole="button" aria-expanded="false">Member
25
                       <span class="caret"></span></a>
                       26
27
                           <a href="/users/register">Register</a>
28
                           <a href="/users/login">Login</a>
29
                       30
                   31
               \langle ul \rangle
32
           </div>
        </div>
33
34
   </nav>
```

We can now change our home view to extend the master layout.

```
1
    @extends('master')
    @section('title', 'Home')
2
3
   @section('content')
4
        <div class="container">
5
6
            <div class="content">
7
                <div class="title">Home Page</div>
8
                <div class="quote">Our Home page!</div>
9
            </div>
        </div>
10
    @endsection
11
```

Refresh your browser, we should have a new home page with a nice navigation bar:

| Learning Laravel            | Home | About | Contact | Member - |
|-----------------------------|------|-------|---------|----------|
| Home Page<br>Our Home page! |      |       |         |          |

New home page

We can then continue to create the about and contact page: about view (about.blade.php):

```
@extends('master')
1
2
   @section('title', 'About')
3
   @section('content')
4
         <div class="container">
5
            <div class="content">
6
7
                <div class="title">About Page</div>
                <div class="quote">Our about page!</div>
8
9
            </div>
10
        </div>
    @endsection
11
```

```
contact view (contact.blade.php):
```

```
1 @extends('master')
2 @section('title', 'Contact')
3
4 @section('content')
5
         <div class="container">
            <div class="content">
6
                <div class="title">Contact Page</div>
7
                <div class="quote">Our contact page!</div>
8
9
            </div>
10
        </div>
    @endsection
11
```

Edit the routes.php file. Add the following lines:

```
1 Route::get('/about', 'PagesController@about');
2 Route::get('/contact', 'PagesController@contact');
```

Please note that we're using Laravel 5.2, so we need to add these routes into the **web middleware** group:

```
1 Route::group(['middleware' => ['web']], function () {
2     Route::get('login/facebook', 'Auth\AuthController@redirectToFacebook');
3     Route::get('login/facebook/callback', 'Auth\AuthController@getFacebookCallba\
4     ck');
5  });
```

Open PagesController, add:

```
public function about()
1
2
  {
3
       return view('about');
  }
4
5
  public function contact()
6
7
   {
       return view('contact');
8
9
   }
```

Congratulations! You've just taken the first step in building awesome Laravel applications!

Note: If you're using Git, this is a good time to initialize your repo with git init.

This will be our **starter template**.

#### **Recipe 3 Wrap-up**

```
Tag: Version 0.1 - Recipe 318
```

Good job! We've got our app running.

As you can see, our main app template is very simple and it isn't what we really want. Therefore, let's start adding more features into it!

# **Recipe 4 - Create A User Authentication System with Facebook and Socialite**

#### What will we learn?

We will learn how to use Socialite - a new Laravel 5 feature - to let users log in using their Facebook account.

After learning this recipe, you may apply the technique to authenticate users with other social networks (Twitter, Github, Gmail, etc.) as well.

<sup>&</sup>lt;sup>18</sup>https://github.com/LearningLaravel/cookbook/releases/tag/v0.1

## **Installing Socialite**

In most web frameworks, authenticating users using 3rd party providers is never as easy as it could be. Luckily, Laravel 5 provides a simple way to authenticate with OAuth providers using Socialite.

Currently, Socialite officially supports authentication with Facebook, GitHub, Google, Twitter and Bitbucket. If you want to use Socialite with other providers (Youtube, Wordpress, etc.), check out SocialiteProviders<sup>19</sup>, which is a collection of OAuth 1 and 2 packages that extends Socialite.

Actually, Socialite is an official package, and it's not included in Laravel by default. To use Socialite, we have to install it by running this command:

```
1 composer require laravel/socialite
```

Alternatively, you may edit the **composer.json** file, add below code into the **require** section and run **composer update**:

```
1 "laravel/socialite": "~2.0"
```

Next, open **config/app.php**.

Add the following line into the **providers** array:

```
1 Laravel\Socialite\SocialiteServiceProvider::class,
```

Add the **Socialite facade** into the **aliases** array:

1 'Socialite' => Laravel\Socialite\Facades\Socialite::class,

Done! Socialte is now ready to use!

#### Create a Facebook app

In order to use Facebook as our authentication provider, we must create a Facebook app.

Don't worry, it's very simple.

First, let's go to:

https://developers.facebook.com

Register a Facebook account or login if you have one already.

There is an Account Menu at the top right corner of the page.

<sup>&</sup>lt;sup>19</sup>https://socialiteproviders.github.io
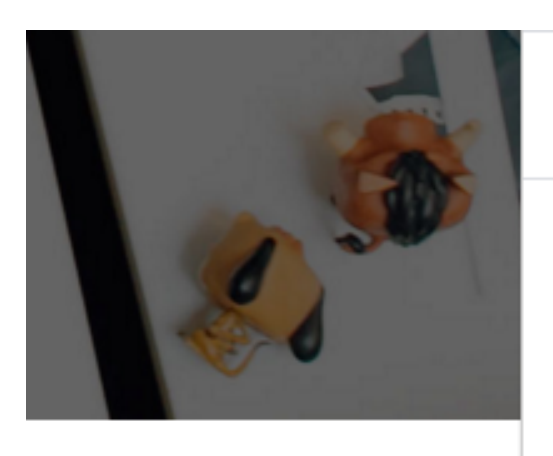

# Add a New App Requests Developer Settings Company Settings Log Out

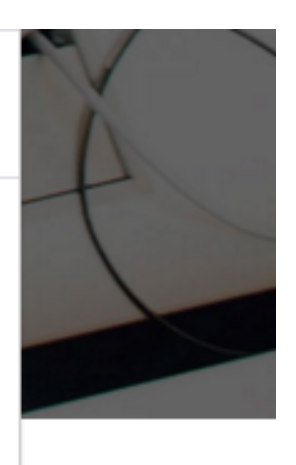

### New home page

Click Add a New App and choose Website to create a Facebook app. Alternatively, you can access this link: https://developers.facebook.com/quickstarts/?platform=web Enter your app's name and click Create New Facebook App ID:

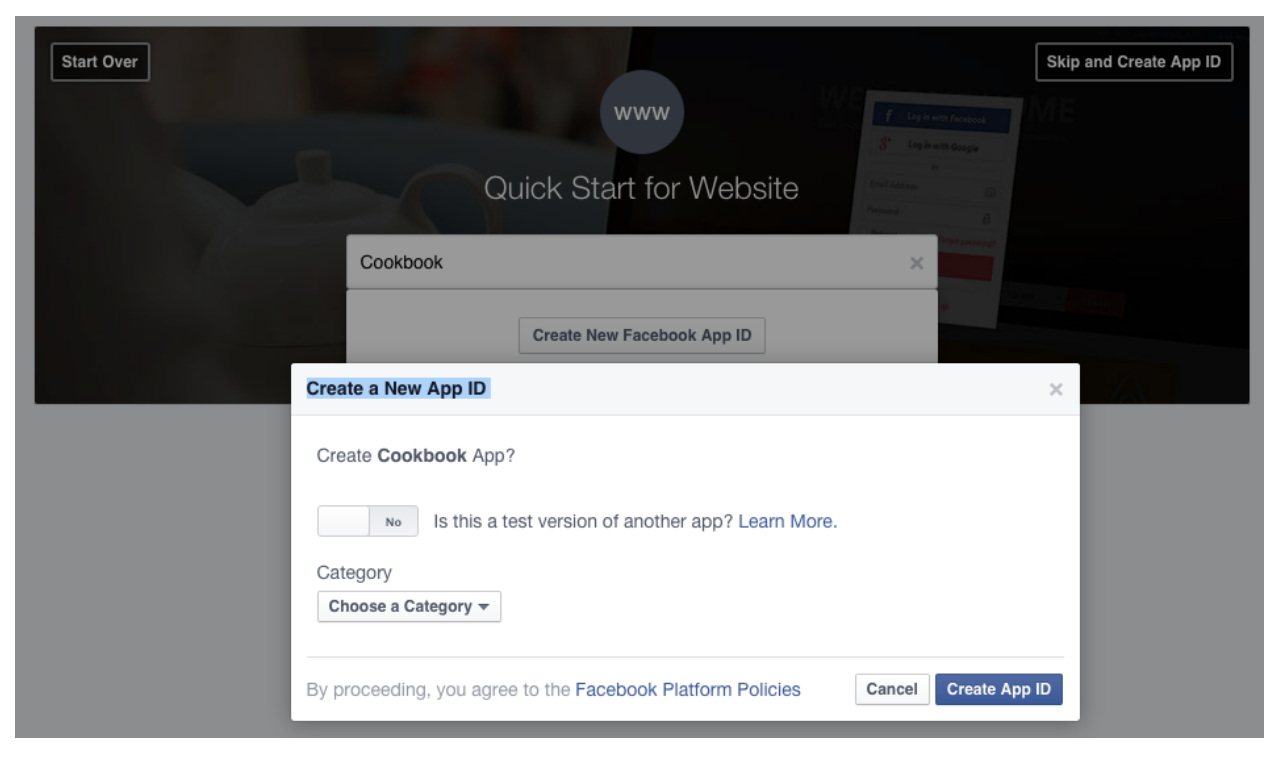

New home page

Choose a Category for your app and then click Create App ID

Click Skip Quick Start to access your App Dashboard

| Dashboard |                                                   |                       |                                       |      |
|-----------|---------------------------------------------------|-----------------------|---------------------------------------|------|
|           | Cookbook O<br>This app is in development mode and | can only be used by a | pp admins, developers and testers [?] |      |
|           | App ID                                            | API Version [?]       | App Secret                            |      |
|           | 990607644365974                                   | v2.5                  | •••••                                 | Show |
|           |                                                   |                       |                                       |      |

New home page

That's it! You can get your App ID and App Secret here.

## Create a Facebook Test App

If you're working on **Homestead**, you will have to create a **Test App** to test the authentication locally.

Find the **Test Apps** button, which is on the left menu:

| Cookbook        | •                    | Test Apps                                                                                               | Create a Test App |
|-----------------|----------------------|----------------------------------------------------------------------------------------------------|-------------------|
| ② Dashboard     |                      | Create and manage your test apps. (?)                                                                   |                   |
| Settings        |                      | You haven't created any Test Apps.                                                                      |                   |
| ★ App Review    |                      |                                                                                                    |                   |
| App Details     |                      |                                                                                                    |                   |
| L Roles         | Create               | Fest App for Cookbook ×                                                                                 |                   |
| 🖧 Open Graph    | Test App<br>app. [?] | is allow you to debug and test changes in development without affecting the behavior of your production |                   |
| Alerts          | Test App             | Name                                                                                                    |                   |
| Localize        | Cookbo               | bok - Test1                                                                                             |                   |
| Canvas Payme    | A uniqu              | ie identifier for your test app (optional)                                                              |                   |
| 📣 Audience Netw |                      | Cancel Create Test App                                                                                  |                   |
| 👗 Test Apps     |                      |                                                                                                    |                   |

### Create a test app

Follow the instructions to create a test app. You can name the app whatever you want.

After that, click Settings -> Add Platforms -> Website

Enter your **app URL** into the **Site URL** field. (For example, cookbook.app)

| i You          | are currently editing a test v | ersion of Cookbook |                      |  |  |  |
|----------------|--------------------------------|--------------------|----------------------|--|--|--|
|                | Basic                          | Advanced           | Migrations           |  |  |  |
| App ID         |                                | App Secret         |                      |  |  |  |
| 99133022       | 24293716                       | ••••••             | Show                 |  |  |  |
| Display Na     | me                             | Namespace          |                      |  |  |  |
| Cookbool       | k - Test1                      |                    |                      |  |  |  |
| App Doma       | ins                            |                    |                      |  |  |  |
|                |                                |                    |                      |  |  |  |
| Website        |                                |                    | Quick Start X        |  |  |  |
| Site URL       |                                |                    |                      |  |  |  |
| cookbook       | сарр                           |                    |                      |  |  |  |
| + Add Platform |                                |                    |                      |  |  |  |
| Delete Ap      | qq                             |                    | Discard Save Changes |  |  |  |

Add platform and app domain

Enter your app URL into the App Domains field, too.

Click Save Changes to update your Test App.

Well done! Don't forget to grab your Test App ID and Test App Secret.

## Tell Laravel about your Facebook app

After creating your Facebook app, you can connect it to your Laravel app by simply editing the **config/services.php** file. Add this:

```
1 'facebook' => [
2 'client_id' => 'yourFacebookAppID',
3 'client_secret' => 'yourFacebookAppSecret',
4 'redirect' => 'http://yourLaravelAppURL/login/facebook/callback',
5 ],
```

If you're using the .env config file, you may use the following instead:

```
1 'facebook' => [
2 'client_id' => env('FACEBOOK_ID'),
3 'client_secret' => env('FACEBOOK_SECRET'),
4 'redirect' => env('FACEBOOK_URL'),
5 ],
```

Edit your .env files:

- 1 FACEBOOK\_ID=yourFacebookAppID
- 2 FACEBOOK\_SECRET=yourFacebookAppSecret
- 3 FACEBOOK\_URL=http://yourLaravelAppURL/login/facebook/callback

Done! Laravel automatically detects your Facebook app information and prepares everything for you!

Note: If you're using Homestead, use your Test App ID and Secret.

## **Update Users Migration**

We have to update our database to store users' Facebook Unique ID and other related information.

This is a new app, so we just need to update the **create\_users\_table** migration.

**Note**: Laravel includes the create\_users\_table by default (2014\_10\_12\_000000\_create\_users\_table.php), we don't need to create it.

Open database/migrations/timestamps\_create\_users\_table.php file and update the up method:

```
1
    public function up()
2
    {
        Schema::create('users', function (Blueprint $table) {
З
            $table->increments('id');
4
            $table->string('facebook_id')->unique();
5
            $table->string('name');
6
7
            $table->string('email')->unique();
8
            $table->string('password', 60);
9
            $table->rememberToken();
            $table->timestamps();
10
11
        });
12
   }
```

This migration will create a new users table with the facebook\_id column.

If you have an **existing app**, you have to create a new migration to update the **users** table:

1 php artisan make:migration update\_users\_table

Open the **update\_users\_table** file and update the code as follows:

```
1
    <?php
 2
 3
    use Illuminate\Database\Schema\Blueprint;
    use Illuminate\Database\Migrations\Migration;
 4
 5
    class UpdateUsersTable extends Migration
 6
 7
    {
 8
        public function up()
        {
 9
             if(Schema::hasColumn('users', 'facebook_id')) {
10
11
             } else {
12
                 Schema::table('users', function ($table) {
13
14
                     $table->string('facebook_id')->unique();
15
                 });
             }
16
17
        }
18
        public function down()
19
20
        {
            Schema::table('users', function ($table) {
21
                 $table->dropColumn('facebook_id');
22
            });
23
        }
24
    }
25
```

Next, don't forget to run php artisan migrate to update your database.

**Note**: If you don't have a database yet, create a new one. The name of our database is **cookbook**. If you wish to learn more about working with databases, read Learning Laravel 5 book's Chapter 3<sup>20</sup>.

One last step, open app/User.php file and update our User Model:

 $<sup>^{20}</sup> http://learninglaravel.net/laravel5/building-a-support-ticket-system$ 

```
1 protected $fillable = [
2     'name', 'email', 'password', 'facebook_id',
3 ];
```

## Update our Routes and AuthController

We will need two routes:

- 1. A route that redirects users to our OAuth provider, which is Facebook.
- 2. Another route that receives a response (callback) from Facebook.

Let's open our routes.php file and add these routes:

```
1 Route::get('login/facebook', 'Auth\AuthController@redirectToFacebook');
2 Route::get('login/facebook/callback', 'Auth\AuthController@getFacebookCallback');
```

When users visit http://cookbook.app/login/facebook, Laravel redirects users to Facebook and receive the callback at this route http://cookbook.app/login/facebook/callback.

Easy?

Now we need to create two controller methods, open Auth/AuthController, add:

The redirectToFacebook method:

```
1 public function redirectToFacebook()
2 {
3 return Socialite::with('facebook')->redirect();
4 }
```

The getFacebookCallback method:

```
public function getFacebookCallback()
1
2
    {
3
        $data = Socialite::with('facebook')->user();
4
        $user = User::where('email', $data->email)->first();
5
6
7
        if(!is_null($user)) {
            Auth::login($user);
8
9
            $user->name = $data->user['name'];
10
            $user->facebook_id = $data->id;
```

```
11
            $user->save();
        } else {
12
13
            $user = User::where('facebook_id', $data->id)->first();
14
            if(is_null($user)){
15
                 // Create a new user
16
                 $user = new User();
                 $user->name = $data->user['name'];
17
                 $user->email = $data->email;
18
19
                 $user->facebook_id = $data->id;
20
                 $user->save();
            }
21
2.2.
            Auth::login($user);
23
24
        }
25
        return redirect('/')->with('success', 'Successfully logged in!');
26
   }
```

Note: Facebook now returns a full name instead of first name and last name. We have to use \$data->user['name'] to get the name of the user.

Because we're using the **Socialite facade** and the **Auth facade**, be sure to tell Laravel about them. Find:

```
1 class AuthController extends Controller
```

Add above:

```
1 use Socialite;
```

2 use Auth;

Done! We can now be able to log in or register a new account using Facebook.

## Login or register using Facebook

Now, let's visit this link:

http://cookbook.app/login/facebook

We'll be redirected to Facebook for authentication. If everything is ok, Facebook will redirect us back to our application.

Check our **users** table using Sequel Pro or your favorite database management app, we should see **a new user has been created**.

Just for testing purposes, let's modify our home page:

```
@section('content')
 1
 2
         div class="container">
 3
             <div class="content">
                 <div class="title">Home Page</div>
 4
                 @if(!Auth::check())
 5
                     <div class="quote">Our Home page!</div>
 6
 7
                 @else
                     <div class="guote">You are now logged in!</div>
 8
 9
                @endif
10
             </div>
11
        </div>
12
    @endsection
```

We use Auth::check() to check if the user is already logged into our application. If the user is authenticated, we display the You are now logged in message.

Once again, because we're using Laravel 5.2, we have to put our routes into the **web middleware** group to use Session. The routes.php should look like this:

```
1
    Route::group(['middleware' => ['web']], function () {
        Route::get('login/facebook', 'Auth\AuthController@redirectToFacebook');
 2
 3
        Route::get('login/facebook/callback', 'Auth\AuthController@getFacebookCallba\
    ck');
 4
 5
        Route::get('/', function () {
 6
 7
            return view('home');
        });
 8
 9
        Route::get('/about', 'PagesController@about');
10
11
        Route::get('/contact', 'PagesController@contact');
12
        Route::get('users/register', 'Auth\AuthController@getRegister');
13
        Route::post('users/register', 'Auth\AuthController@postRegister');
14
15
16
   });
```

Save the changes and reload our home page, we should see:

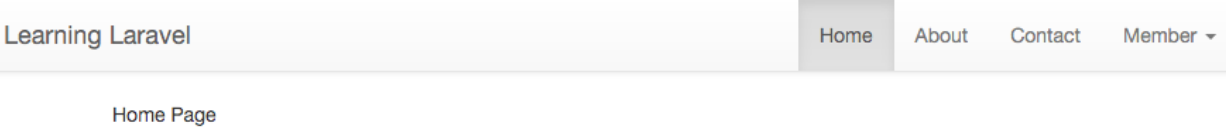

Home Page You are now logged in!

New home page

**Note:** The **users/register** routes are optional. You may use them to build a registration page to create test users (Recipe 203 or Learning Laravel 5 book's Chapter 4) and test the Facebook login feature. If you don't need them, you may just remove them.

## **Recipe 4 Wrap-up**

Tag: Version 0.2 - Recipe 4<sup>21</sup>

That's it! You can now log in or register a new member using Facebook.

Using this technique, you can use Socialite to authenticate users with other providers!

By default, your Facebook app is in development mode (aka sandbox mode). Don't forget to make your app live and use the real App ID and App Secret.

If you want to add a **Facebook login button** to your app, simply add the following to wherever you want:

Note: We use Font Awesome here. If you want to learn how to integrate Font Awesome, please read the next recipe. Recipe 5 also shows how to add the Facebook button into your login page.

## Recipe 5 - Create A User Authentication System Using Laravel Auth Scaffold

## What will we learn?

This recipe shows you how to use Laravel 5.2's Auth Scaffold to build a user authentication system that has: user signup, login/logout, password reset and user dashboard.

<sup>&</sup>lt;sup>21</sup>https://github.com/LearningLaravel/cookbook/releases/tag/v0.2

## Generate the user authentication system

Laravel 5.2 comes with a new auth scaffold that we can use to generate a complete user authentication system with just one line of code.

Let's start by running this Artisan command:

1 php artisan make:auth

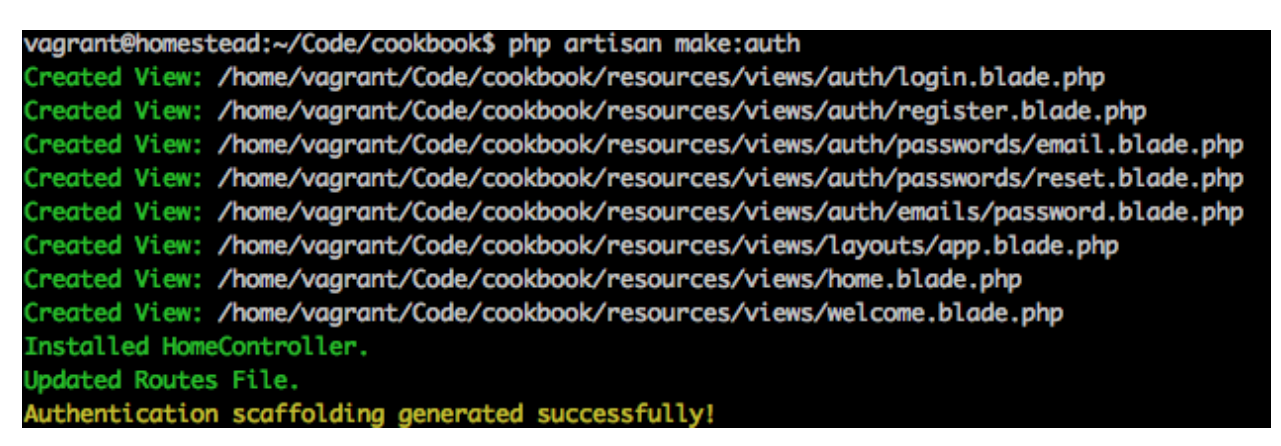

```
Make:auth command
```

As you see, Laravel has generated **some views**, created a new **HomeController** and updated our **routes.php** file.

Go ahead and reload our home page:

| Laravel | Home               | Nathan Wu 👻 |
|---------|--------------------|-------------|
|         | Dashboard          |             |
|         | You are logged in! |             |

#### Make:auth command

With all this done, we now have a complete user authentication system!

## Understanding the auth scaffold

When you run the Artisan command, these views are generated:

- auth/login.blade.php the login page
- auth/register.blade.php the signup page
- auth/passwords/email.blade.php the password reset confirmation page

- auth/passwords/reset.blade.php the password reset page
- auth/emails/password.blade.php the password reset email
- home.blade.php the user dashboard page
- welcome.blade.php the new welcome page

The routes.php has been changed:

```
1 Route::group(['middleware' => 'web'], function () {
2     Route::auth();
3
4     Route::get('/home', 'HomeController@index');
5 });
```

The home route (user dashboard) and HomeController are also created.

The Routes::auth() method is used to define the login route, the register route and the password reset routes.

You may realize that our **home page** and other pages now have a **different master layout**. The new layout is **views/layouts/app.blade.php**:

```
<! DOCTYPE html>
 1
   <html lang="en">
 2
    <head>
 З
 4
        <meta charset="utf-8">
 5
        <meta http-equiv="X-UA-Compatible" content="IE=edge">
        <meta name="viewport" content="width=device-width, initial-scale=1">
 6
 7
 8
        <title>Laravel</title>
 9
        \langle !-- Fonts -- \rangle
10
11
        <link href="https://cdnjs.cloudflare.com/ajax/libs/font-awesome/4.4.0/css/fo\</pre>
12
    nt-awesome.min.css" rel='stylesheet' type='text/css'>
         <link href="https://fonts.googleapis.com/css?family=Lato:100,300,400,700" re\</pre>
13
    l='stylesheet' type='text/css'>
14
15
16
        <!-- Styles -->
17
        k href="https://maxcdn.bootstrapcdn.com/bootstrap/3.3.6/css/bootstrap.mi
18
    n.css" rel="stylesheet">
        {{-- <link href="{{ elixir('css/app.css') }}" rel="stylesheet"> --}}
19
20
21
        <style>
```

```
22
           body {
23
               font-family: 'Lato';
24
           }
25
26
           .fa-btn {
27
               margin-right: 6px;
28
           }
29
       </style>
30
   </head>
31
    32
       <nav class="navbar navbar-default">
            div class="container">
33
               <div class="navbar-header">
34
35
36
                   <!-- Collapsed Hamburger -->
37
                   <button type="button" class="navbar-toggle collapsed" data-toggl\</pre>
   e="collapse" data-target="#spark-navbar-collapse">
38
39
                      <span class="sr-only">Toggle Navigation</span>
40
                      <span class="icon-bar"></span>
41
                      <span class="icon-bar"></span>
42
                      <span class="icon-bar"></span>
43
                   </button>
44
45
                   <!-- Branding Image -->
                   <a class="navbar-brand" href="{{ url('/') }}">
46
                      Laravel
47
                   </a>
48
49
               </div>
50
               <div class="collapse navbar-collapse" id="spark-navbar-collapse">
51
                   <!-- Left Side Of Navbar -->
52
                   53
                      <a href="{{ url('/home') }}">Home</a>
54
55
                   56
57
                   <!-- Right Side Of Navbar -->
                   58
                      <!-- Authentication Links -->
59
60
                      @if (Auth::guest())
                          <a href="{{ url('/login') }}">Login</a>
61
                          <a href="{{ url('/register') }}">Register</a>
62
63
                      @else
```

```
64
                          65
                              <a href="#" class="dropdown-toggle" data-toggle="dro\</pre>
66
   pdown" role="button" aria-expanded="false">
                                  {{ Auth::user()->name }} <span class="caret"></s
67
68
   pan>
69
                              </a>
70
71
                              72
                                  <a href="{{ url('/logout') }}"><i class="fa \</pre>
73
    fa-btn fa-sign-out"></i>Logout</a>
74
                              75
                          76
                      @endif
                   77
78
               </div>
79
           </div>
80
       </nav>
81
       @yield('content')
82
83
84
       <!-- JavaScripts -->
85
       <script src="https://cdnjs.cloudflare.com/ajax/libs/jquery/2.1.4/jquery.min.\</pre>
   js"></script>
86
       <script src="https://maxcdn.bootstrapcdn.com/bootstrap/3.3.6/js/bootstrap.mi\</pre>
87
   n.js"></script>
88
       {{-- <script src="{{ elixir('js/app.js') }}"></script> --}}
89
   </body>
90
   </html>
91
```

This master layout also has Bootstrap, jQuery, Font Awesome, Lato font and a navigation bar.

## Updating our app's layout

Now we're going to update the current layout. We'll use the old **master layout** that we've created because it's much cleaner.

First, clear the contents of views/layouts/app.blade.php.

Next, copy the contents of **views/master.blade.php** into **views/layouts/app.blade.php**. To save time, you can copy the code below:

```
1
    <html>
 2
   <head>
 3
        <title> @yield('title') </title>
        <link rel="stylesheet" href="https://maxcdn.bootstrapcdn.com/bootstrap/3.3.6\</pre>
 4
 5
   /css/bootstrap.min.css">
        <link rel="stylesheet" href="https://maxcdn.bootstrapcdn.com/bootstrap/3.3.6\</pre>
 6
 7
    /css/bootstrap-theme.min.css">
 8
 9
        <script src="//code.jquery.com/jquery-1.11.3.min.js"></script>
10
        <script src="https://maxcdn.bootstrapcdn.com/bootstrap/3.3.6/js/bootstrap.mi\</pre>
11 n.js"></script>
12 </head>
13
    <body>
14
15 @include('shared.navbar')
16
17 @yield('content')
18
19 </body>
20 </html>
```

Last step, open views/shared/navbar.blade.php and find:

Replace with:

```
1
   <!-- Authentication Links -->
2
3
      @if (Auth::guest())
         <a href="{{ url('/login') }}">Login</a>
4
         <a href="{{ url('/register') }}">Register</a>
5
6
      @else
7
         8
               <a href="{{ url('/logout') }}"><i class="fa fa-btn fa-sign-o\</pre>
  ut"></i>Logout</a>
9
         10
      @endif
11
12
```

| Learning Laravel |                             |  | About | Contact | Member - |
|------------------|-----------------------------|--|-------|---------|----------|
|                  | Login                       |  |       |         |          |
|                  | E-Mail Address              |  |       |         |          |
|                  | Password                    |  |       |         |          |
|                  | Remember Me                 |  |       |         |          |
|                  | Login Forgot Your Password? |  |       |         |          |
|                  |                             |  |       |         |          |

We now have a new layout. All the pages are still working fine.

#### Login page

To test out the new pages, you can try to register a new member, login and logout.

Sadly, our app still has one bug. Let's see what it is and how to fix it in the next section.

## Fixing the "new member" bug

If you use **Socialite**, when you try to **register a new member** multiple times, you may encounter this error:

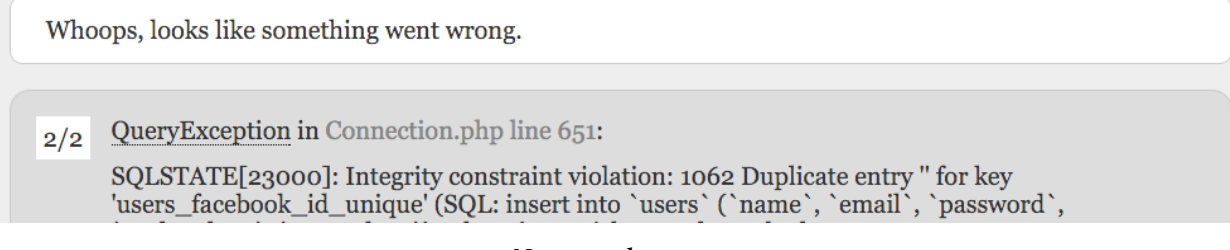

#### New member error

As you may have guessed, the facebook\_id column should be unique.

To fix this bug, open our AuthController file. Update the create method as follows:

```
protected function create(array $data)
1
2
  {
3
       return User::create([
4
           'name' => $data['name'],
           'email' => $data['email'],
5
           'password' => bcrypt($data['password']),
6
7
            'facebook_id' => $data['email'],
       ]);
8
9
   }
```

It's fairly simple to fix. When users register a new account, their **facebook id** is set as their **provided email**, which should be unique.

Now that we've taken care of the bug!

## Adding a Facebook login button

So far, we've worked our way through building an awesome Facebook user authentication. Let's add a Facebook login button to our login and register page, when users click on that button, they can be able to log into our app.

First, open views/auth/login.blade.php, and find:

Add the Facebook login button below:

```
1 <a href="/login/facebook"> <div class="btn btn-md btn-primary"> <i class="fa fa-\
2 facebook"></i> Login with Facebook </div></a>
```

Next, open views/auth/register.blade.php, and find:

Add the Facebook login button below:

```
1 <a href="/login/facebook"> <div class="btn btn-md btn-primary"> <i class="fa fa-\
```

```
2 facebook"></i> Login with Facebook </div></a>
```

We're using Font Awesome here, so let's add the following inside of our **master layout's head tag** to integrate Font Awesome:

1 link href="https://cdnjs.cloudflare.com/ajax/libs/font-awesome/4.4.0/css/font-a\
2 wesome min esc" rel='styleshest' type='toyt (see')

```
2 wesome.min.css" rel='stylesheet' type='text/css'>
```

| Learning Laravel |                  |             |                       | Home | About | Contact | Member - |
|------------------|------------------|-------------|-----------------------|------|-------|---------|----------|
|                  | Register         |             |                       |      |       |         |          |
|                  | Name             |             |                       |      |       |         |          |
|                  | E-Mail Address   |             |                       |      |       |         |          |
|                  | Password         |             |                       |      |       |         |          |
|                  | Confirm Password |             |                       |      |       |         |          |
|                  |                  | La Register | f Login with Facebook |      |       |         |          |
|                  |                  |             |                       |      |       |         |          |

Now we can see a nice Facebook login button:

Login Facebook button

## **Recipe 5 Wrap-up**

Tag: Version 0.3 - Recipe 5<sup>22</sup>

Our user authentication system is working perfectly!

Please note that there are many ways to implement authentication, this is just a quick look at implementing a good basis of authentication for our application. If you have time, try to create a user authentication system manually to understand more about it.

## Recipe 6 - Image Upload In Laravel

## What will we learn?

This recipe shows you how to upload and handle images in Laravel 5.

<sup>&</sup>lt;sup>22</sup>https://github.com/LearningLaravel/cookbook/releases/tag/v0.3

## Installing Intervention Image

Intervention Image is one of the most popular open source **PHP image handling and manipulation** libraries. Using the package, you can easily **create**, **edit and compose** images. The best thing is, Intervention Image doesn't require Laravel or any other framework, it only needs the following components to work correctly:

- PHP >= 5.4
- Fileinfo Extension
- GD Library (>=2.0) or Imagick PHP extension (>=6.5.7)

To install Intervention Image, run the following command:

1 composer require intervention/image

Next, open your **config/app.php** file.

Add the following line into your **\$providers** array:

1 Intervention\Image\ImageServiceProvider::class,

Add this Intervention Image's facade into your \*\* \$aliases \*\* array:

1 'Image' => Intervention\Image\Facades\Image::class,

Intervention Image supports both PHP's GD library and Imagick extension. You can choose which one that you want to use in **Intervention Image's configuration file**.

Let's generate **the configuration file** by running this command:

1 php artisan vendor:publish --provider="Intervention\Image\ImageServiceProviderLa\ 2 ravel5"

The configuration file is copied to **config/image.php**.

We did it! You can now use Intervention Image to manipulate all images!

There's lots more to learn:

- Uploading images
- Display images
- Manipulating images (resize, crop, etc.)

In the next section, we're going to implement a cover image for our home page.

## Creating an upload form

Let's start by building an Image Upload form.

To keep things simple, let's put the form at our home page. Here's the very beginnings of our **home view** (home.blade.php):

```
@extends('layouts.app')
 1
 2
 3 @section('content')
 4
     <div class="container spark-screen">
 5
 6
        <div class="row">
            <div class="col-md-10 col-md-offset-1">
 7
                <div class="panel panel-default">
 8
 9
                    <div class="panel-heading">Dashboard</div>
10
11
12
                    <div class="panel-body">
13
14
                        <form method="POST" action="/upload" enctype="multipart/form\</pre>
   -data">
15
16
17
                            @foreach ($errors->all() as $error)
18
                                {{ $error }}
19
                            @endforeach
20
                            @if (session('status'))
21
                                 div class="alert alert-success">
22
23
                                    {{ session('status') }}
24
                                </div>
25
                            @endif
26
27
                            {!! csrf_field() !!}
28
                            <div class="form-group">
29
30
                                <label for="image">Choose an image</label>
                                <input type="file" id="image" name="image">
31
32
                            </div>
33
34
                            <button type="submit" class="btn btn-default">Upload</bu\</pre>
35
   tton>
36
```

As you see, we've just inserted a new form:

```
1
    <form method="POST" action="/upload" enctype="multipart/form-data">
 2
 3
        @foreach ($errors->all() as $error)
            {{ $error }}
 4
 5
        @endforeach
 6
 7
        @if (session('status'))
            <div class="alert alert-success">
 8
               {{ session('status') }}
 9
10
            </div>
        @endif
11
12
13
        {!! csrf_field() !!}
14
        <div class="form-group">
15
            <label for="image">Choose an image</label>
16
17
            <input type="file" id="image" name="image">
        </div>
18
19
20
        <button type="submit" class="btn btn-default">Upload</button>
21
22
    </form>
```

Please keep in mind that when you upload a file, you need to include this line in your form:

```
1 enctype="multipart/form-data"
```

Just a quick reminder, we display the **errors** when the form is not valid. If the validator fails, Laravel will **store all errors in the session**. We can easily access the errors via **\$errors** object:

```
1 @foreach ($errors->all() as $error)
2   {{ $error }}
3 @endforeach
```

We also display a status message if the image is uploaded successfully:

Note: If you want to learn more about how to work with forms, read the Learning Laravel 5 book's Chapter  $3^{23}$ 

Now we can see the upload form in our browser:

| Learning Laravel |                                                                      | Home | About | Contact | Member - |
|------------------|----------------------------------------------------------------------|------|-------|---------|----------|
|                  | Dashboard<br>Choose an image<br>Choose File No file chosen<br>Upload |      |       |         |          |

#### Upload image form

## **Storing images**

To validate the form, we will create a new ImageFormRequest:

1 php artisan make:request ImageFormRequest

Go ahead and define the **form's rules** here:

 $<sup>^{23}</sup> http://learninglaravel.net/laravel5/building-a-support-ticket-system$ 

```
1
    <?php
 2
 3
    namespace App\Http\Requests;
 4
    use App\Http\Requests\Request;
 5
 6
 7
    class ImageFormRequest extends Request
 8
    {
        /**
 9
10
         * Determine if the user is authorized to make this request.
         *
11
12
         * @return bool
13
         */
14
        public function authorize()
15
        {
16
            return true;
17
        }
18
        /**
19
20
         * Get the validation rules that apply to the request.
         *
21
22
         * @return array
23
         */
        public function rules()
24
25
        {
26
            return [
                'image' => 'required',
27
28
            ];
29
        }
   }
30
```

The next step is **to wire** the form to **a controller** and **process it**. Let's generate a new **ImagesController**:

1 php artisan make:controller ImagesController

Next, create a store action to handle images:

```
1
        public function store(ImageFormRequest $request)
 2
        {
 3
            if ($request->hasFile('image')) {
 4
 5
                $file = $request->file('image');
 6
 7
                $name = $file->getClientOriginalName();
 8
 9
                $file->move(public_path() . '/images/', $name);
10
11
                return redirect('/')->with('status', 'Your image has been uploaded s\
12
13
    uccessfully!');
            }
14
15
16
        }
```

That seems overwhelming at first, but it's actually very easy to understand. First, we check if the form has a file (image) or not:

```
1 if ($request->hasFile('image')) {
```

Once the validation is done, we may retrieve all of the input data using:

```
1 $file = $request->file('image');
```

Now we can get the **image's name**:

1 \$name = \$file->getClientOriginalName();

Sweet! If everything looks good, we can store the file at our **public/images** folder:

```
1 $file->move(public_path() . '/images/', $name);
```

Finally, redirect users back to our home page and display a status message:

```
1 return redirect('/')->with('status', 'Your image has been uploaded successfully!\
2 ');
```

Here is the entire ImagesController file:

```
1
    <?php
 2
 3
    namespace App\Http\Controllers;
 4
    use App\Http\Requests;
 5
    use App\Http\Requests\ImageFormRequest;
 6
 7
    class ImagesController extends Controller
8
 9
    {
        public function store(ImageFormRequest $request)
10
11
        {
12
            if ($request->hasFile('image')) {
13
14
15
                $file = $request->file('image');
16
                $name = $file->getClientOriginalName();
17
18
                $file->move(public_path() . '/images/', $name);
19
20
21
                return redirect('/')->with('status', 'Your image has been uploaded s\
22
    uccessfully!');
23
            }
24
25
        }
   }
26
```

The last thing we need to do is create a **route**:

```
1 Route::post('upload', 'ImagesController@store');
```

Well done! Now when users make a **POST request** to this route, Laravel will execute the **ImagesController's store** action.

Let's test what we've just made to make sure that it works properly:

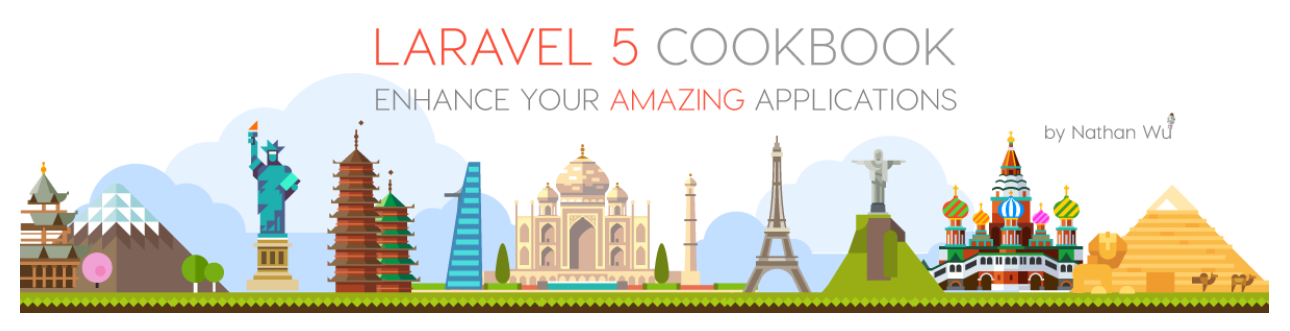

Sample image

I will try to upload this image, you may download it at:

```
Laravel Cookbook Image<sup>24</sup>
```

Note: Feel free to use your own image.

Let's view the site in your browser and try to upload the image:

| Learning Laravel |                                                         | Home | About | Contact | Member - |
|------------------|---------------------------------------------------------|------|-------|---------|----------|
|                  | Dashboard                                               |      |       |         |          |
|                  | Your image has been uploaded successfully!              |      |       |         |          |
|                  | Choose an image<br>Choose File No file chosen<br>Upload |      |       |         |          |

Upload image successfully

Check your **public/images** directory, you will see the image there.

## **Displaying images**

This is the simple part. Once we have that image file, we can easily display it on our home page. Open **home.blade.php**, find:

1 <div class="panel-heading">Dashboard</div>

Add below:

<sup>24</sup>images/chap1-pic24.png

### 1 <div><img src="/images/chap1-pic24.png" width="100%"/></div>

| Learning Laravel |                                             | Home      | About | Contact | Member - |
|------------------|---------------------------------------------|-----------|-------|---------|----------|
|                  | Dashboard                                   |           |       |         |          |
|                  | Choose nimage<br>Choose File No file chosen | by Nathan | wđ    | F       |          |
|                  |                                             |           |       |         |          |

Now we should be able to see our image:

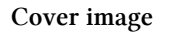

Note: If you're using your own image, be sure to change the file name.

## **Manipulating images**

What's the point in installing **Intervention Image** if we don't use it? It's time to use "the power" of **Intervention Image** to manipulate our images!

Note: We talked about Intervention Image earlier and this will be your first use of it.

Let's start by telling Intervention Image **where our image is**. First, open the **ImagesController** and find:

```
1 if ($request->hasFile('image')) {
2
3 $file = $request->file('image');
4
5 $name = $file->getClientOriginalName();
6
7 $file->move(public_path().'/images/', $name);
```

Add below:

```
1 $imagePath = public_path().'/images/'.$name;
```

When we have **the path of our image**, this is how we **resize** the image:

```
1 $image = Image::make($imagePath)->resize(1000, 250)->save();
```

Now try to upload the image again and check its size. The image should be resized to 1000x250 px:

More Info:
 Dimensions: 1000 × 250
 Color space: RGB
 Alpha channel: Yes

New image size

Super simple stuff!

The beauty of Intervention Image is that you can do many things more: **crop**, **blur**, **flip**, **sharpen**, **etc**.

Don't forget to take a look at the Intervention Image's API:

http://image.intervention.io25

Now let's try to use one more API:

1 \$image = Image::make(\$imagePath)->resize(1000, 250)->greyscale()->save();

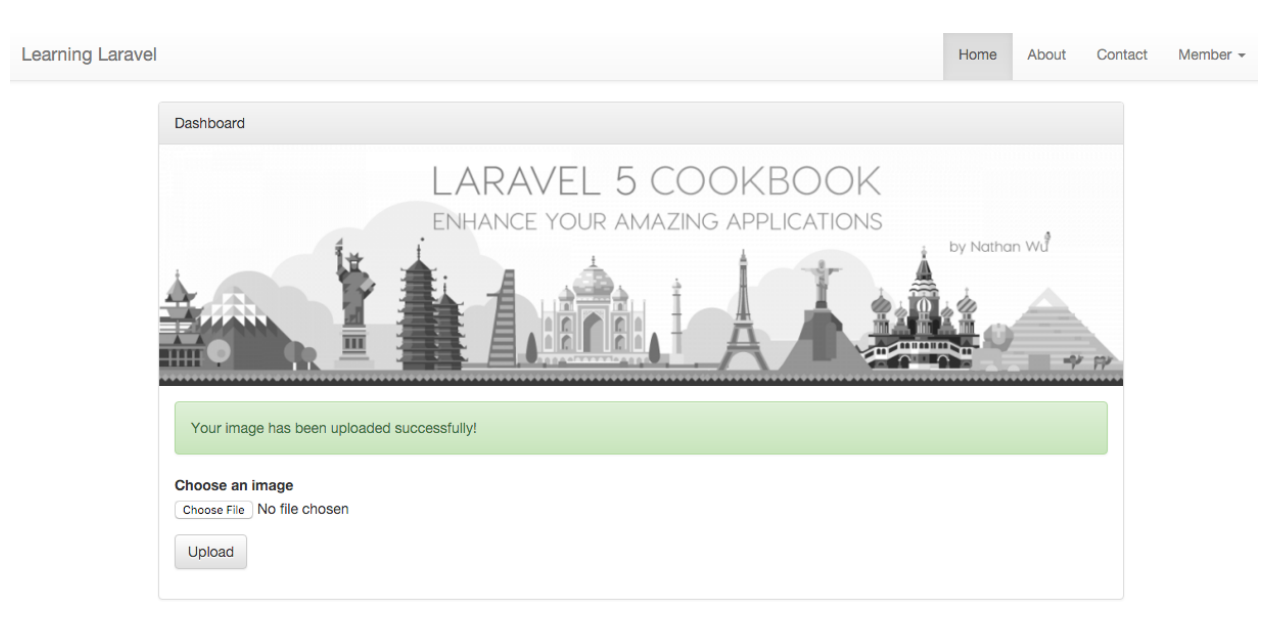

Greyscale API

```
<sup>25</sup>http://image.intervention.io/
```

As you see, the image has been converted to grayscale!

This is what's so cool about Intervention Image!

### Recipe 6 Wrap-up

Tag: Version 0.4 - Recipe 6<sup>26</sup>

Image upload is a hard concept to grasp if you are new to Laravel development. However, by using **Intervention Image** and **Laravel Request**, we have just created our first image upload function! As you see, the syntax is fairly straightforward.

## **Recipe 7 - Seeding Your App Using Faker**

### What will we learn?

This recipe shows you how to use **Faker** - a popular PHP library - to generate fake data for testing purposes.

### What is Faker?

Faker is a PHP library that we use to generate dummy data. It can be used to generate all sorts of data for testing purposes or bootstrapping our applications.

If you're using Laravel 5.1 or newer, the Faker library has been already installed by default.

If you're an old version of Laravel, you can install Faker by running this Composer command:

1 composer require fzaninotto/faker

Faker can be used to generate:

- Random Digit
- Word
- Paragraph
- Name
- City
- Year
- Domain Name
- Credit Card Number

<sup>&</sup>lt;sup>26</sup>https://github.com/LearningLaravel/cookbook/releases/tag/v0.4

... and many more. For more information, please visit Faker's official documentation: https://github.com/fzaninotto/Faker<sup>27</sup>

## **Creating blog posts using Faker**

Here is a quick overview of how to use Faker.

The first step is creating our Post model and its migration:

```
1 php artisan make:model Post -m
```

**Note**: You can generate the **Post model** and **its migration** at the same time by adding the **-m option**.

Open **timestamp\_create\_posts\_table.php**, which can be found in the **migrations** directory. Update the **up method** and the **down method** as follows:

```
1
    public function up()
 2
    {
        Schema::create('posts', function (Blueprint $table) {
 3
            $table->increments('id');
 4
            $table->string('title', 255);
 5
            $table->text('content');
 6
 7
            $table->string('slug')->nullable();
            $table->tinyInteger('status')->default(1);
 8
            $table->integer('user_id');
 9
            $table->timestamps();
10
        });
11
12
    }
13
14
    public function down()
15
    {
16
        Schema::drop('posts');
    }
17
```

Don't forget to run:

<sup>&</sup>lt;sup>27</sup>https://github.com/fzaninotto/Faker

1 php artisan migrate

Your database should now have a new posts table.

Just like we create our Post model, run this command to create a new PostsTableSeeder file:

1 php artisan make:seeder PostsTableSeeder

Open the app/database/seeds/PostsTableSeeder.php file, update the run method as follows:

```
public function run()
 1
 2
    {
 3
        $faker = Faker::create();
 4
        foreach(range(1,20) as $index)
 5
 6
         {
 7
             $title = $faker->text(80);
 8
 9
             Post::create([
                 'title' => $title,
10
                 'content' =>$faker->paragraph(30),
11
                 'slug' => Str::slug($title, '-'),
12
13
                 'status' \Rightarrow 1,
                 'user_id' => $faker->numberBetween($min = 1, $max = 5),
14
15
            ]);
        }
16
17
   }
18
```

It's very easy to understand, right? Find:

1 class PostsTableSeeder extends Seeder

Add above:

use App\Post;
 use Faker\Factory as Faker;
 use Illuminate\Support\Str;

In our app/database/seeds/DatabaseSeeder.php, update the run method as follows:

```
1 public function run()
2 {
3 $this->call(PostsTableSeeder::class);
4 }
```

The last part needed to seed data is to run this Artisan command:

1 php artisan db:seed

Check your database, you should see 20 new posts:

| id | title                                                            | content                                                                                            | slug                                                                      | status | user_i | d |
|----|------------------------------------------------------------------|----------------------------------------------------------------------------------------------------|---------------------------------------------------------------------------|--------|--------|---|
|    | 1 Modi non architecto distinctio dolorem provident.              | In inventore quo commodi cumque placeat eos. Ab iste fugiat incidunt tenetur id. Soluta exce       | modi-non-architecto-distinctio-dolorem-provident                          | 1      | 1      | 1 |
|    | 2 Adipisci provident et aut laborum et.                          | Expedita similique est ea dignissimos quisquam error nulla odit. Qui omnis libero sit a sed ist    | adipisci-provident-et-aut-laborum-et                                      | 1      | L .    | 2 |
|    | 3 Sint voluptas ab veritatis iste quaerat.                       | Dolores recusandae vitae totam laborum aliquid. Ipsa facere error neque et. Velit qui harum fu     | sint-voluptas-ab-veritatis-iste-quaerat                                   | 1      | 1      | 4 |
|    | 4 Magni enim voluptas ut sunt et. In dolorem animi fuga quo      | Laborum ut quasi perspiciatis voluptas sit. Voluptates ipsam praesentium eligendi quia laboru      | magni-enim-voluptas-ut-sunt-et-in-dolorem-animi-fuga-quo-unde-totam       | 1      | 1      | 2 |
|    | 5 Optio qui doloribus iste natus.                                | Voluptatem quasi qui facere. Earum eum in omnis esse et. Maxime aut minima numquam qui             | optio-qui-doloribus-iste-natus                                            | 1      | L      | 2 |
|    | 6 Harum voluptas esse vel. Facilis maxime consectetur iure in    | lusto aut doloremque asperiores voluptatem. Consequatur harum commodi sed distinctio. Exp          | harum-voluptas-esse-vel-facilis-maxime-consectetur-iure-in-non-atque      | 1      | L      | 2 |
|    | 7 Sunt possimus veniam deserunt provident.                       | Non modi non qui autem consequatur dignissimos. Nam quibusdam similique placeat labore             | sunt-possimus-veniam-deserunt-provident                                   | 1      | L      | 3 |
|    | 8 Eos minima non dolorum. Cum est qui voluptatem laborum quia.   | Dolorem possimus dolore dolorem dolorem qui. Omnis qui dolores voluptatibus labore. Non e          | eos-minima-non-dolorum-cum-est-qui-voluptatem-laborum-quia                | 1      | L .    | 3 |
|    | 9 Impedit expedita ullam et consequatur officia ad.              | Qui deserunt harum reprehenderit quis ullam provident omnis molestiae. Ea dolor ut quos rati       | impedit-expedita-ullam-et-consequatur-officia-ad                          | 1      | L .    | 3 |
| 1  | 0 Quos architecto accusantium non. Eos praesentium repellen      | Quisquam veniam id rerum. Reprehenderit eius omnis eos excepturi odio. Molestias quod dele         | quos-architecto-accusantium-non-eos-praesentium-repellendus-quia-qui      | 1      | 1      | 5 |
| 1  | 1 Ut voluptas cupiditate placeat non voluptates doloremque v     | Aperiam quaerat consequentur aut molestias. Quos et provident quo itaque aut nescient aliqu        | ut-voluptas-cupiditate-placeat-non-voluptates-doloremque-vero-repellat    | 1      | L      | 2 |
| 1  | 2 Debitis minima ut iure deserunt fugiat impedit quia.           | Totam vitae voluptatem iusto. Qui consequatur eaque est quos. Repudiandae minus nisi alias         | debitis-minima-ut-iure-deserunt-fugiat-impedit-quia                       | 1      | L .    | 1 |
| 1  | 3 Et nihil similique iusto quis et optio. Tenetur a voluptatibus | Aut aut voluptatem numquam. Recusandae ad dolores accusamus voluptatem illo ad eos. Lau            | et-nihil-similique-iusto-quis-et-optio-tenetur-a-voluptatibus-quaerat-sit | 1      | L      | 1 |
| 1  | 4 Accusamus nostrum ducimus aut aut adipisci maiores et rei      | Quo molestias quo quasi. Deleniti sit corporis voluptatem quia temporibus qui et. Nisi eaque s     | accusamus-nostrum-ducimus-aut-aut-adipisci-maiores-et-reiciendis          | 1      | L .    | 2 |
|    | 5 Cumque qui deserunt consequuntur voluptates eaque volup        | Quis eveniet odit et id occaecati. Et incidunt molestiae iure eos error fugit sit debitis. Quam au | cumque-qui-deserunt-consequuntur-voluptates-eaque-voluptatem              | 1      | 1      | 4 |
| 1  | 6 Consequuntur temporibus aut corporis nam nihil vel dicta.      | Maiores ab laboriosam quis in placeat. Ad sit ut reprehenderit. Nihil nihil ex vel aut. Illum aper | consequuntur-temporibus-aut-corporis-nam-nihil-vel-dicta                  | 1      | 1      | 3 |
| 1  | 7 Ut quia ad magnam accusantium.                                 | Accusantium est officia corrupti deleniti quo sed fuga. Est ea totam et et officiis. Voluptates cu | ut-quia-ad-magnam-accusantium                                             | 1      | L      | 4 |
| 1  | 8 Illo aut eligendi ea. Inventore temporibus et quia voluptas a  | Non quaerat ipsa tenetur ad doloremque unde. Laboriosam tenetur ex recusandae ut. Rerum            | illo-aut-eligendi-ea-inventore-temporibus-et-quia-voluptas-ad-sequi       | 1      | L .    | 4 |
| 1  | 9 Dolores quis cumque ut commodi accusamus similique con         | Vero explicabo non aliquid dolores. Et provident et mollitia. Aliquid nihil tempore qui maxime     | dolores-quis-cumque-ut-commodi-accusamus-similique-consequatur            | 1      | L      | 2 |
|    | 0 Aperiam ut necessitatibus voluptatibus praesentium est ut id.  | Doloremque recusandae quasi modi vel. Est ea ab expedita labore nobis ea. Optio nam corpori        | aperiam-ut-necessitatibus-voluptatibus-praesentium-est-ut-id              | 1      | L .    | 1 |

20 new posts

## **Display all blog posts**

Once we have the dummy data, we can create a blog page to view all blog posts.

Let's register a blog route by adding the following code to our routes.php file:

```
1 Route::get('/blog', 'BlogController@index');
```

We would need to create the **BlogController**:

1 php artisan make:controller BlogController

Insert the following code into it: Find:

1 class BlogController extends Controller

Tell Laravel that you want to use the **Post model** in this controller. Add above:

```
1 use App\Post;
```

Next, add the index action:

```
1 public function index()
2 {
3  $posts = Post::all();
4  return view('blog.index', compact('posts'));
5 }
```

Create a new **index** view at **views/blog** directory. The following are the contents of the **views/blog/in-dex.blade.php** file:

```
1 @extends('master')
 2 @section('title', 'Blog')
    @section('content')
 3
 4
        <div class="container col-md-8 col-md-offset-2">
 5
 6
 7
            @if (session('status'))
 8
                 div class="alert alert-success">
                    {{ session('status') }}
 9
10
                </div>
            @endif
11
12
13
            @if ($posts->isEmpty())
                 There is no post.
14
15
            @else
16
                @foreach ($posts as $post)
                     <div class="panel panel-default">
17
                         <div class="panel-heading">{!! $post->title !!}</div>
18
                         <div class="panel-body">
19
20
                             {!! mb_substr($post->content,0,500) !!}
21
                         </div>
22
                     </div>
23
                @endforeach
24
            @endif
25
        </div>
26
    @endsection
27
```

We use mb\_substr (Multibyte String) function to display only 500 characters of the post.

If you want to learn more about the function, visit:

http://php.net/manual/en/function.mb-substr.php<sup>28</sup>

We should add a **blog** link to our navigation bar to access the blog page faster. Open **shared/-navbar.blade.php** and find:

1 <a href="/about">About</a>

Add above:

1 1 href="/blog">Blog</a>

Head over to your browser and visit the **blog page**.

| Learning Laravel |                                                                                                    | Home                                                       | Blog                                                 | About | Contact | Member - |
|------------------|----------------------------------------------------------------------------------------------------|------------------------------------------------------------|------------------------------------------------------|-------|---------|----------|
|                  | Modi non architecto distinctio dolorem provident.                                                                                                    |                                                            |                                                      |       |         |          |
|                  | In inventore quo commodi cumque placeat eos. Ab iste fugiat incidunt tenetur id. Soluta excepturi sed omnis sunt. Fuga<br>nihil unde quisquam et commodi velit exercitationem. Non sed occaecati quia est. Hic et modi optio at temporibus labore<br>molestiae. Neque tenetur impedit sed assumenda possimus eaque nihil. Repellat et est ut ex. Dolorem magnam accusamus<br>perspiciatis impedit saepe placeat. Excepturi recusandae odio labore unde natus consequatur rem. Laudantium<br>dignissimos tenetur adipisci modi. V |                                                            |                                                      |       |         |          |
|                  | Adipisci provident et aut laborum et.                                                                                                    |                                                            |                                                      |       |         |          |
|                  | Expedita similique est ea dignissimos quisquam error nulla odit. Qui omnis libero sit a sed iste impedit facere. Pariatur ut<br>natus porro itaque numquam. Fugit autem cum numquam beatae non voluptatem. Aut aperiam enim tempore delectus illum<br>et iste. Rem autem numquam qui voluptatem. Voluptate eius officiis voluptates quaerat inventore. Dignissimos dolor nobis<br>placeat vel ipsum eveniet. Cupiditate qui consequatur non sapiente maxime placeat aut qui. Vel alias qui optio quaerat<br>facilis veritatis pe |                                                            |                                                      |       |         |          |
|                  | Sint voluptas ab veritatis iste quaerat.                                                                                                    |                                                            |                                                      |       |         |          |
|                  | Dolores recusandae vitae totam laborum aliquid. Ipsa facere error neque et. Velit qui harum fugit aut.<br>molestiae qui a incidunt doloremque. Facilis mollitia a magni odit sit reprehenderit tempore. Asperior<br>architecto voluptates velit. Consequatur impedit nemo vel odit. Sit fuga sint sed voluptatem numqual<br>nobis expedita officia sed. Debitis quia est voluptatem aspernatur quasi. Voluptatem est ut est eos se<br>nesci                                                                                      | Omnis et e<br>es pariatur<br>n id. Velit n<br>equi praese  | t maiores<br>ipsam velit<br>ecusandae<br>ntium. Illo |       |         |          |
|                  | Magni enim voluptas ut sunt et. In dolorem animi fuga quo unde totam.                                                                                                    |                                                            |                                                      |       |         |          |
|                  | Laborum ut quasi perspiciatis voluptas sit. Voluptates ipsam praesentium eligendi quia laborum qui i<br>doloribus natus non illo. Fugiat tempore qui facere doloremque saepe porro reprehenderit ipsum. Ex<br>omnis libero in sed. Aut assumenda et in aut ducimus illum. Id aliquid adipisci natus non autem exerc<br>voluptates eum aspernatur dolore. Voluptatem ipsum id aliquam voluptatum occaecati vel. Ea dolor p<br>doloremque consequuntur i                                                                           | llum aut. Vo<br>plicabo ven<br>sitationem.<br>placeat quis | iluptas<br>iam facilis<br>Possimus<br>iquam          |       |         |          |

The blog page

### Recipe 7 Wrap-up

Tag: Version 0.5 - Recipe 7<sup>29</sup>

<sup>&</sup>lt;sup>28</sup>http://php.net/manual/en/function.mb-substr.php

<sup>&</sup>lt;sup>29</sup>https://github.com/LearningLaravel/cookbook/releases/tag/v0.5

You now know how to use Faker to generate good-looking dummy data!

This technique can be applied to more than just posts. You can use it to create larger applications and test your apps.

## **Recipe 8 - Pagination**

### What will we learn?

We will learn how to implement pagination in your Laravel application.

## **Simple pagination**

Recently, we showed all blog posts in one page. Eventually, if thousands of posts are posted, this will become problematic. **Pagination** is a good solution to this overload issue.

As you may know, creating pagination from scratch is not an easy task. Luckily, Laravel has a **paginate method** that we can use to create the pagination without having to write any extra code.

Let's open our BlogController, find:

```
1 $posts = Post::all();
```

Replace with:

```
1 $posts = Post::paginate(10);
```

As you see, we use the **paginate method** to create the pagination. This will return an instance of **IlluminatePaginationLengthAwarePaginator**.

Alternatively, you can use the new **simplePaginate** method. This will return an instance of **IlluminatePaginationPaginatorThis Paginator** class.

1 \$posts = Post::simplePaginate(10);

These objects provide several useful methods that we can use to customize and display our pagination.

I want to display 10 posts on a page, so I put 10 as the parameter.

If you would like to use Query Builder, you may write:

```
1 $posts = DB::table('posts')->paginate(10);
```

For more information, be sure to read the official documentation: https://laravel.com/docs/master/pagination Next, open the **blog/index.blade.php** view and find:

```
@if ($posts->isEmpty())
1
2
             There is no post. 
 3
        @else
 4
            @foreach ($posts as $post)
                 <div class="panel panel-default">
5
                     <div class="panel-heading">{!! $post->title !!}</div>
6
7
                     <div class="panel-body">
                         {!! mb_substr($post->content,0,500) !!}
8
                     </div>
9
                 </div>
10
11
            @endforeach
12
        @endif
```

### Add below:

```
1 {!! $posts->render() !!}
```

#### Good job!

« 1 2 »

Let's give our brand new pagination system a try:

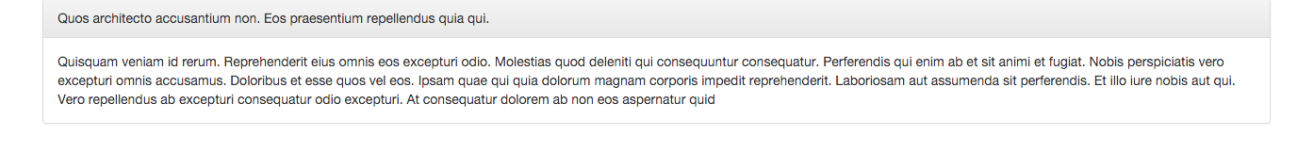

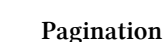

### If you use the simplePaginate method, you should now see something like this:

Quos architecto accusantium non. Eos praesentium repellendus quia qui. Quisquam veniam id rerum. Reprehenderit eius omnis eos excepturi odio. Molestias quod deleniti qui consequuntur consequatur. Perferendis qui enim ab et sit animi et fugiat. Nobis perspiciatis vero excepturi omnis accusamus. Doloribus et esse quos vel eos. Ipsam quae qui quia dolorum magnam corporis impedit reprehenderit. Laboriosam aut assumenda sit perferendis. Et illo iure nobis aut qui. Vero repellendus ab excepturi consequatur odio excepturi. At consequatur dolorem ab non eos aspernatur quid

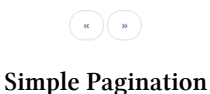
## Additional helper methods

The Paginator instances also have many useful methods that you can access:

- \$posts->count()
- \$posts->currentPage()
- \$posts->hasMorePages()
- \$posts->lastPage() (Not available when using simplePaginate)
- \$posts->nextPageUrl()
- \$posts->perPage()
- \$posts->previousPageUrl()
- \$posts->total() (Not available when using simplePaginate)
- \$posts->url(\$page)

As Laravel is constantly updated, be sure to check the documentation to know all latest helper methods:

https://laravel.com/docs/master/pagination<sup>30</sup>

# Ajax pagination

When creating Ajax pagination, we will need to return the pagination as JSON. **The Paginator classes** implement the **IlluminateContractsSupportJsonableInterface** contract and have **toJson** method. That means you can easily convert the result instance to JSON by simply **returning** it from a **route** or **controller action**.

Let's try to return the pagination as JSON from our BlogController's index action:

```
use Response;
 1
    class BlogController extends Controller
 2
 3
    {
 4
        public function index()
 5
        {
 6
            $posts = Post::paginate(10);
 7
            $response = Response::json($posts,200);
            return $response;
 8
        }
 9
10
    }
```

<sup>&</sup>lt;sup>30</sup>https://laravel.com/docs/master/pagination

#### Here is the new blog:

#### Retuning the pagination as JSON

Now let's try to return the instance from a route. Open our routes.php file, add a new route:

```
1 Route::get('json', function () {
2 return App\Post::paginate();
3 });
```

Visit cookbook.app/json, you should see:

Retuning the pagination as JSON from a route

## **Recipe 8 Wrap-up**

Tag: Version 0.6 - Recipe 8<sup>31</sup>

Great! Having the knowledge of the above will let you create a simple pagination or ajax pagination in no time.

Now this won't do much for our app yet, but these techniques can be used to build many applications in all sorts of different styles.

# **Recipe 9 - Testing Your App**

### What will we learn?

No code is safe! This recipe shows you how to do testing to make sure that everything is working like it's supposed to.

## Why should we do testing?

Most of the time, you can successfully deploy and run your apps without any problems. Unfortunately, sometimes things might go terribly horribly wrong. That's when you need testing skills to pinpoint at the right issues.

<sup>&</sup>lt;sup>31</sup>https://github.com/LearningLaravel/cookbook/releases/tag/v0.6

Testing is really boring and there's a lot of code which is hard to unit test properly. That is true. However, not having a comprehensive test suite means that our applications may not meet the stated requirements and we're taking more risks.

"Even good programmers make mistakes. The difference between a good programmer and a bad one is that a good one detects it sooner by using automated tests" - Sebastian Bergmann

That may sound a bit exaggerated, but we should know how to write and test our code effectively to improve the quality of our applications.

To beginners of Laravel, testing can truly seem like a very difficult job. But don't worry.

Remember that, if you can write PHP, you can write tests.

Now let's get started and talk more about these concepts as we go along!

# Manual testing and automated testing

There are many ways to test your app. When talking about testing, people usually think about **automated test**, but we can always go for a **manual testing** approach as well.

- **Manual Testing**: is the process of running series of tasks manually to find the defects in our applications.
- Automated Testing: is the process of using automated tools to run tests based on algorithms to check your applications.

There are different types of **automated tests**. Here are the popular ones:

- Unit tests
- Integration tests
- Acceptance tests (aka Functional tests)

In this recipe, we will talk about some useful tools and techniques that we can use to manually test our app. We also learn about **PHPUnit** and write some automated tests to check our application.

# dd(), var\_dump(), print\_r() and Kint

Laravel has a popular helper function that we can use to **display structured information** of **the given variable** and **stop the script's execution**: **dd()**.

Now let's open our **BlogController**, and add this function to our **index action**:

```
1 public function index()
2 {
3  $posts = Post::paginate(10);
4  dd($posts);
```

Visit our blog to see the changes:

```
LengthAwarePaginator {#184 🔻
    #total: 20
   #lastPage: 2
#items: Collection {#195 \[
\]
       #items: array:10 [▼
          0 => Post {#196 ▼
#connection: null
              #table: null
                                      "id
              #primaryKey:
               #perPage: 15
              +incrementing: true
               +timestamps: true
              #attributes: array:8 [▶]
              #original: array:8 [
                 "id" => 1
"title" => "Modi non architecto distinctio dolorem provident."
"content" => "Nodi non architecto distinctio dolorem provident.
"content" => "In inventore quo commodi cumque placeat eos. Ab iste fugiat incidunt tenetur id. Soluta excepturi sed omnis su
impedit sed assumenda possimus eaque nihil. Repellat et est ut ex. Dolorem magnam accusamus perspiciatis impedit saepe placeat. Exceptu
numquam eaque adipisci vero et rerum. Magni ducimus fugit optio perferendis. Asperiores doloribus rerum illo aut. Qui ad ipsum qui ipsa
Mumiquam eagles aufjisi velo er ferum. Augin udismus lagit optio pertendis. Spientors doloriois ferum filo aut. Qir au ipsam qui ipsa
vel nemo qui itaque sit. Occaecati explicabo culpa quisquam molestiae. Sapiente sunt expedita est debitis aliquam officiis. Enim verit:
dolorum voluptatibus provident nulla. Voluptatibus rerum architecto sunt sequi suscipit nisi."
"slug" => "modi-non-architecto-distinctio-dolorem-provident"
"status" => 1
                  "user_id" => 1
"created_at" => 1
"updated_at" => "2016-02-27 19:55:47"
               #relations: []
              #hidden: []
#visible: []
              #appends: []
#fillable: []
              #guarded: array:1 [▶]
              #dates: []
#dateFormat: null
              #casts: []
#touches: []
              #observables: []
              #with: []
              #morphClass: null
               +exists: true
              +wasRecentlyCreated: false
           }
           1 => Post {#197 ▶}
          2 => Post {#198 🏲}
           3 => Post {#199 ▶}
           4 => Post {#200 ▶}
           5 => Post {#201 ▶}
           6 => Post {#202 >}
           7 => Post {#203 ▶}
           8 => Post {#204 >}
           9 => Post {#205 ▶}
       1
    #perPage: 10
    #currentPage: 1
    #path: "http://cookbook.app/blog"
    #query: []
   #fragment: null
#pageName: "page"
3
```

#### Use dd() function

Using the **paginate method**, we will receive an instance of **IlluminatePaginationLengthAwarePaginator**. The **dd() function** helps us to see the contents of the instance. If you don't get the instance or the information is not correct, then your app is probably having a bug somewhere.

As you see, we can read the title and content of our posts (and many things more) without using

views to display it.

We can also use the **dd()** function to dump the **response object** as well:

```
1 $response = Response::json($posts,200);
2 dd($response);
```

Or we can just display a simple text:

```
1 dd("This is a test");
```

Amazing, right?

You'll be using this function a lot since it's very useful for showing off data and debugging our app.

Alternatively, we can use **var\_dump()** and **print\_r()** PHP function to display the information about a variable. These functions are very useful when working with arrays.

W3resouce has a really good tutorial about them, you may check it out at:

http://www.w3resource.com/php/function-reference/var\_dump.php<sup>32</sup>

Recently, Kint - a powerful and modern PHP debugging tool - is also becoming very popular.

It's a good replacement for **var\_dump()** and **print\_r()**. Using **Kint** in conjunction with the **dd() function** is a powerful combination.

You can install **Kint** by simply running this Composer command:

```
1 composer require raveren/kint
```

Or add it into your composer.json file.

```
1 "require": {
2 "raveren/kint": "^1.0"
3 }
```

For more information, check out Kint's official home page:

https://github.com/raveren/kint33

<sup>&</sup>lt;sup>32</sup>http://www.w3resource.com/php/function-reference/var\_dump.php<sup>33</sup>https://github.com/raveren/kint

## Useful tools, extensions and packages

As PHP is the most popular open source server-side scripting language, it has ready-to-use tools, well-supported extensions, and free packages that can help us properly test, debug and optimize our application.

Here is a list of interesting tools that I use when developing different types of applications:

**Developer Tools**:<sup>34</sup> The Developer Tools are part of the open source **Webkit** project. They are bundled and available in **Chrome**, **Safari**, **Opera and any Webkit browser**. If you're using **Chrome**, you should use **Chrome Developer Tools** (aka **Chrome DevTools**). The tools let you do many things: inspect elements, view raw html/css, manipulate DOM, debug local browser storage, etc.

You can open **the DevTools** by **right click** and choose **Inspect** or use **this shortcut**: Ctrl + Shift + I (Windows), F12 (Windows), or Cmd + Opt + I (Mac)

| 🔲 Elements Console Sources Network Timeline                                                                                                    | Profiles Resources Security Audits Clockwork AngularJS | <b>◎</b> 1 <u>▲</u> 12 : × |
|----------------------------------------------------------------------------------------------------|--------------------------------------------------------|----------------------------|
| Sources Content scripts Snippets                                                                                                    |                                                        | F 🗉 🐟 🕂 🏌 📂 🛈 🗆 As         |
| 🔻 🕄 learninglaravel.net                                                                                                    |                                                        | ▶ Watch + Ċ                |
| ▶ 🧰 backend                                                                                                    | Hit Cmd+P to open a file                               | ▼ Call Stack               |
| ▶ 🛄 CSS                                                                                                    |                                                        | Not Paused                 |
| ▶ 🛄 js                                                                                                    |                                                        | ▼ Scope                    |
| The second second secon |                                                        | New Device of              |

Chrome DevTools

Want to learn how to use **Devtools**? CodeSchool has a nice video course about it (free):

http://discover-devtools.codeschool.com35

You may also check the Chrome Devtools' documentation:

https://developers.google.com/web/tools/chrome-devtools/iterate/inspect-styles/shortcuts <sup>36</sup>

**vardumpling() extension**:<sup>37</sup> This Google Chrome extension beautifies your **var\_dumps** and makes them easier to read.

<sup>&</sup>lt;sup>34</sup>https://developers.google.com/web/tools/chrome-devtools/iterate/inspect-styles/shortcuts<sup>35</sup>http://discover-devtools.codeschool.com

<sup>&</sup>lt;sup>36</sup>https://developers.google.com/web/tools/chrome-devtools/iterate/inspect-styles/shortcuts

<sup>&</sup>lt;sup>37</sup>https://chrome.google.com/webstore/detail/vardumpling/aikblkmigebodlhkdepmfmgdgmbokkdn

| Val<br>offered<br>****                                                                                                    | d by <u>alex.naspo</u>                                                                                                    | 4,499 users                                                                                                 |                                                   | ADDED TO CHROME                                                                                                    |
|----------------------------------------------------------------------------------------------------|----------------------------------------------------------------------------------------------------|----------------------------------------------------------------------------------------------------|---------------------------------------------------|----------------------------------------------------------------------------------------------------|
| OVERVIEW                                                                                                    | REVIEWS                                                                                                    | SUPPORT                                                                                                    | RELATED                                           | G+1                                                                                                    |
| object(stdCla<br>["name"] "v<br>["about"] "A<br>var_dumps<br>["instruction<br>[0] "Install<br>[1] "Just v<br>}<br>["cost"] 0<br>["browsers"<br>["chrome"]<br>["chrome"] "<br>["creator"] a<br>["name"] "<br>["website"<br>["github"]<br>} | ass)#1 (10) {<br>ar_dumpling"<br>A Google Chrome/Fire<br>and makes them eas<br>ns"] array(2) {<br>I to your browser as a<br>ar_dump and the res<br>I array(2) {<br>] true<br>true<br>array(3) {<br>Alex Naspo"<br>] "http://www.alexnas<br>"https://github.com/al | eFox extension that<br>ier for humans to co<br>an extension"<br>ponse will be forma<br>spo.com"<br>exnaspo" | beautifies your<br>omprehend."<br>ted like this!" | <ul> <li>Compatible with your device</li> <li>Make your var_dumps readable, automatically!</li> <li>A Google Chrome extension that beautifies your var_dumps and makes them easier for humans to comprehend. No pre tags and no libraries needed!</li> <li>Contributions appreciated!</li> <li>https://github.com/alexnaspo/var_dumpling. Var_dumpling, vardump, var dump, var dumpling, var-dumpling, vardump, vardumpling, var-dumpling.</li> <li>Website</li> <li>Report Abuse</li> <li>Additional Information</li> <li>Version: 1.2</li> <li>Updated: November 23, 2013</li> <li>Size: 202KiB</li> </ul> |

vardumpling

JSON Formatter extension:<sup>38</sup> Similar to the vardumpling extension, if you want to view JSON files directly on your browser, you'll love this Chrome's plugin.

| Giran JSC<br>offere                                                                                                    | ON Formatter                                                                                                    | 337,191 users                                                   |                           | ADDED TO CHROME                                                                                                    |
|----------------------------------------------------------------------------------------------------|----------------------------------------------------------------------------------------------------|-----------------------------------------------------------------|---------------------------|----------------------------------------------------------------------------------------------------|
| OVERVIEW                                                                                                    | REVIEWS                                                                                                    | SUPPORT                                                         | RELATED                   | G+1 444                                                                                                    |
| ● ● ● ●<br>← → C                                                                                                    | https://graph.facebook.com ×                                                                                                    | om/cocacola                                                     |                           | Makes JSON easy to read. Open<br>source.<br>FEATURES                                                                                                    |
| <pre>     {         "id":         "name"         "pictu         "link"         "likes         "cover         "cover         "c</pre> | "40796308305",<br>: "Coca-Cola",<br>re": "http://profile.a<br>: " <u>http://www.faceboo}</u><br>": <b>46963810</b> ,<br>": {<br>pover_id": "10151829640 | k.fbcdn.net/hprofile<br>. <u>com/coca-cola</u> ",               | e-ak-ash2/174560_407963   | <ul> <li>JSON &amp; JSONP support</li> <li>Syntax highlighting</li> <li>Collapsible trees, with indent guides</li> <li>Clickable URLs</li> <li>083</li> <li>Toggle between raw and parsed JSON</li> <li>Works on any valid JSON page – URL doesn't matter</li> <li>Works on local files too (if you enable this in chrome://extensions)</li> <li>You can inspect the JSON by typing</li> </ul> |
| "sc<br>ash<br>"of<br>},<br>"categ<br>"is_pu<br>"websi                                                                                                    | <pre>burce": "http://a8.sph<br/>h3/s720x720/529413_101<br/>ffset_y": 0<br/>pory": "Food/beverages"<br/>blished": true,<br/>te": "http://www.coca-</pre> | otos.ak.fbcdn.net/hp<br>51829640053306_44636<br>,<br>cola.com", | hotos-ak-<br>0541_n.jpg", | <ul> <li>"json" in the console</li> <li>(Note: this extension might clash with other</li> <li>Website</li> <li>Report Abuse</li> <li>Additional Information</li> </ul>                                                                                                    |
| "descr                                                                                                    | ame : "Coca-Cola",<br>ed": "1886",<br>iption": "Created in 1                                                                                            | 886 in Atlanta, Geo                                             | rgia, by Dr. John S. Pe   | Version: 0.6.0<br>Updated: October 5, 2014<br>Size: 27.62KiB                                                                                                    |

#### JSON Formatter

**Postman:**<sup>39</sup> This is the most popular extension for working with APIs. Postman helps us build, test, and document APIs faster.

 $<sup>{}^{39}</sup> https://chrome.google.com/webstore/detail/postman/fhbjgbiflinjbdggehcddcbncdddomop?hl=en/detail/postman/fhbjgbiflinjbdggehcddcbncdddomop?hl=en/detail/postman/fhbjgbiflinjbdggehcddcbncddddomop?hl=en/detail/postman/fhbjgbiflinjbdggehcddcbncdddomop?hl=en/detail/postman/fhbjgbiflinjbdggehcddcbncdddomop?hl=en/detail/postman/fhbjgbiflinjbdggehcddcbncdddomop?hl=en/detail/postman/fhbjgbiflinjbdggehcddcbncdddomop?hl=en/detail/postman/fhbjgbiflinjbdggehcddcbncdddomop?hl=en/detail/postman/fhbjgbiflinjbdggehcddcbncdddomop?hl=en/detail/postman/fhbjgbiflinjbdggehcddcbncdddomop?hl=en/detail/postman/fhbjgbiflinjbdggehcddcbncdddomop?hl=en/detail/postman/fhbjgbiflinjbdggehcddcbncdddomop?hl=en/detail/postman/fhbjgbiflinjbdggehcddcbncdddomop?hl=en/detail/postman/fhbjgbiflinjbdggehcddcbncdddomop?hl=en/detail/postman/fhbjgbiflinjbdggehcddcbncdddomop?hl=en/detail/postman/fhbjgbiflinjbdggehcddcbncddbarggehcddcbncddbarggehcddcbncdddomop?hl=en/detail/postman/fhbjgbifl$ 

| ★★★★★ (5889)                                                                                                    | Developer Tools 1,702,644 users                                                                                                    |                                            |                                                                                                    |
|----------------------------------------------------------------------------------------------------|----------------------------------------------------------------------------------------------------|--------------------------------------------|----------------------------------------------------------------------------------------------------|
| VERVIEW RE                                                                                                    | VIEWS SUPPORT                                                                                                    | RELATED                                    | G+1                                                                                                    |
|                                                                                                    | 0 • 0 0 0                                                                                                    |                                            |                                                                                                    |
| Keep your d                                                                                                    | ata safe and available across de                                                                                                    | vices with Sync                            | Compatible with your device                                                                                                    |
| Q Search<br>History Collection                                                                                                    | Datier Burger Postman C 2 Ingert                                                                                                    | In Sync                                    | Postman! Build, test, and documen<br>your APIs faster. More than a millio<br>developers already do<br>Supercharge your API workflow with                                                                                                    |
| JSONBlob Core API<br>11 Nov at 213 pm + 4 requests                                                                                                    | Request Headers     A GET request to this empoint returns the fot of all request headers as passing your own set of headers through the Headers tab will reveal the header                                                                                                    |                                            | Postman!<br>Build, test, and document your APIs faste<br>More than a million developers already d                                                                                                    |
| Postman Echo<br>3 Novat 8:03 pm = 23 requests                                                                                                    | GET      https://echo.getpostman.com/headers                                                                                                    | Params Send 🗸 🐻 🖌                          |                                                                                                    |
| Postman Echo     Thory at SE3 pm = 22 requests     Auth: Diget     Auth: Chiest     Conkin     Conkin     Musion                                                                                                    | (*)         (*)         (*)         (*)         (*)         (*)         (*)         (*)         (*)         (*)         (*)         (*)         (*)         (*)         (*)         (*)         (*)         (*)         (*)         (*)         (*)         (*)         (*)         (*)         (*)         (*)         (*)         (*)         (*)         (*)         (*)         (*)         (*)         (*)         (*)         (*)         (*)         (*)         (*)         (*)         (*)         (*)         (*)         (*)         (*)         (*)         (*)         (*)         (*)         (*)         (*)         (*)         (*)         (*)         (*)         (*)         (*)         (*)         (*)         (*)         (*)         (*)         (*)         (*)         (*)         (*)         (*)         (*)         (*)         (*)         (*)         (*)         (*)         (*)         (*)         (*)         (*)         (*)         (*)         (*)         (*)         (*)         (*)         (*)         (*)         (*)         (*)         (*)         (*)         (*)         (*)         (*)         (*)         (*)         (*)         (*)         (*) <td>tsoript Tests 00 5</td> <td>The idea for Postman arose while the<br/>founders were working together, and we<br/>founders doubt the aviation and the formation of the formation of the formation o</td> | tsoript Tests 00 5                         | The idea for Postman arose while the<br>founders were working together, and we<br>founders doubt the aviation and the formation of the formation of the formation o |
| Performant Echa Throw at ECH 20 per + 22 preparents Auth: Opport Constrained Constrained Texates Texates Texa | Image: Constant Production     Hittps://scha.getpostman.com/haiders       Authorization     Headers (11)     Body       No Auth     V       Bedy Costion     Headers (12)     Tents(22)       Printly Rare Preview     SON V     24       1 = 5     * Preveders** (12)                                                                                                    | Parans Send V 0 V<br>tsvikt Tests (27) (5) | The idea for Postman arose while the<br>founders were working together, and we<br>website<br>Report Abuse<br>Additional Information                                                                                                    |

Postman

**Clockwork:**<sup>40</sup> Chrome DevTools doesn't support PHP by default, but we can extend the DevTools with a new panel that supports PHP and Laravel. Once installed, we can debug, view cookies/sessions data, run database queries, etc.

 ${}^{40} https://chrome.google.com/webstore/detail/clockwork/dmggabnehkmmfmdffgajcflpdjlnoemp/detail/clockwork/dmggabnehkmmfmdffgajcflpdjlnoemp/d$ 

| OVERVIEW     REVIEWS     SUPPORT     RELATED       Control     Control     <                                                                                                    | offered by its                                     | work             | oer Too | <u>ols</u> 9,1 | 76 users     |              |                                                                                                    | ADDED TO CHROME                                                                          |
|----------------------------------------------------------------------------------------------------|----------------------------------------------------|------------------|---------|----------------|--------------|--------------|----------------------------------------------------------------------------------------------------|------------------------------------------------------------------------------------------|
| Image: Control of global       Developer Tools - http://base.daylight.home/docs       Image: Control of global       Control of global                                                                                                    | OVERVIEW                                           | REVIEW           | S       |                | SU           | PPORT        | RELATED                                                                                               | G+1 2                                                                                    |
| Operation       Developer Tools - mitry / Abbackangedt. How merels       Out > 2 with your devices         Operation       Method       States       Time       Level       Method       States       Developer Tools       Method       States       Developer Tools       Method       States       Developer Tools       Method       States       Developer Tools       Method       States       Time       Level       Message       Developer Tools       Method       States       Developer Tools       Method       States       Developer Tools       Method       States       Developer Tools       Method       States       Developer Tools       Method       States       Developer Tools       Developer Tools       Method       States       Developer Tools       Method       States       Developer Tools       Method       States       Developer Tools       Method       States       Developer Tools       Developer Tools                                                                                                    |                                                    |                  | Develo  | -              |              | )            |                                                                                                    |                                                                                          |
| Pain<br>Controller       Mettre       Saud       Time<br>Declaration       Reguest Timelie<br>Usage       Lowel       Message         SauControllergindex       GCT       302       222 Ats<br>2 ats<br>2 ats<br>2 | Q Elements Network Sources Time                    | line Profiles Re | Develo  | Audits Conse   | nttp://base. | daylight.hor | rk O1 )=                                                                                              | Compatible with your device                                                              |
| Controllergindex       Cut       Journal of the local of the local of the                                                                                                    | Path                                               | Method           | Status  | Time           | Record       | at Timeline  | Log Database Cookies Service Routes                                                                   |                                                                                          |
| StacControllergindex       Cut       Size       Cut       Nice       Nice       N                                                                                                    | Controller                                         |                  | 202     | 202 ms         | Time         | Level        | Messane                                                                                               | Devtools panel for PHP development                                                       |
| Ideas<br>DocaControllegindex       Cutr       200       619 ms<br>2 ms       Construction<br>production<br>topic formation<br>sector<br>200       130 ms<br>2 ms       Construction<br>production<br>200       Cutr<br>200       131 ms<br>2 ms       Cutr<br>200       131 ms<br>2 ms       Cutr<br>200       131 ms<br>2 ms       Cutr<br>200       131 ms       Cutr<br>200       131 ms       131 ms       131 ms       131 ms       131 ms       131 ms                                                                                                    | SiteController@index                               | GET              | 302     | 2 ms           | 01:31:09     | INFO         | <pre>v Object (foo: "bar", deep: Object, moderny: "spey</pre>                                         | Clockwork is a Chrome extension for PHP                                                  |
| Pogin       Gt       200       346 ms       ust: "go"       ust: "go"<                                                                                                    | /docs<br>DocsController@index                      | GET              | 200     | 619 ms<br>2 ms |              |              | foo: "bar"                                                                                            | development, extending Developer Tools<br>with a new panel providing all kinds of        |
| f       GT       302       113 ms<br>312 ms<br>Secontrollergindex       GT       302       113 ms<br>32       112 ms<br>32       112 ms<br>32: "b"<br>22: "c"       be: "g"<br>32: "b"<br>22: "c"       prommary second<br>32: "b"<br>22: "c"       prommary second<br>32: "c"       prommary second<br>40 cmmary second       prommary second       GT       302       113 ms<br>32: "b"       prommary second       GT       302       113 ms<br>32: "b"       prommary second       Formal considerable<br>32: "c"       prommary second       formary second       formary second                                                                                                    | /login<br>LoginController@showLoginForm            | GET              | 200     | 346 ms<br>1 ms |              |              | w deeper: Object<br>w deeper: Object                                                                  | information useful for debugging and<br>profiling your PHP scripts, including            |
| Ideas<br>DocsOutcollegindex       GT       200       600 ms<br>1 m3       Marking<br>DocsOutcollegindex       Decision (Date), decision (Date), decision (Date), decision<br>(Date), escantabase<br>(Date), escantabase<br>(Date), e                                                                                                    | /<br>SiteController@index                          | GET              | 302     | 313 ms<br>2 ms |              |              | 0: "a"<br>1: "b"<br>2: "c"                                                                            | information on request, headers, GET and                                                 |
| Idecs/debugging       Cut       200       337 mg 2 mg 2 mg 2 mg 2 mg 2 mg 2 mg 2 mg                                                                                                    | /docs<br>DocsController@index                      | GET              | 200     | 600 ms<br>1 ms |              |              | noderny: "spevak"                                                                                     | queries, routes, visualisation of application                                            |
| Idea:Moo-barkmiderny-sper<br>DocaControllergindex       Cct       200       772 m<br>2 m       01:31:0       WARNING       Attempting to determine asset group using cURL. This may have a<br>considerable effect on application speed.       Codeligniter 2.1 based applications, you can<br>add support for any other or custom<br>framework via an extensible API.         /decs/boo-Controllergindex       Cut       200       732 m<br>2 m       01:31:10       WARNING       Attempting to determine asset group using cURL. This may have a<br>considerable effect on application speed.       Codeligniter 2.1 based applications, you can<br>add support for any other or custom<br>framework via an extensible API.         /decs/<br>bocsControllergindex       Cut       200       643 m<br>2 m       01:31:10       WARNING       Attempting to determine asset group using cURL. This may have a<br>considerable effect on application speed.       Codeligniter 2.1 based applications, you can<br>add support for any other or custom<br>framework via an extensible API.         //decs/<br>bocsControllergindex       Cut       200       643 m<br>2 m       01:31:10       WARNING       Attempting to determine asset group using cURL. This may have a<br>considerable effect on application speed.       Image: Codeligniter 2.1 based applications, you can<br>add support for any other or custom<br>framework via an extensible API.         //decs/<br>bocsControllergindex       Cut       200       643 m<br>2 m       01:31:10       WARNING       Attempting to determine asset group using cURL. This may have a<br>considerable effect on application speed.       Codeligniter 2.1 based appl                                                                                                    | /docs/debugging<br>DocsController@show             | GET              | 200     | 357 ms<br>2 ms | 01:31:09     | WARNING      | Attempting to determine asset group using cURL. This may<br>considerable effect on application speed. | of the box support for Laravel, Slim 2 and                                               |
| Ideas       CET       200       780 mg 2mm       01:31:10       WARNING       Attempting to determine asset group using cURL. This may have a considerable effect on application speed.       framework via an extensible API.         /docs       Cet       200       643 mg 2mm       01:31:10       WARNING       Attempting to determine asset group using cURL. This may have a considerable effect on application speed.       Image: Cete Cete Cete Cete Cete Cete Cete Ce                                                                                                    | /docs?foo=bar&moderny=spev<br>DocsController@index | GET              | 200     | 772 ms<br>2 ms | 01:31:09     | WARNING      | Attempting to determine asset group using cURL. This may<br>considerable effect on application speed. | ave a Codelgniter 2.1 based applications, you can<br>add support for any other or custom |
| Ideas       Cat       200       643 m.<br>2 m.       01:31:10       WARNING       Attempting to determine asset group using cURL. This may have a<br>considerable effect on application speed.       Image: Considerable effect on application speed.       Image: Considerable effect on app                                                                                                    | /docs<br>DocsController@index                      | GET              | 200     | 780 ms<br>2 ms | 01:31:10     | WARNING      | Attempting to determine asset group using cURL. This may<br>considerable effect on application speed. | nave a framework via an extensible API.                                                  |
| 01:31:10     WARNING     Attempting to determine asset group using cURL. This may have a considerable effect on application speed.     Image: Considerable effect on application speed.     Image: Considerable effect on application speed.       01:31:10     WARNING     Attempting to determine asset group using cURL. This may have a considerable effect on application speed.     Additional Information       01:31:10     WARNING     Attempting to determine asset group using cURL. This may have a considerable effect on application speed.     Version: 1.5       01:31:10     WARNING     Attempting to determine asset group using cURL. This may have a considerable effect on application speed.     Version: 1.5                                                                                                    | /docs<br>DocsControllengindex                      | GET              | 200     | 643 ms<br>2 ms | 01:31:10     | WARNING      | Attempting to determine asset group using cURL. This may<br>considerable effect on application speed. | ave a                                                                                    |
| 01:31:10     WARNING     Attempting to determine asset group using cURL. This may have a considerable effect on application speed.     Additional Information       01:31:10     WARNING     Attempting to determine asset group using cURL. This may have a considerable effect on application speed.     Version: 1.5       01:31:10     WARNING     Attempting to determine asset group using cURL. This may have a considerable effect on application speed.     Version: 1.5                                                                                                    |                                                    |                  |         |                | 01:31:10     | WARNING      | Attempting to determine asset group using cURL. This may<br>considerable effect on application speed. | ave a  B Report Abuse                                                                    |
| 01:31:10 WARNING Attempting to determine asset group using cURL. This may have a considerable effect on application speed. Updated: July 31, 2015                                                                                                    |                                                    |                  |         |                | 01:31:10     | WARNING      | Attempting to determine asset group using cURL. This may<br>considerable effect on application speed. | Additional Information                                                                   |
|                                                                                                    |                                                    |                  |         |                | 01:31:10     | WARNING      | Attempting to determine asset group using cURL. This may<br>considerable effect on application speed. | Version: 1.5<br>Updated: July 31, 2015                                                   |

#### Clockwork

Laravel Debug Bar:<sup>41</sup> Laravel Debugbar is one of the best Laravel packages. It adds a "debug bar" to our application. Using the bar, we can view all important information of our site, such as: queries, routes, views, collections, etc.

It's very easy to install the package. First, run this Composer command:

1 composer require barryvdh/laravel-debugbar

After that, open your **config/app.php** file and add **Debugbar's ServiceProvider** to the **providers** array:

1 Barryvdh\Debugbar\ServiceProvider::class,

Next, add the **Debugbar facade** to the **aliases** array:

1 'Debugbar' => Barryvdh\Debugbar\Facade::class,

Finally, run this command to generate Debugbar's config file:

<sup>&</sup>lt;sup>41</sup>https://github.com/barryvdh/laravel-debugbar

1 php artisan vendor:publish --provider="Barryvdh\Debugbar\ServiceProvider"

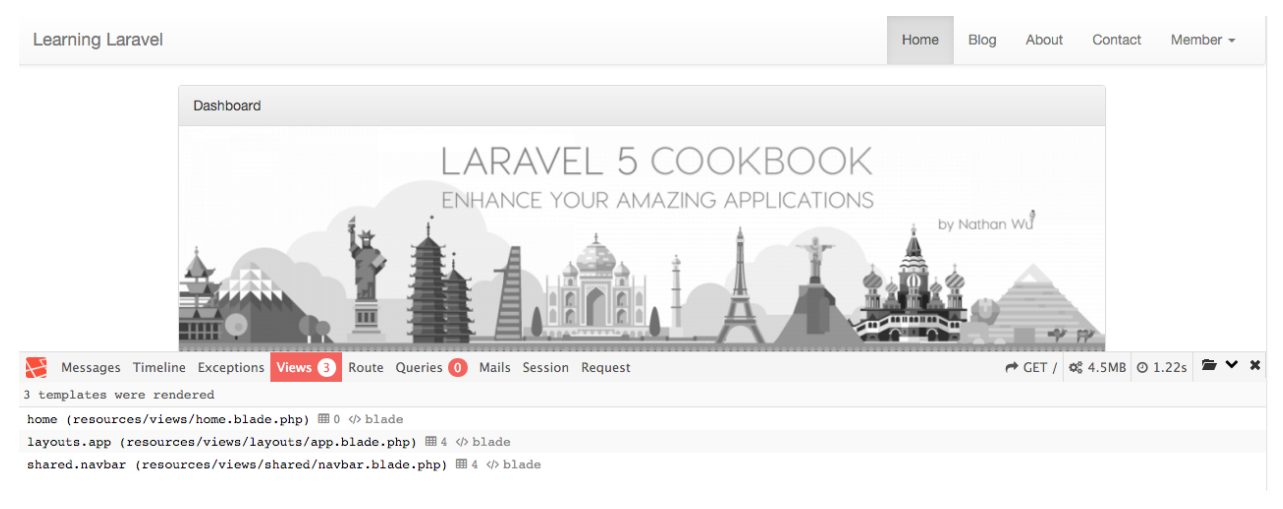

#### Go ahead and view our app in the browser, you'll see a nice debug bar:

Debugbar

#### You may read the official Debugbar documentation at:

https://github.com/barryvdh/laravel-debugbar42

There are many other tools, extensions, and packages. If you have a good one, feel free to send us an email, I'll add it to the list.

It's time to create some tests!

# **Running tests with PHPUnit**

When talking about a PHP testing framework, people usually think about PHPUnit.

**PHPUnit** is one of the most widely-used PHP testing frameworks. The great news is, Laravel 5 ships with **PHPUnit** out of the box. It's now a part of the Laravel core. That means we can write some unit tests right away without worrying about setting everything up. There are some convenient **helper methods** and **example files** for us to use as well.

In the root of your application, there is a file called **phpunit.xml**. This is the **PHPUnit's configuration** file.

<sup>&</sup>lt;sup>42</sup>https://github.com/barryvdh/laravel-debugbar

```
1
    <?xml version="1.0" encoding="UTF-8"?>
 2
    <phpunit backupGlobals="false"</pre>
             backupStaticAttributes="false"
 3
             bootstrap="bootstrap/autoload.php"
 4
             colors="true"
 5
             convertErrorsToExceptions="true"
 6
 7
             convertNoticesToExceptions="true"
 8
             convertWarningsToExceptions="true"
 9
             processIsolation="false"
             stopOnFailure="false">
10
        <testsuites>
11
             <testsuite name="Application Test Suite">
12
                 <directory>./tests/</directory>
13
             </testsuite>
14
15
        </testsuites>
16
        <filter>
17
             <whitelist>
18
                 <directory suffix=".php">app/</directory>
19
             </whitelist>
20
        </filter>
21
        <php>
22
             <env name="APP_ENV" value="testing"/>
23
             <env name="CACHE_DRIVER" value="array"/>
             <env name="SESSION_DRIVER" value="array"/>
24
25
             <env name="QUEUE_DRIVER" value="sync"/>
26
        </php>
27
    </phpunit>
```

By looking at the following:

you may know that **all our test files** are placed in the **tests** directory.

Let's go to the tests directory, we should see two files:

TestCase.php:

```
1
    <?php
 2
 З
   class TestCase extends Illuminate\Foundation\Testing\TestCase
 4
    {
        /**
 5
 6
         * The base URL to use while testing the application.
 7
         *
 8
         * @var string
 9
         */
10
        protected $baseUrl = 'http://localhost';
11
        /**
12
13
         * Creates the application.
14
         *
15
         * @return \Illuminate\Foundation\Application
16
         */
17
        public function createApplication()
        {
18
            $app = require __DIR__.'/../bootstrap/app.php';
19
20
21
            app->make(Illuminate\Contracts\Console\Kernel::class)->bootstrap();
22
23
            return $app;
24
        }
25
   }
```

Basically, we don't need to worry about this file, it's just a **base class**. If we want to **write new tests**, simply extend this **TestCase** class.

If you want to use a different URL while testing your application, you may change the URL here.

### ExampleTest.php:

```
1
    <?php
2
3
   use Illuminate\Foundation\Testing\WithoutMiddleware;
    use Illuminate\Foundation\Testing\DatabaseMigrations;
4
    use Illuminate\Foundation\Testing\DatabaseTransactions;
5
6
7
   class ExampleTest extends TestCase
8
   {
        /**
9
10
         * A basic functional test example.
```

```
11
         *
12
         * @return void
13
         */
14
        public function testBasicExample()
15
        {
             $this->visit('/')
16
                  ->see('Laravel 5');
17
18
        }
19
    }
```

This is a testing class. In PHPUnit, we call it "a test case".

A test case is a term for a class that contains different tests. All the tests usually have the same functionality.

As mentioned above, we need to have our test class extend the TestCase class.

```
1 public function testBasicExample()
2 {
3 $this->visit('/')
4 ->see('Laravel 5');
5 }
```

This is a test. As you see, it's just a method. If you write a **new method (a new test)**, your method **must be public** and you must start them with **test**. It's a naming convention.

By reading the testBasicExample test, can you guess what it does?

Very simple! It says: "Visit our home page (/) and see the words Laravel 5".

Now, let's try to run our first test!

Vagrant ssh into your homestead, navigate to your app, and run this command:

```
1 vendor/bin/phpunit
```

Because we don't have the words Laravel 5 on our home page, the test should fail.

We should see a red message.

```
/home/vagrant/Code/cookbook/vendor/laravel/framework/src/Illuminate/Foundation/Testing/Concerns/InteractsWithPages.php:188
/home/vagrant/Code/cookbook/tests/ExampleTest.php:17
FAILURES!
Tests: 1, Assertions: 2, Failures: 1.
vagrant@homestead:~/Code/cookbook$
```

First test

Next, let's open our **home view** and find:

1 <div class="panel-heading">Dashboard</div>

Replace with:

1 div class="panel-heading">Laravel 5</div>

Run the test again:

1 vendor/bin/phpunit

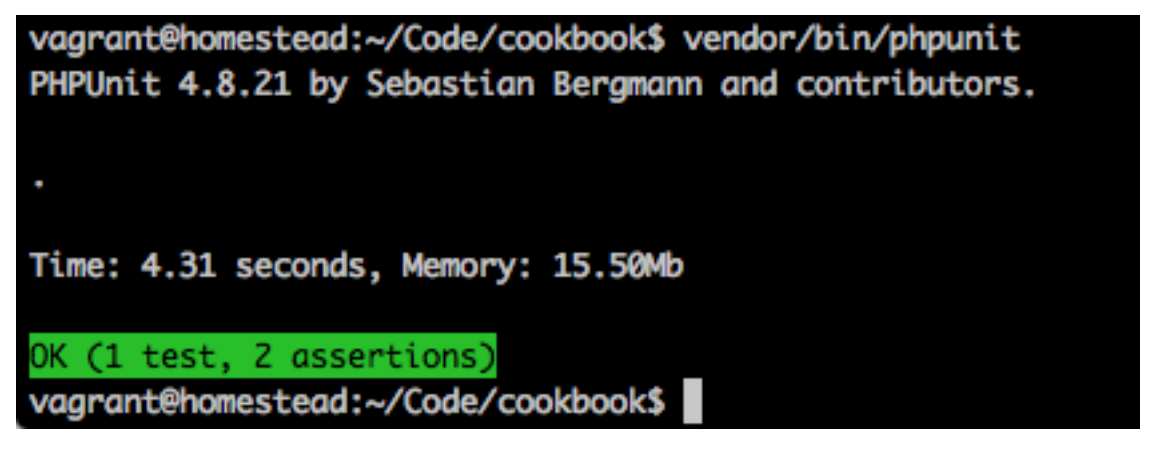

Second test

Now our example test shows a passing test.

We should see a green message.

## PHPUnit documentation and Laravel's PHPUnit methods

If you want to learn more about PHPUnit methods and how to use them. I encourage you to spend some time reading PHPUnit's documentation<sup>43</sup>.

The PHPUnit's documentation is wonderful. It's just like a book and it's totally free.

Laravel also has some additional assertion methods for PHPUnit tests that we can use:

- ->assertResponseOk(): Assert that the client response has an OK status code.
- ->assertResponseStatus(\$code): Assert that the client response has a given code.
- ->assertViewHas(\$key, \$value = null): Assert that the response view has a given piece of bound data.
- ->assertViewHasAll(array \$bindings); Assert that the view has a given list of bound data.

 $<sup>\</sup>label{eq:static} {}^{43} \\ https://phpunit.de/manual/current/en/writing-tests-for-phpunit.html \\ \\ * writing-tests-for-phpunit.test-dependencies \\ \\ + writing-tests-for-phpunit.test-dependencies \\ + writing-tests-for-phpunit.test-dependencies \\ + writing-tests-for-phpunit.test-for-phpunit.test-for-phpunit.t$ 

- ->assertViewMissing(\$key): Assert that the response view is missing a piece of bound data.
- ->assertRedirectedTo(\$uri, \$with = []): Assert whether the client was redirected to a given URI.
- ->assertRedirectedToRoute(\$name, \$parameters = [], \$with = []): Assert whether the client was redirected to a given route.
- ->assertRedirectedToAction(\$name, \$parameters = [], \$with = []): Assert whether the client was redirected to a given action.
- ->assertSessionHas(\$key, \$value = null): Assert that the session has a given value.
- ->assertSessionHasAll(array \$bindings): Assert that the session has a given list of values.
- ->assertSessionHasErrors(\$bindings = [], \$format = null): Assert that the session has errors bound.
- ->assertHasOldInput(): Assert that the session has old input.

I get these methods from the testing section of Laravel's documentation<sup>44</sup>. Be sure to check it out!

# Writing our first PHPUnit test

To better understand PHPUnit, let's try to create a new test case.

To create a new test case, use the following command:

1 php artisan make:test BlogTest

Check the **tests** directory, we should see a new **BlogTest.php** file.

```
1
    <?php
 2
 З
    use Illuminate\Foundation\Testing\WithoutMiddleware;
    use Illuminate\Foundation\Testing\DatabaseMigrations;
 4
 5
    use Illuminate\Foundation\Testing\DatabaseTransactions;
 6
 7
    class BlogTest extends TestCase
 8
    {
 9
        /**
10
         * A basic test example.
11
12
         * @return void
13
         */
14
        public function testExample()
15
        {
```

<sup>&</sup>lt;sup>44</sup>https://laravel.com/docs/master/testing

```
16 $this->assertTrue(true);
17 }
18 }
```

We don't need the testExample method, so just remove it and write our new test:

```
1 public function testBlogResponseIsValid()
2 {
3  $this->visit('/blog')
4  ->assertResponseOk();
5 }
```

As you see, the name of our test is testBlogResponseIsValid.

Our blog's response should have an OK status code (200). Of course, the test would fail if the response is not valid (return other status code).

This is a pretty standard process to us by now. Run PHPUnit again:

1 vendor/bin/phpunit

Open our BlogController, if the response has the 200 status code ...

```
1 $response = Response::json($posts,200);
2 return $response;
```

...the test case is green and everything passes.

If we **modify the response**, we should see:

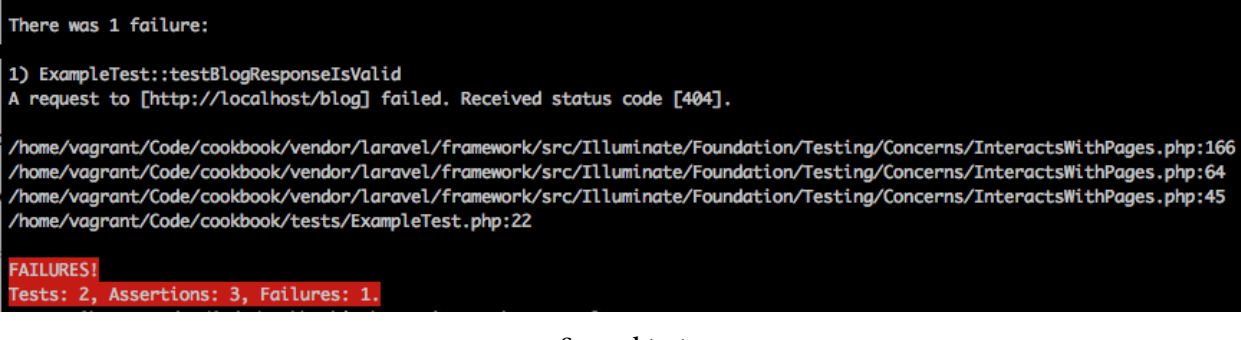

Second test

Another thing to note is that we can use **multiple methods** to create our test:

```
1 public function testBlogResponseIsValid()
2 {
3  $this->visit('/')
4     ->click('Blog')
5     ->see('current_page')
6      ->assertResponseOk();
7 }
```

## **Recipe 9 Wrap Up**

Tag: Version 0.7 - Recipe 945

Up to this point, we have learned some useful testing techniques and created several unit tests.

You should be able to **test** your application effectively now.

Remember that, the more tests that you create, the more your testing skills will be improved. Practice makes perfect.

# **Recipe 10 - Writing APIs with Laravel**

### What will we learn?

This recipe shows you how to build a **REST API** on top of our Laravel application. We can then use our app as a **backend service** for **mobile applications** or **AJAX-based client applications**.

## What is **REST API**?

**API** stands for **Application Program Interface**. Simply put, an API is an **interface** for coders to communicate with applications.

API acts just like a **middleware**. When we send **requests** to an API, it checks the requests. If the requests are allowed, data will be returned. **Proper responses** are also returned to let us know the **result** of our requests.

Using APIs, we can effectively create a backend service that supports many types of applications. Developers can change the look and feel of their apps frequently without worrying about breaking the apps.

**REST** stands for **Representational State Transfer**. It's a style of web architecture. Basically, **REST** is just a set of **agreements and constraints** on how components should work together.

<sup>&</sup>lt;sup>45</sup>https://github.com/LearningLaravel/cookbook/releases/tag/v0.7

When APIs use REST architecture, they are called REST APIs (aka RESTful APIs).

A typical REST API has these following **constraints**<sup>46</sup>:

- Client server: Servers (back end) and clients (front end) can be developed independently.
- **Stateless**: Session state should be stored on the client. Client data should not be stored on the server between requests.
- Cacheable: Client can cache responses to improve scalability and performance.

REST API use **HTTP requests** to communicate with the servers. Each request specifies a certain **HTTP verb** in the request header, such as:

1 GET /posts HTTP/1.1

There are many HTTP verbs, but the most popular ones for building REST APIs are:

- GET
- POST
- PUT
- DELETE

## **Creating an API endpoint**

The **API endpoint** is a **URL** that we use to connect and send requests to our application. Every **dataset** or **individual data record** of our application has its own **endpoint**.

Example **Imgur**<sup>47</sup> API's endpoints:

<sup>&</sup>lt;sup>46</sup>https://en.wikipedia.org/wiki/Representational\_state\_transfer#cite\_note-Fielding-Ch5-4
<sup>47</sup>http://www.imgure.com

### **Current Account**

To make requests for the current account, you may use **me** as the **{username}** parameter. For example, https://api.imgur.com/3/account/me/images will request all the images for the account that is currently authenticated.

### **Account Base**

Request standard user information. If you need the username for the account that is logged in, it is returned in the request for an access token. Note: This endpoint also supports the ability to lookup account base info by account ID. To do so, pass the query parameter **account\_id**.

| Method         | GET                                        |
|----------------|--------------------------------------------|
| Route          | https://api.imgur.com/3/account/{username} |
| Response Model | Account                                    |

## **Account Gallery Favorites**

Return the images the user has favorited in the gallery.

| Meth          | od        | GET  |                                                                                                 |
|---------------|-----------|------|-------------------------------------------------------------------------------------------------|
| Route         | •         | http | <pre>s://api.imgur.com/3/account/{username}/gallery_favorites/{page}/{sort}</pre>               |
| Respo<br>Mode | onse<br>I |      | ry Image <b>OR</b> Gallery Album                                                                |
| Param         | eters     |      |                                                                                                 |
| Key           | Requ      | ired | Description                                                                                     |
| page          | optior    | nal  | integer - allows you to set the page number so you don't have to retrieve all the data at once. |
| sort          | optior    | nal  | 'oldest', or 'newest'. Defaults to 'newest'.                                                    |

Imgur API

In this section, let's move onto creating a new endpoint that lists all blog posts.

First, we will add a new route. Open **routes.php** and add:

```
1 Route::resource('posts', 'PostsController');
```

As you see, we don't use **Route**::get or **Route**::post here, we use **Route**:resource. In Laravel, this is a resourceful route.

This route tells Laravel to **create multiple routes** to handle a variety of **RESTful actions** on the **posts** resource.

Simply put, instead of creating multiple routes manually:

```
1 Route::get('posts', 'PostsController@index');
2 Route::post('posts', 'PostsController@store');
3 ...
```

we may just use a **resourceful route** and Laravel will automatically generate all the related routes for us.

Once again, when having a new route, we may need a new controller.

We don't have the **PostsController** yet. Let's create one by running this Artisan command:

1 php artisan make:controller PostsController --resource

By adding a **-resource** flag, Laravel generates a new **resource controller** for us, instead of a plain controller.

**Note**: If you're using older versions of Laravel, a resource controller is generated by default.

```
1
   <?php
2
   namespace App\Http\Controllers;
3
4
   use Illuminate\Http\Request;
5
6
7
   use App\Http\Requests;
    use App\Http\Controllers\Controller;
8
9
10 class PostsController extends Controller
11
    {
```

```
12
        /**
13
         * Display a listing of the resource.
14
         *
15
         * @return \Illuminate\Http\Response
         */
16
17
        public function index()
18
        {
19
           11
20
        }
21
        /**
22
23
         * Show the form for creating a new resource.
         *
24
25
         * @return \Illuminate\Http\Response
26
         */
27
        public function create()
28
        {
29
         ||
        }
30
31
        /**
32
33
         * Store a newly created resource in storage.
34
         *
35
         * @param \Illuminate\Http\Request $request
36
         * @return \Illuminate\Http\Response
         */
37
38
        public function store(Request $request)
39
        {
40
           11
        }
41
42
        /**
43
44
         * Display the specified resource.
45
         *
46
         * @param int $id
47
         * @return \Illuminate\Http\Response
48
         */
        public function show($id)
49
50
        {
51
           11
52
        }
53
```

```
54
        /**
55
         * Show the form for editing the specified resource.
56
         *
57
         * @param int $id
         * @return \Illuminate\Http\Response
58
59
         */
        public function edit($id)
60
61
        {
62
            11
        }
63
64
65
        /**
66
         * Update the specified resource in storage.
67
         *
68
         * @param \Illuminate\Http\Request $request
69
         * @param int $id
         * @return \Illuminate\Http\Response
70
71
         */
        public function update(Request $request, $id)
72
73
        {
74
            11
75
        }
76
77
        /**
78
         * Remove the specified resource from storage.
79
         *
80
         * @param int $id
81
         * @return \Illuminate\Http\Response
82
         */
83
        public function destroy($id)
84
        {
85
            11
        }
86
    }
87
```

Believe it or not, by just running two commands, we have all **RESTful routes and actions** that we need to make **an API endpoint**.

To make sure that we have all the posts' routes, you can list all **your application's routes** by running the following command:

```
1 php artisan route:list
```

| GETIHEAD  | I | posts                         | 1 | posts.index           | I | App\Http\Controllers\PostsController@index   |
|-----------|---|-------------------------------|---|-----------------------|---|----------------------------------------------|
| POST      | I | posts                         | I | posts.store           | I | App\Http\Controllers\PostsController@store   |
| GETIHEAD  | I | posts/create                  | I | posts.create          | I | App\Http\Controllers\PostsController@create  |
| GETIHEAD  | I | <pre>posts/{posts}</pre>      | I | posts.show            | I | App\Http\Controllers\PostsController@show    |
| PUTIPATCH | I | <pre>posts/{posts}</pre>      | I | posts.update          | I | App\Http\Controllers\PostsController@update  |
| DELETE    | I | <pre>posts/{posts}</pre>      | I | posts.destroy         | I | App\Http\Controllers\PostsController@destroy |
| GETIHEAD  | I | <pre>posts/{posts}/edit</pre> | 1 | <pre>posts.edit</pre> | I | App\Http\Controllers\PostsController@edit    |

#### Posts' routes

Here is a **list of actions** handled by the **generated resource controller**:

| Verb      | Path                            | Action  | Route Name    |
|-----------|---------------------------------|---------|---------------|
| GET       | /posts                          | index   | posts.index   |
| GET       | /posts/create                   | create  | posts.create  |
| POST      | /posts                          | store   | posts.store   |
| GET       | <pre>/posts/{postid}</pre>      | show    | posts.show    |
| GET       | <pre>/posts/{postid}/edit</pre> | edit    | posts.edit    |
| PUT/PATCH | <pre>/posts/{postid}</pre>      | update  | posts.update  |
| DELETE    | <pre>/posts/{postid}</pre>      | destroy | posts.destroy |

#### Posts' routes

If you want to learn more about **RESTful resource controllers**, you may take a look at the official documentation<sup>48</sup>.

Next, open **PostsController** and update the **index action** as follows:

<sup>93</sup> 

 $<sup>{}^{48}</sup> https://laravel.com/docs/master/controllers {\controllers} {\controllers} {\controller$ 

```
1 public function index()
2 {
3     $posts = Post::all();
4     $response = Response::json($posts,200);
5     return $response;
6 }
```

Alternatively, you may use the following:

```
1 public function index()
2 {
3  $posts = Post::all();
4  return $posts;
5 }
```

Go ahead and visit http://cookbook.app/posts<sup>49</sup>, you should see all the blog posts in JSON format:

```
[
- {
                        id: 1,
                       title: "Modi non architecto distinctio dolorem provident.
                      title: "Mod non architecto distinctio dolorem provident.",
content: "In inventore quo commodi cumque placeat eos. Ab iste fugiat incidunt tenetur id. Soluta excepturi sed omnis sunt. Fuga nihil unde quisqua
molestiae. Neque tenetur impedit sed assumenda possimus eaque nihil. Repellat et est ut ex. Dolorem magnam accusamus perspiciatis impedit saepe pla
adipisci modi. Voluptatem sit adipisci ullam autem sint. Expedita numquam eaque adipisci vero et rerum. Magni ducimus fugit optio perferendis. Aspe
tenetur quia eius tempora architecto sit modi. Nihil voluptas laborum et rerum deserunt est vel. Eius qui vel nemo qui itaque sit. Occaecati explic
aut minus tempore tempora debitis. Repellat ipsum dolor voluptam aperiam. Unde itaque distinctio tempora rerum dolores perspiciatis non. Quam dol
slug: "modi-non-architecto-distinctio-dolorem-provident",
                       status: 1,
                       user_id: 1,
                       created_at: "2016-02-27 19:55:47",
updated_at: "2016-02-27 19:55:47"
            },
                       id: 2.
                       title: "Adipisci provident et aut laborum et.",
                       content: "Expedita similique est ea dignissimos quisquam error nulla odit. Qui omnis libero sit a sed iste impedit facere. Pariatur ut natus porro
et iste. Rem autem numquam qui voluptatem. Voluptate eius officiis voluptates quaerat inventore. Dignissimos dolor nobis placeat vel ipsum eveniet.
veritatis perferendis. Nesciunt incidunt itaque vitae itaque sit conseguntur quisguam. Labore incidunt dolor praesentium dignissimos ut. Iusto cor
minus veritatis. Laudantium qui soluta odio autem id dolorem. Vitae nisi id est similique. Facere aut hic et quia quis excepturi. Corrupti ea dolor
                       slug: "adipisci-provident-et-aut-laborum-et",
                       status: 1,
                       user_id: 2,
                       created_at: "2016-02-27 19:55:47",
                        updated_at: "2016-02-27 19:55:47
            },
       - {
                        id: 3,
                       title: "Sint voluptas ab veritatis iste quaerat.",
                       title: "Sint voluptas ab veritatis iste quaerat.",
content: "Dolores recusandae vitae totam laborum aliquid. Ipsa facere error neque et. Velit qui harum fugit aut. Omnis et et maiores molestiae qui
ipsam velit architecto voluptates velit. Consequatur impedit nemo vel odit. Sit fuga sint sed voluptatem numquam id. Velit recusandae nobis expedit
praesentium. Illo nesciunt nam non qui. Soluta architecto iste perspiciatis necessitatibus provident est. Nisi sunt sed est qui. Quia voluptate ut
commodi voluptatem. Consequuntur consequuntur dolorenque corrupti non dicta voluptas molestias. Quia et aperiam ad dolores repellat atque quidem su
numquam alias fugiat id sit. Et maiores sint ducimus quisquam illum quod fugit. Id vitae quisquam accusamus sint. Deleniti nulla sunt cum molestiae
dolores ut. Cum quia laboriosam quasi est dolores. Quam architecto voluptas impedit laboriosam. Veniam sint reiciendis ut autem quis velit sapiente
molestiae.
                        velit et quo. Commodi fugiat beatae sed ducimus. Asperiores inventore sed maxime et et repudiandae veniam. Occaecati quia unde non et ad voluptas l
officiis.",
                       slug: "sint-voluptas-ab-veritatis-iste-quaerat",
                       status: 1,
user_id: 4,
                       created_at: "2016-02-27 19:55:47",
updated_at: "2016-02-27 19:55:47"
            ١.
```

posts route

Great! We have our first API endpoint!

However, we need to do one more thing.

<sup>49</sup>http://cookbook.app/posts

Our API will likely change over time. One day, we may need to change our code significantly to add more features or restructure our application. Therefore, we should **version our API** from the beginning.

As you know, Laravel 5.2 has introduced a new feature called **middleware groups** and we've used the **web middleware group** in previous recipes. Let's open the **app/Http/Kernel.php** file:

```
protected $middlewareGroups = [
1
2
        'web' => [
            \App\Http\Middleware\EncryptCookies::class,
3
            \Illuminate\Cookie\Middleware\AddQueuedCookiesToResponse::class,
4
            \Illuminate\Session\Middleware\StartSession::class,
5
            \Illuminate\View\Middleware\ShareErrorsFromSession::class,
6
7
            \App\Http\Middleware\VerifyCsrfToken::class,
8
        ],
9
        'api' => [
10
             'throttle:60,1',
11
12
        ],
    1;
13
```

As you see, there is another **middleware group** called **api**. When building APIs with Laravel 5.2 (or newer), it's better to utilize this middleware group.

Open routes.php, add our posts resourceful route into the api middleware group:

```
1 Route::group(['prefix' => 'api/v1', 'middleware' => 'api'], function(){
2 Route::resource('posts', 'PostsController');
3 });
```

In order to **version our API**, we also add the **prefix (api/v1)** to the group. Now we can access our first API endpoint at http://cookbook.app/api/v1/posts<sup>50</sup>.

In the future, if we want to develop a new version of our APIs, all we have to do is creating a new middleware group!

Another thing to note, you may see the words **throttle:60,1** in the **api middleware group**:

```
1 'api' => [
2 'throttle:60,1',
3 ],
```

Well, it's the **API rate limiting** feature of Laravel. If a user (or a bot) is hitting our **API endpoint** a **million times** a **minute**, our application would be still running fine. When they try to make too many requests in a short time, they will get this message:

<sup>&</sup>lt;sup>50</sup>http://cookbook.app/api/v1/posts

96

```
1 429: Too Many Attempts
```

The **default throttle** allows users to make **60 requests** per minute. They can't access our application for **one minute** if they hit the limit.

Feel free to change the limit to whatever you want.

## Using Postman to test our API

As mentioned before, when working with APIs, we should use  $Postman^{51}$  - a Google Chrome extension.

Postman has many features and amazing interface that help us to test our APIs faster. Using Postman, we can send GET, POST, PUT, PATCH, and DELETE request to test our APIs effectively.

Once installed, open Postman and choose GET (which means GET request).

Enter the URL of our API (http://cookbook.app/api/v1/posts) into the input box. Finally, click the **blue Send button**.

| http://cookbook.app/api/v +                                                                                                    |                                                                                                    | No environn                                                                                                    | nent 🗸                                                                                |         | 0 |
|----------------------------------------------------------------------------------------------------|----------------------------------------------------------------------------------------------------|----------------------------------------------------------------------------------------------------|---------------------------------------------------------------------------------------|---------|---|
| GET V http://cookbook.app/api/v1/posts                                                                                                    | Params                                                                                                    | Send 🗡                                                                                                    | Save                                                                                  | ~       |   |
| Authorization Headers Body Pre-request Script Tests                                                                                                    |                                                                                                    |                                                                                                    | Generate (                                                                            | Code    | : |
| Type No Auth 🗸                                                                                                    |                                                                                                    |                                                                                                    |                                                                                       |         |   |
| Body Cookies Headers (8) Tests                                                                                                    |                                                                                                    | Status: 200 OK                                                                                                    | Time: 795                                                                             | ms      |   |
| Pretty Raw Preview JSON V                                                                                                    |                                                                                                    |                                                                                                    |                                                                                       | Q       |   |
| <pre>2.<br/>3<br/>4<br/>5<br/>5<br/>6<br/>7<br/>1<br/>1<br/>1<br/>2<br/>1<br/>2<br/>1<br/>1<br/>2<br/>1<br/>2<br/>1<br/>1<br/>2<br/>1<br/>1<br/>2<br/>1<br/>2<br/>1<br/>1<br/>1<br/>1<br/>2<br/>1<br/>1<br/>2<br/>1<br/>1<br/>2<br/>1<br/>1<br/>1<br/>1<br/>1<br/>1<br/>1<br/>1<br/>1<br/>1</pre> | ur id. Soluta<br>quia est. Hic<br>hil. Repellat<br>ore unde natu<br>sint. Expedit<br>s rerum illo<br>ecto sit modi<br>licabo culpa<br>tempore temp<br>iciatis non.<br>si.", | a excepturi se<br>c et modi opti<br>t et est ut e><br>s consequatur<br>ta numquam ead<br>aut. Qui ad i<br>, Nihil volup<br>quisquam mole<br>pora debitis.<br>Quam dolorum | ed omnis<br>o at<br>. Dolore<br>rem.<br>uue<br>psum qui<br>tas<br>estiae.<br>Repellat | em<br>- |   |

Postman

Pretty simple so far, right?

The output is very useful. We can see the status code (200), the execution time (795 ms) and our posts data in pretty JSON format.

# Pagination

Usually, we don't want to display all posts at once. As you may have guessed, we can easily **paginate** our posts by using the **paginate method**.

Open **PostsController** and update the **index action** as follows:

```
1 public function index()
2 {
3     $posts = Post::paginate(10);
4     $response = Response::json($posts,200);
5     return $response;
6 }
```

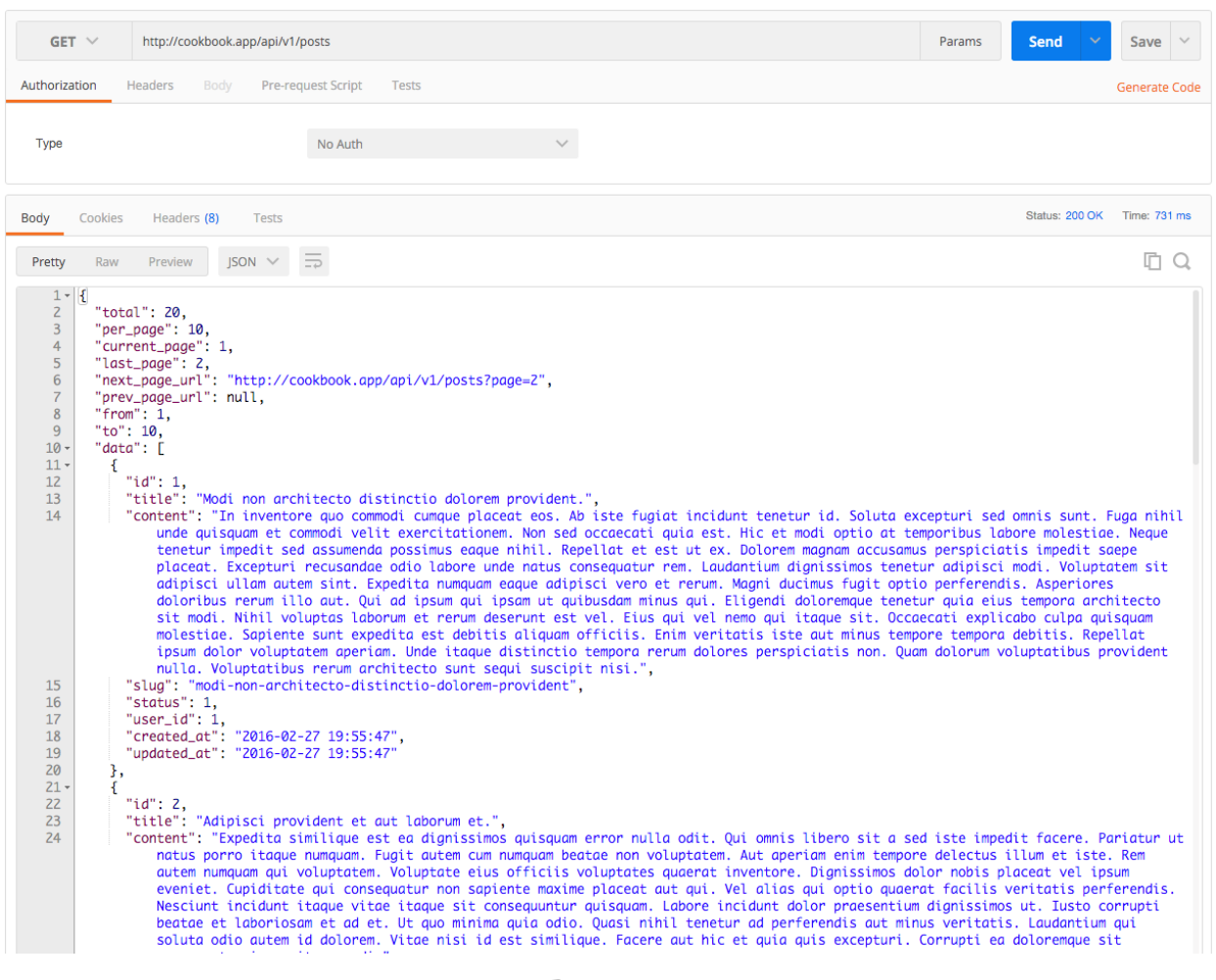

#### Pagination

### **Status Code**

After sending requests, we usually get back a message with a **status code**. This status code is called **HTTP Response Code**. It's very important to understand those status codes because they are used to express various **success** and **failure states** of our application.

You may view a list of response codes here:

https://www.w3.org/Protocols/rfc2616/rfc2616-sec10.html<sup>52</sup>

These are the most common ones:

- 100: Continue The client should continue with its request.
- 200: OK The request has succeeded.

<sup>&</sup>lt;sup>52</sup>https://www.w3.org/Protocols/rfc2616/rfc2616-sec10.html

- 201: Created The request has been fulfilled and resulted in a new resource being created.
- 202: Accepted The request has been accepted for processing, but the processing has not been completed.
- 204: No Content The server has fulfilled the request but does not need to return an entitybody, and might want to return updated metainformation.
- **301**: Moved Permanently The requested resource has been assigned a new permanent URI and any future references to this resource should use one of the returned URIs.
- 302: Moved Temporarily The requested resource resides temporarily under a different URI.
- 400: Bad Request The request could not be understood by the server due to malformed syntax.
- 401: Unauthorized The request requires user authentication.
- 403: Forbidden The server understood the request, but is refusing to fulfill it.
- 404: Not Found The server has not found anything matching the Request-URI.
- **500**: Internal Server Error The server encountered an unexpected condition which prevented it from fulfilling the request.

### Getting a single post

Now that you know about the response code. Let's try to send a GET request to grab a single post.

The API endpoint should be /posts/{postid} and the action that we use is show.

Open PostsController and update the show action as follows:

```
public function show($id)
 1
 2
    {
 3
         $post= Post::find($id);
 4
 5
         if(!$post){
             $response = Response::json([
 6
 7
                  'error' => [
                      'message' \Rightarrow 'This post cannot be found.'
 8
 9
                  1
10
             ], 404);
             return $response;
11
12
         }
13
         $response = Response::json($post
14
15
             , 200);
         return $response;
16
17
   }
```

Open Postman. Enter this URL: http://cookbook.app/api/v1/posts/2<sup>53</sup>, and hit Send.

This is how we can get a post by using its id.

| GET 🗸 http                                                                                                    | r://cookbook.app/api/v1/posts/2                                                                                                    | Params                                                                                                | Send 🗡                                                                                                  | Save $\vee$                                                            |
|----------------------------------------------------------------------------------------------------|----------------------------------------------------------------------------------------------------|----------------------------------------------------------------------------------------------------|----------------------------------------------------------------------------------------------------|------------------------------------------------------------------------|
| Authorization Heade                                                                                                    | rs Body Pre-request Script Tests                                                                                                    |                                                                                                    |                                                                                                    | Generate Code                                                          |
| Туре                                                                                                    | No Auth $\checkmark$                                                                                                    |                                                                                                    |                                                                                                    |                                                                        |
| Body Cookies H                                                                                                    | eaders (8) Tests                                                                                                    |                                                                                                    | Status: 200 OK                                                                                          | Time: 750 ms                                                           |
| Pretty Raw Pre                                                                                                    | eview JSON V =                                                                                                    |                                                                                                    |                                                                                                    | ΓQ                                                                     |
| 1 - {<br>2 "id": 2,<br>3 "title": "<br>4 "content":<br>porro<br>qui vc<br>consec<br>itaque<br>minima<br>simili<br>5 "slug": "<br>6 "status":<br>7 "usen_id":<br>8 "created_a<br>9 "updated_a | Adipisci provident et aut laborum et.",<br>"Expedita similique est ea dignissimos quisquam error nulla odit. Qui omnis libero sit a sed is<br>itaque numquam. Fugit autem cum numquam beatae non voluptatem. Aut aperiam enim tempore delectus<br>luptatem. Voluptate eius officiis voluptates quaerat inventore. Dignissimos dolor nobis placeat<br>uatur non sapiente maxime placeat aut qui. Vel alias qui optio quaerat facilis veritatis perfere<br>sit consequuntur quisquam. Labore incidunt dolor praesentium dignissimos ut. Iusto corrupti bea<br>quia odio. Quasi nihil tenetur ad perferendis aut minus veritatis. Laudantium qui soluta odio a<br>que. Facere aut hic et quia quis excepturi. Corrupti ea doloremque sit consequatur iure sit comm<br>dipisci-provident-et-aut-laborum-et",<br>1.<br>2.<br>4.<br>4.<br>2.<br>4.<br>4.<br>4.<br>4.<br>4.<br>4.<br>4.<br>4.<br>4.<br>4 | te impedit f<br>illum et is<br>vel ipsum ev<br>ndis. Nesciu<br>tae et labor<br>utem id dolo<br>odi.", | acere. Pariatt<br>te. Rem autem<br>eniet. Cupidit<br>nt incidunt it<br>iosam et ad et<br>rem. Vitae nis | n ut natus<br>numquam<br>.ate qui<br>aque vitae<br>Ut quo<br>.i id est |

#### 1 single post

Cool! Now we have the post and the status code is 200. Everything's working fine.

If we enter a **wrong id**, we should get this message:

| GET 🗸                   | http://cookbook.app/api/v1/posts/200  | Params | Send 🗸            | Save     | ~      |
|-------------------------|---------------------------------------|--------|-------------------|----------|--------|
| Authorization           | Headers Body Pre-request Script Tests |        |                   | Generate | e Code |
| Туре                    | No Auth                               |        |                   |          |        |
|                         |                                       |        |                   |          |        |
| Body Cookies            | Headers (8) Tests                     | Stat   | us: 404 Not Found | Time: 68 | l6 ms  |
| Body Cookies Pretty Raw | Headers (8) Tests Preview JSON V      | Stat   | us: 404 Not Found | Time: 68 | 16 ms  |

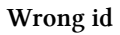

Now the status code is 404. We know that the post doesn't exist.

## Adding a new post using POST request

Just like we created the API endpoint to grab data, we will use **POST request** to insert a new post. The API endpoint should be /**posts** and the action that we use is **store**.

<sup>&</sup>lt;sup>53</sup>http://cookbook.app/api/v1/posts/2

Open PostsController, update the store action as follows:

```
1
    public function store(Request $request)
 2
    {
 3
        if((!$request->title) || (!$request->content)){
 4
 5
            $response = Response::json([
                 'error' => [
 6
 7
                     'message' => 'Please enter all required fields'
 8
                1
 9
            ], 422);
            return $response;
10
11
        }
12
13
        $post = new Post(array(
14
            'title' => $request->title,
            'content' => $request->content,
15
            'slug' => Str::slug($request->title, '-'),
16
17
        ));
18
19
        $post->save();
20
21
        $response = Response::json([
            'message' => 'The post has been created succesfully',
22
            'data' => $post,
23
24
        ], 201);
25
        return $response;
26
27
   }
```

Open our Post model (app/Post.php):

```
<?php
1
2
3
   namespace App;
4
   use Illuminate\Database\Eloquent\Model;
5
6
7
   class Post extends Model
8
   {
9
        protected $fillable = [
            'title', 'content', 'slug', 'status',
10
```

11 ]; 12 13 }

The **\$fillable property** should have the following: **title**, **content**, **slug**, **status**. Be sure that we've told Laravel to use **Str** and **Request**:

```
1
    <?php
 2
 3
    namespace App\Http\Controllers;
 4
 5
    use Illuminate\Http\Request;
 6
 7
    use App\Http\Requests;
 8
    use App\Http\Controllers\Controller;
 9
    use App\Post;
10
    use Response;
11
12
    use Illuminate\Support\Str;
13
14
   class PostsController extends Controller
15
   {
```

#### Now open Postman and try to send a POST request:

|                 | Params Send                                    | ✓ Save ∨                                                                                                    |
|-----------------|------------------------------------------------|----------------------------------------------------------------------------------------------------|
|                 |                                                | Generate Code                                                                                                  |
|                 |                                                |                                                                                                    |
| This is a title |                                                | Text 🛊 🗙                                                                                                    |
| value           |                                                | Text 🛊                                                                                                    |
|                 | Status: 422 Unprocessable Entity (WebDAV) (RFC | 4918) Time: 704 ms                                                                                             |
|                 |                                                | Ē Q                                                                                                    |
|                 |                                                |                                                                                                    |
|                 | This is a title<br>value                       | Params     Send       This is a title     value       Value     Status: 422 Unprocessable Entity (WebDAV) (RFC |

Error message when creating post

If we only enter the title, there should be an error message. The status code is 422.

If we enter everything correctly, we should be able to create a new post:

| POST V http://cookbook.app/api/v1/posts                                                                                                    | Params Send                                                                                                    | ✓ Save ∨                                                                             |
|----------------------------------------------------------------------------------------------------|----------------------------------------------------------------------------------------------------|--------------------------------------------------------------------------------------|
| Authorization Headers Body Pre-request Script Tests                                                                                                    |                                                                                                    | Generate Code                                                                        |
| form-data  x-www-form-urlencoded  raw  binary                                                                                                    |                                                                                                    |                                                                                      |
| 📀 title                                                                                                    | This is a title                                                                                                    | Text 🛊 🗙                                                                             |
| content                                                                                                    | In inventore quo commodi cumque placeat eos. Ab iste fugiat incidunt tenetur id. Soluta                                                                                                    | Text 🕈 🗙                                                                             |
| key                                                                                                    | value                                                                                                    | Text 🛊                                                                               |
| Body     Cookies     Headers (8)     Tests       Pretty     Raw     Preview     JSON ∨     □       1 ▼     []                                                                                                    | Status: 2010                                                                                                    |                                                                                      |
| <pre>2 "message": "The post has been created succesfully",<br/>3 "data": {<br/>4 "ittle": "This is a title",<br/>5 "content": "In inventore quo commodi cumque placeat eos. Ab<br/>unde quisquam et commodi velit exercitationem. Non sed c<br/>tenetur impedit sed assumenda possimus eaque nihil. Repe<br/>Excepturi recusandae odio labore unde natus consequatur<br/>autem sint. Expedita numquam eaque adipisci vero et reru<br/>6 "slug": "this-is-a-title",<br/>7 "updated.at": "2016-03-10 20:40:07",<br/>8 "created.at": "2016-03-10 20:40:07",<br/>9 "id": 24<br/>10 }<br/>11 }</pre> | iste fugiat incidunt tenetur id. Soluta excepturi sed omnis sunt.<br>occaecati quia est. Hic et modi optio at temporibus labore molesti<br>illat et est ut ex. Dolorem magnam accusamus perspiciatis impedit<br>rem. Laudantium dignissimos tenetur adipisci modi. Voluptatem sit<br>m. Magni ducimus fugit optio perferendis. Asperiores doloribus re | . Fuga nihil<br>.ae. Neque<br>saepe placeat.<br>: adipisci ullam<br>rrum illo aut. " |

The post is created successfully

## Updating a post

Now that we have created a new post. Let's look at how we can use PUT request to update a post.

The API endpoint should be /posts/{postid} and the action that we use is update.

Open **PostsController**, update the **update** action as follows:

```
public function update(Request $request, $id)
 1
 2
    {
        if((!$request->title) || (!$request->content)){
 3
 4
 5
            $response = Response::json([
                'error' => [
 6
 7
                     'message' => 'Please enter all required fields'
                 1
 8
9
            ], 422);
            return $response;
10
        }
11
12
13
        $post = Post::find($id);
        $post->title = $request->title;
14
15
        $post->content = $request->content;
        $post->slug = Str::slug($request->title, '-');
16
```

```
17
        $post->save();
18
19
        $response = Response::json([
             'message' => 'The post has been updated.',
20
             'data' => $post,
21
22
        ], 200);
23
24
        return $response;
25
    }
```

Now open Postman. Select PUT.

Enter this URL: http://cookbook.app/api/v1/posts/254.

Choose x-www-form-urlencoded. Enter the title and content of your post.

Finally, hit Send.

| PUT V http://cookbook.app/api/v1/posts/2                                                                                                    | Params Send V           | Save 🗸        |
|----------------------------------------------------------------------------------------------------|-------------------------|---------------|
| Authorization Headers Body  Pre-request Script Tests                                                                                                    |                         | Generate Code |
| ◎ form-data ● x-www-form-urlencoded ● raw ● binary                                                                                                    |                         |               |
| S title                                                                                                    | This is the new title   | $\equiv$ ×    |
| content                                                                                                    | This is the new content | $\equiv$ ×    |
| key                                                                                                    | value                   | Bulk Edit     |
| Body Cookies Headers (8) Tests                                                                                                    | Status: 200 OK          | Time: 668 ms  |
| Pretty Raw Preview JSON V                                                                                                    |                         | ΠQ            |
| <pre>1 - {{ 2 "message": "The post has been updated.", 3 - "data": { 4 "id": 2, 5 "title": "This is the new title", 6 "content": "This is the new content", 7 "slug": "this-is-the-new-title", 8 "status": 1, 9 "user_id": 2, 10 "created_at": "2016-03-10 23:05:04", 11 "updated_at": "2016-03-10 23:06:09" 12 } 13 }</pre> |                         |               |

The post is updated

The post is now updated!

## **Deleting a post**

In our last section, we used PUT request to update our posts. We'll follow the same process that we used to **delete a post**, but this time, we use **DELETE** request.

The API endpoint should be /posts/{postid} and the action that we use is destroy.

Open PostsController and update the destroy action as follows:

<sup>&</sup>lt;sup>54</sup>http://cookbook.app/api/v1/posts/2
```
1
    public function destroy(\$id)
 2
    {
 3
        $post = Post::find($id);
 4
 5
        if(!$post) {
             $response = Response::json([
 6
 7
                 'error' => [
 8
                     'message' => 'The post cannot be found.'
 9
                 1
             ], 404);
10
11
            return $response;
12
13
        }
14
15
        Post::destroy($id);
16
17
        $response = Response::json([
             'message' => 'The post has been deleted.'
18
19
        ], 200);
20
21
        return $response;
22
    }
```

#### Now open Postman. Select DELETE.

Enter this URL: http://cookbook.app/api/v1/posts/2000<sup>55</sup>.

#### Hit Send.

| DELETE              | http://cookbook.app/api/v1/posts/2000   | Params | Send ~            | Save 🗸        |
|---------------------|-----------------------------------------|--------|-------------------|---------------|
| Authorization       | Headers Body • Pre-request Script Tests |        |                   | Generate Code |
| Туре                | No Auth                                 |        |                   |               |
|                     |                                         |        |                   |               |
| Body Cook           | es Headers (8) Tests                    | Statu  | is: 404 Not Found | Time: 1459 ms |
| Body Cook Pretty Ra | es Headers (8) Tests                    | Statu  | IS: 404 Not Found | Time: 1459 ms |

#### The post is updated

Because the post's id is 2000, we should receive an error message.

<sup>&</sup>lt;sup>55</sup>http://cookbook.app/api/v1/posts/2000

Now let's try to run again, but this time, enter 5 as the post's id.

| DELETE V http://cookbook.a             | pp/api/v1/posts/5        |   | Params | Send \vee      | Save 🗸        |
|----------------------------------------|--------------------------|---|--------|----------------|---------------|
| Authorization Headers Body             | Pre-request Script Tests |   |        |                | Generate Code |
| Туре                                   | No Auth                  | ~ |        |                |               |
| Body Cookies Headers (8)               | Tests                    |   |        | Status: 200 OK | Time: 783 ms  |
| Pretty Raw Preview JSC                 | <del>с.</del> ~ ис       |   |        |                | Ē Q           |
| 1 * {<br>2 "message": "The post<br>3 } | has been deleted."       |   |        |                |               |

The post is updated

The post is now deleted successfully.

## Adding CORS

**CORS**<sup>56</sup> stands for **Cross-Origin Resource Sharing**, which is a mechanism that allows modern browsers to send and receive restricted data (images, fonts, files, etc.) from **a domain** other than the one that made the request.

Simply put, if we don't enable CORS, we can't access our API from other applications.

To enable CORS, we may build a custom middleware<sup>57</sup> to add CORS header to our response. This is a simple method, but the simplest one is to use a popular package called laravel-cors<sup>58</sup>.

To install the package, run this Composer command:

```
1 composer require barryvdh/laravel-cors
```

Once installed, open **config/app.php** and add the **CorsServiceProvider** to our **providers** array:

1 Barryvdh\Cors\ServiceProvider::class,

Next, open **routes.php** and add the **cors middleware** to our **api middleware group**:

```
1 Route::group(['prefix' => 'api/v1', 'middleware' => ['api', 'cors']], function(){
2 Route::resource('posts', 'PostsController');
3 });
```

That's it!

Our API is now working properly!

<sup>&</sup>lt;sup>56</sup>https://en.wikipedia.org/wiki/Cross-origin\_resource\_sharing

<sup>&</sup>lt;sup>57</sup>http://learninglaravel.net/laravel-51-easily-enable-cors

<sup>&</sup>lt;sup>58</sup>https://github.com/barryvdh/laravel-cors

Chapter 1: Back End Recipes

#### Chapter 10 Wrap-up

Tag: Version 0.8 - Recipe 1059

Congratulations! There we have it! A Laravel application that can be used as a backend service for mobile applications or AJAX-based websites.

Now let's move onto Chapter 2. We will learn some front end recipes to improve user experience.

In the future, I'll add more backend recipes, so that we can learn more about API and other Laravel features.

This is just a beginning.

<sup>&</sup>lt;sup>59</sup>https://github.com/LearningLaravel/cookbook/releases/tag/v0.8

## Introduction

Whether you are a beginner or intermediate web developer, if you wish to make good interactive web applications, then this chapter is for you.

In this chapter, you'll be getting some recipes about front-end web technologies and popular frontend tools. These recipes cover best practices and modern techniques for front-end development such as: integrating Twitter Bootstrap, AJAX loading, notifications, file uploads, cropping images and many more.

By the end, you should have a better understanding of how to work with AJAX, Jquery, front end frameworks and responsive design. You can apply these techniques to build beautiful applications and add that interactivity to any site you work on.

## **List Of Recipes**

## **Frontend recipes**

- Recipe 201 Notifications
- Recipe 202 Integrating Buttons With Built-in Loading Indicators
- Recipe 203 Create A Registration Page Using AJAX and jQuery
- Recipe 204 Create A Login Page Using AJAX And jQuery
- Recipe 205 Upload Files Using AJAX And jQuery
- Recipe 206 Cropping Images Using jQuery

(More recipes will be added later)

## **Recipe 201 - Notifications**

#### What will we learn?

This recipe shows you how to integrate notifications into your Laravel application.

## Say hi to Sweet Alert

Nowadays, notifications become a very important functionality of our modern applications. By integrating good looking notifications into our system, we will attract more users' attention and our app will definitely look nicer.

There are many notifications libraries, but the most popular ones are: HumanJS<sup>60</sup>, HubSpot Messaging Library<sup>61</sup> and Sweet Alert<sup>62</sup>.

This recipe will focus on integrating **Sweet Alert** - which is an amazing library that aims to replace JavaScript's alert and prompt features.

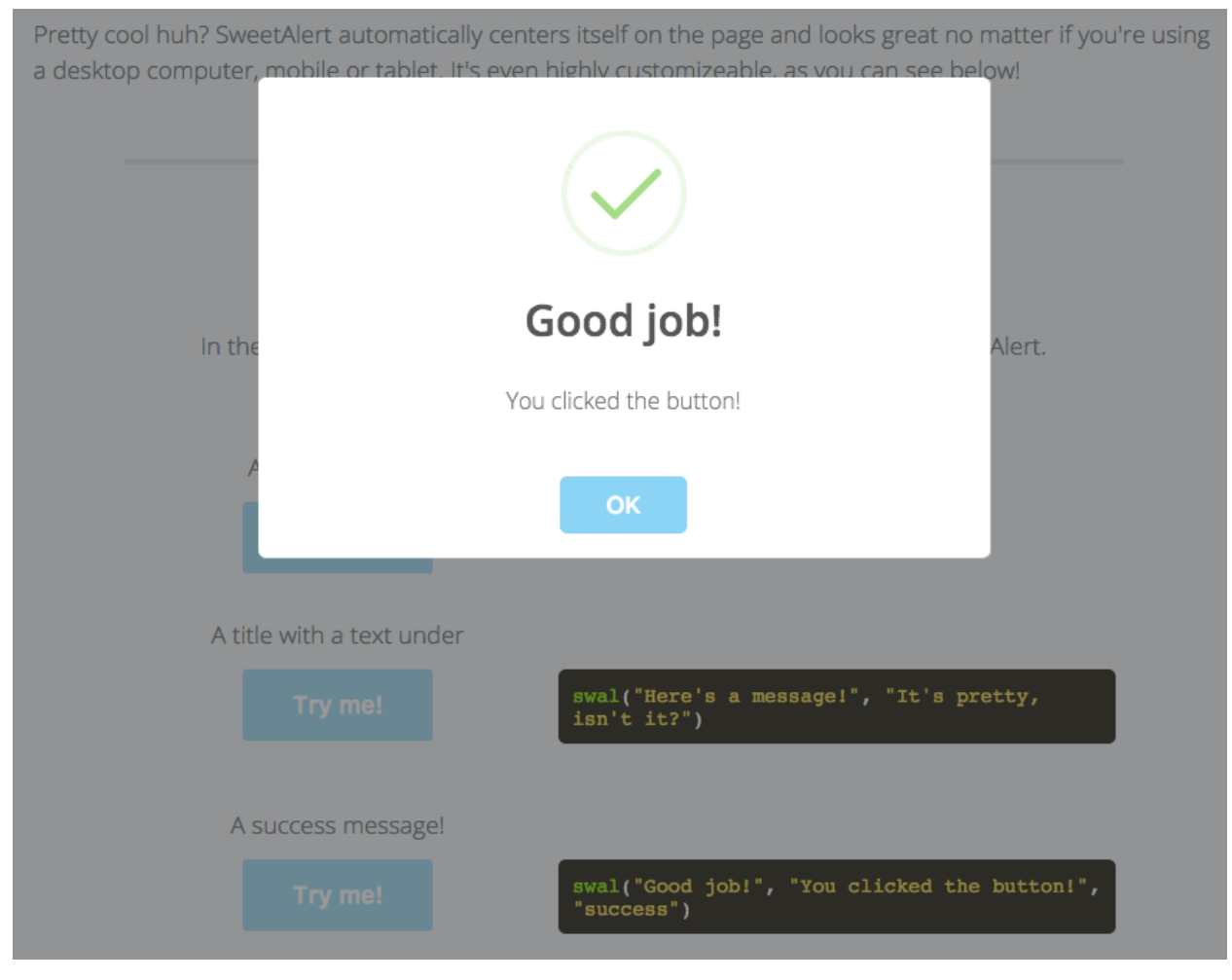

SweetAlert

<sup>60</sup>http://wavded.github.io/humane-js

<sup>61</sup>http://github.hubspot.com/messenger/docs/welcome/

<sup>62</sup>http://t4t5.github.io/sweetalert

## **Installing Sweet Alert**

Installing Sweet Alert is pretty easy! There is a Laravel package called Easy Sweet Alert Messages for Laravel<sup>63</sup>. We can use this package to easily show Sweet Alert notifications in our Laravel application.

First, open our composer.json file and add the following code into the require section:

"uxweb/sweet-alert": "~1.1"

1

Next, run composer update to install the package.

Open **config/app.php**, add the following code to the **providers** array:

1 UxWeb\SweetAlert\SweetAlertServiceProvider::class,

Then find the **aliases** array and add:

1 'Alert' => UxWeb\SweetAlert\SweetAlert::class,

Next, download the latest version of Sweet Alert<sup>64</sup>.

Note: You may also use Sweet Alert 265.

Once downloaded, unzip (decompress) the file and go to sweetalert-master/dist.

Copy the **sweetalert.min.js** file to your **public/js** directory. Create the **js** directory if you don't have one.

Copy the **sweetalert.css** file to your **public/css** directory. Create the **css** directory if you don't have one.

Last step, open our master layout (resources/views/layouts/app.blade.php). Find:

1 1 1 k rel="stylesheet" href="https://maxcdn.bootstrapcdn.com/bootstrap/3.3.6/css

2 /bootstrap-theme.min.css">

Add below:

<sup>&</sup>lt;sup>63</sup>https://github.com/uxweb/sweet-alert

 $<sup>^{64}</sup> https://github.com/t4t5/sweetalert/archive/master.zip$ 

 $<sup>{}^{65}</sup> https://github.com/limonte/sweetalert2$ 

```
1 <link rel="stylesheet" href="/css/sweetalert.css">
```

Find:

```
1 </body>
```

Add above:

```
1 <script src="/js/sweetalert.min.js"></script>
2 @include('sweet::alert')
```

Our master layout should look like this:

```
<html>
 1
 2
   <head>
        <title> @yield('title') </title>
 3
 4
        <link rel="stylesheet" href="https://maxcdn.bootstrapcdn.com/bootstrap/3.3.6\</pre>
   /css/bootstrap.min.css">
 5
 6
        <link rel="stylesheet" href="https://maxcdn.bootstrapcdn.com/bootstrap/3.3.6\</pre>
 7
   /css/bootstrap-theme.min.css">
        <link href="https://cdnjs.cloudflare.com/ajax/libs/font-awesome/4.4.0/css/fo\</pre>
 8
   nt-awesome.min.css" rel='stylesheet'
 9
        type='text/css'>
10
11
        <link rel="stylesheet" href="/css/sweetalert.css">
12
13
        <script src="//code.jquery.com/jquery-1.11.3.min.js"></script>
14
        <script src="https://maxcdn.bootstrapcdn.com/bootstrap/3.3.6/js/bootstrap.mi\</pre>
15 n.js"></script>
16 </head>
17
    <body>
18
19
    @include('shared.navbar')
20
21 @yield('content')
22
        <script src="/js/sweetalert.min.js"></script>
23
        @include('sweet::alert')
24
25
   </body>
26
   </html>
```

Sweet Alert is now ready to use!

If we want to customize the alert message partial, run:

1 php artisan vendor:publish

A Sweet Alert view is now generated in our resources/views/vendor/sweet/ directory.

You can change the sweet alert configuration to your liking. Available options can be found at the Sweet Alert documentation<sup>66</sup>.

#### **Our first Sweet Alert message**

Here's the moment we've been waiting for. Let's create our first Sweet Alert notification.

Open routes.php and find:

```
1 return view('home');
```

Add above:

```
1 Alert::info('Welcome to our website', 'Hi! This is a Sweet Alert message!');
```

Done! Head over to our home page and refresh the page:

<sup>66</sup>http://t4t5.github.io/sweetalert

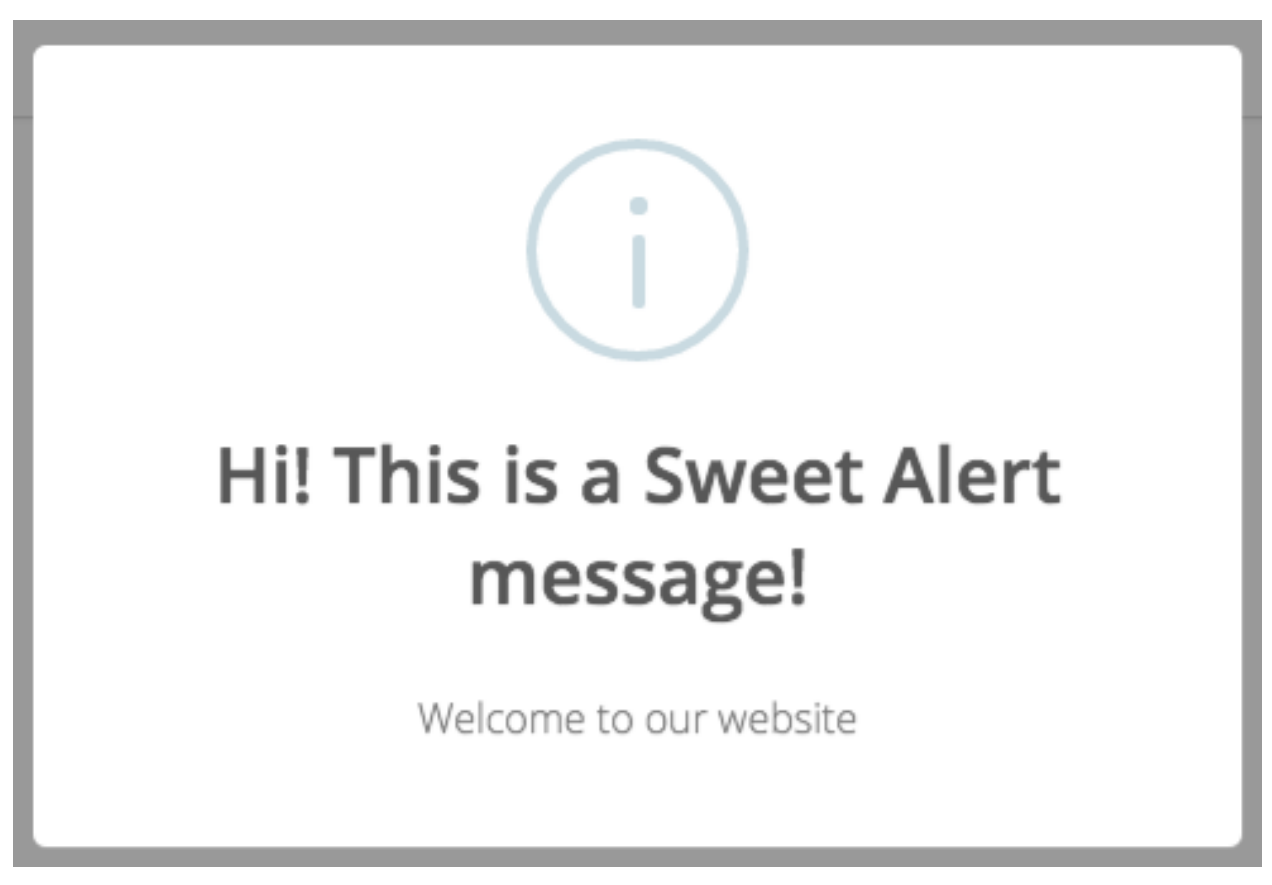

#### Our first Sweet Alert message

This is how we show our first notification! Very simple, isn't it?

We've just used **Sweet Alert Facade** to display the notification. Alternatively, we may use **Sweet Alert Helper** to accomplish the same result:

Find:

1 Alert::info('Welcome to our website', 'Hi! This is a Sweet Alert message!');

Replace with:

1 alert()->info('Welcome to our website', 'Hi! This is a Sweet Alert message');

Here is a list of Facade's methods that we can use:

```
1 Alert::message('Message', 'Optional Title');
2 Alert::basic('Basic Message', 'Mandatory Title');
3 Alert::info('Info Message', 'Optional Title');
4 Alert::success('Success Message', 'Optional Title');
5 Alert::error('Error Message', 'Optional Title');
6 Alert::warning('Warning Message', 'Optional Title');
7 
8 Alert::basic('Basic Message', 'Mandatory Title')->autoclose(3500);
9 
10 Alert::error('Error Message', 'Optional Title')->persistent('Close');
```

A list of Helper's methods:

```
1 alert()->message('Message', 'Optional Title');
 2 alert()->basic('Basic Message', 'Mandatory Title');
 3 alert()->info('Info Message', 'Optional Title');
 4 alert()->success('Success Message', 'Optional Title');
 5 alert()->error('Error Message', 'Optional Title');
 6
   alert()->warning('Warning Message', 'Optional Title');
 7
   alert()->basic('Basic Message', 'Mandatory Title')
 8
        ->autoclose(3500);
9
10
    alert()->error('Error Message', 'Optional Title')
11
        ->persistent('Close');
12
```

Now let's try to show different notifications:

```
1 alert()->success('Your product has been updated', 'Thank you')
2 ->persistent('Close');
```

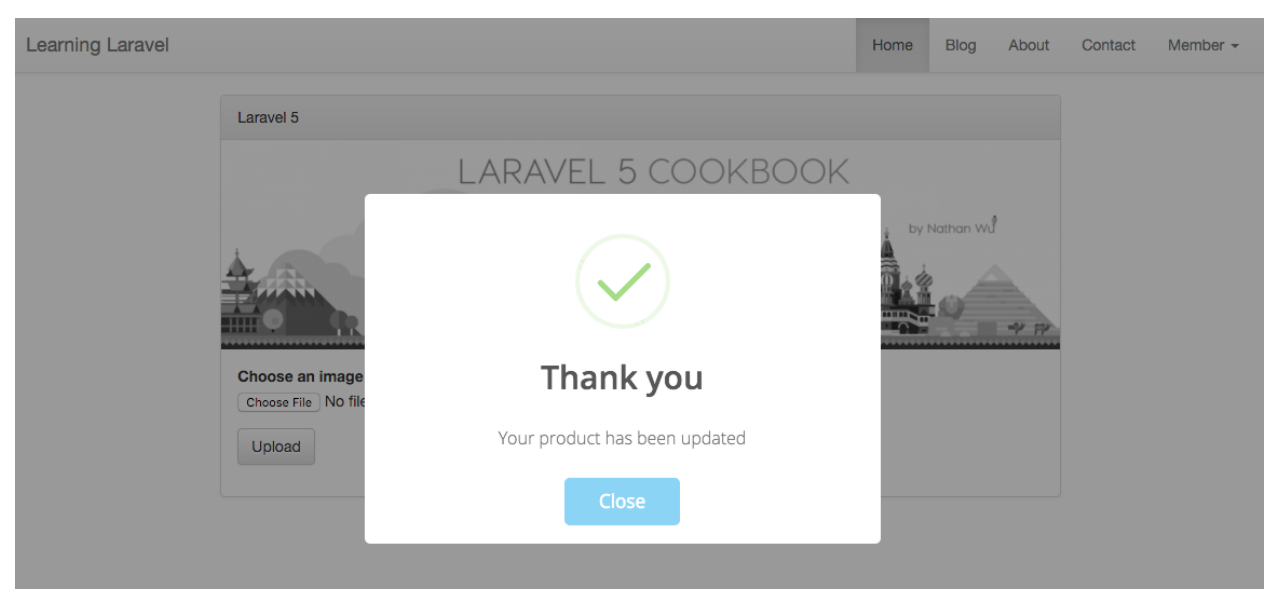

A successful notification

When adding **persistent('Your Custom Text')**, users must click the button to close the notification.

```
1 Alert::error('There is an error', 'Error')->autoclose(2000);
```

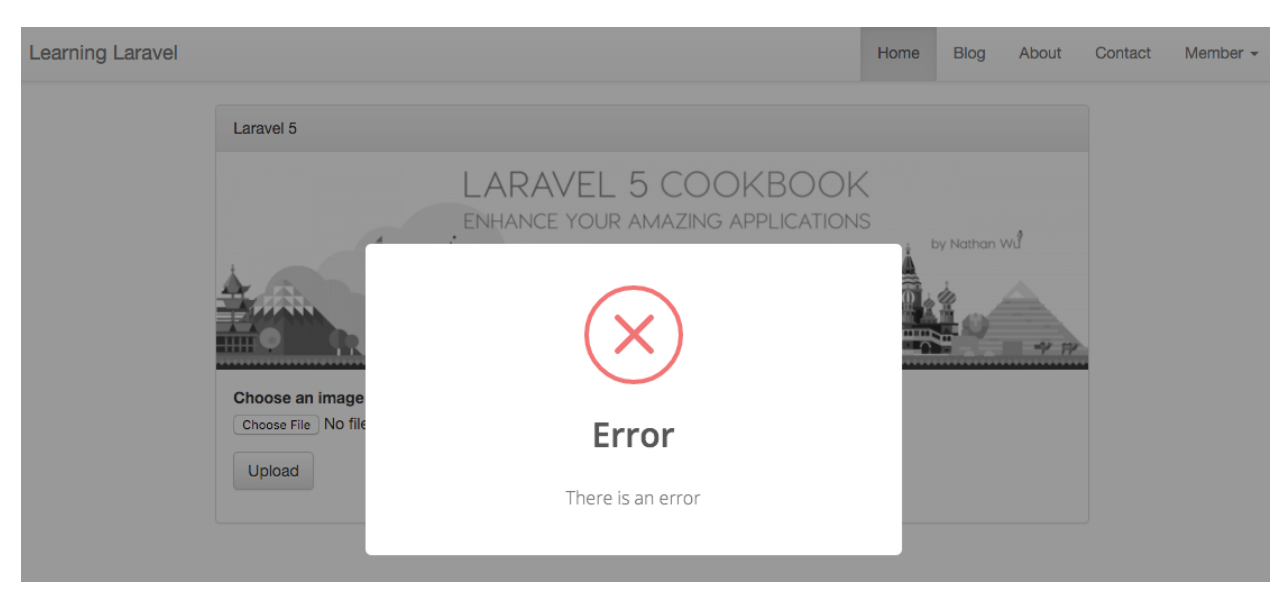

An error notification

When using **autoclose('time')**, the notification will be closed automatically after the defined time has passed.

#### Recipe 201 Wrap-up

Tag: Version 0.9 - Recipe 20167

As you see, Sweet Alert is really a good package.

Using the techniques above will be a good foundation to build beautiful notifications for our applications.

In the next recipes, we will be using Sweet Alert to provide textual feedback to our users.

## **Recipe 202 - Integrating Buttons With Built-in Loading Indicators**

#### What will we learn?

This recipe shows you how to place a spinner directly inside a button and create some cool buttons with loading indicators.

## **Installing Ladda**

When building modern applications, it's important to provide some creative loading effects to improve user experience. In this section, I'll show you how to install Ladda<sup>68</sup> - a popular Javascrip-t/Jquery plugin that we can use to make **button loading effects**.

 $<sup>^{67}</sup> https://github.com/LearningLaravel/cookbook/releases/tag/v0.9$ 

<sup>&</sup>lt;sup>68</sup>https://github.com/hakimel/Ladda

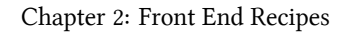

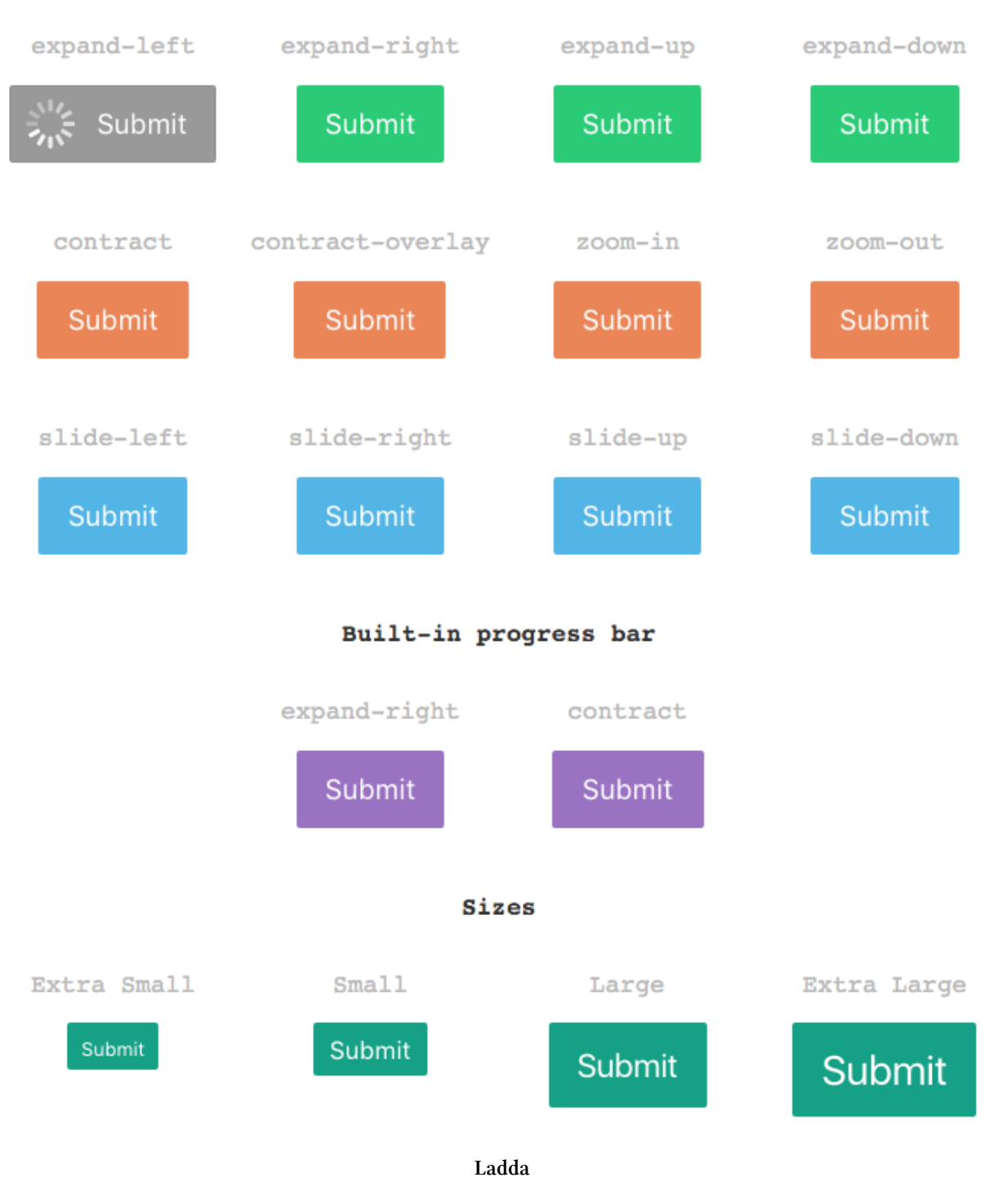

You can test all the effects at:

http://lab.hakim.se/ladda69

Be sure to disable the Sweet Alert notification if you don't want to see it:

<sup>69</sup>http://lab.hakim.se/ladda

1 // Alert::error('There is an error', 'Error')->autoclose(2000);

Now, let's install the plugin!

First, download the latest version of Ladda<sup>70</sup>.

Once downloaded, unzip (decompress) the file and go to Ladda-1.0.0/dist.

Note: Your version of Ladda could be different.

Copy the **spin.min.js** file to your **public/js** directory. Copy the **ladda.min.js** file to your **public/js** directory. Copy the **ladda-themeless.min.css** file to your **public/css** directory. Copy the **ladda.min.css** file to your **public/css** directory.

Note: Create the css and js directory if you don't have.

Next, open our master layout (resources/views/layouts/app.blade.php). Find:

```
1 <link rel="stylesheet" href="https://maxcdn.bootstrapcdn.com/bootstrap/3.3.6/css\
2 /bootstrap-theme.min.css">
```

Add below:

1 link rel="stylesheet" href="/css/ladda-themeless.min.css">

Find:

1 </body>

Add above:

- 1 <script src="/js/spin.min.js"></script>
- 2 <script src="/js/ladda.min.js"></script>
- 3 <script src="/js/custom\_script.js"></script>

Create a new file called custom\_script.js and place it at public/js/custom\_script.js.

Copy the following code into the file:

<sup>&</sup>lt;sup>70</sup>https://github.com/hakimel/Ladda/archive/master.zip

```
Ladda.bind( 'input[type=submit]', { timeout: 10000 } );
 1
 2
 3
    // Bind normal buttons
    Ladda.bind( '.ladda-button', { timeout: 10000 } );
 4
 5
    // Bind progress buttons and simulate loading progress
 6
 7
    Ladda.bind( '.ladda-button', {
        callback: function( instance ) {
 8
 9
            var progress = 0;
10
            var interval = setInterval( function() {
                progress = Math.min( progress + Math.random() * 0.1, 1 );
11
12
                instance.setProgress( progress );
13
                if( progress === 1 ) {
14
                     instance.stop();
15
16
                    clearInterval( interval );
17
                }
18
            }, 200);
        }
19
20
   });
```

This is how we attach a spinner to the desired button.

**Note**: You may use jQuery instead. If you use jQuery, be sure to use the **ladda.jquery.min.js** file. Read the Ladda documentation<sup>71</sup> to know about that method. Feel free to use Gulp, Elixir or other tools to minify the custom\_script.js file.

Well done! Ladda is now ready to use.

#### Use Ladda to create loading buttons

Since we already have Ladda installed, let's try to change the Register button of our Register page.

Open the register view (resources/views/register.blade.php), and find the button:

1 <button type="submit" class="btn btn-primary">

We just need to change it to:

<sup>&</sup>lt;sup>71</sup>https://github.com/hakimel/Ladda

```
1 <button type="submit" class="btn btn-primary ladda-button" data-style="expand-le\
2 ft">
```

As you see, we can choose **the effect** by setting the **data-style** attribute:

```
1 data-style="expand-left"
```

That's it! Go ahead and click the Register button, you should see the loading effect:

| Register         |                                       |
|------------------|---------------------------------------|
| Name             |                                       |
| E-Mail Address   |                                       |
| Password         |                                       |
| Confirm Password |                                       |
|                  | Register <b>f</b> Login with Facebook |

#### **Register button**

Of course that we can put the spinner inside our Login With Facebook button as well:

If you like the style of original Ladda buttons that we just see in the demo. Open our **master layout**, and change:

```
1 link rel="stylesheet" href="/css/ladda-themeless.min.css">
```

To:

1 k rel="stylesheet" href="/css/ladda.min.css">

| Register         |                                       |
|------------------|---------------------------------------|
| Name             |                                       |
| E-Mail Address   |                                       |
| Password         |                                       |
| Confirm Password |                                       |
|                  | Register <b>f</b> Login with Facebook |

#### Ladda buttons

Using **ladda.min.css**, we may change buttons' **size** and **color** by using the **data-size** and **data-color** attribute.

| Register         |                                       |
|------------------|---------------------------------------|
| Name             |                                       |
| E-Mail Address   |                                       |
| Password         |                                       |
| Confirm Password |                                       |
|                  | Register <b>f</b> Login with Facebook |
|                  |                                       |

#### Ladda buttons

Here are all attributes that we can use:

- data-style: one of the button styles, full list in demo [required]
- data-color: green/red/blue/purple/mint
- data-size: xs/s/l/xl, defaults to medium
- **data-spinner-size**: 40, pixel dimensions of spinner, defaults to dynamic size based on the button height
- data-spinner-color: A hex code or any named CSS color.
- data-spinner-lines: 12, the number of lines the for the spinner, defaults to 12

Very cool, isn't it?

#### Recipe 202 Wrap-up

Tag: Version 0.10 - Recipe 20272

This should give you a sample of how to use Ladda. Let's try to change other buttons by yourself to create some effects that fit your needs.

Using loading effects is very important when working with AJAX, because it's a great way to inform users that we're processing their requests.

 $<sup>^{72}</sup> https://github.com/LearningLaravel/cookbook/releases/tag/v0.10$ 

# Recipe 203 - Create A Registration Page Using AJAX and jQuery

#### What will we learn?

This recipe shows you how to create a user registration system using AJAX and jQuery.

## **Building a registration form**

When talking about AJAX forms, people usually think that they're very complicated. Don't worry, they are much simpler than they often seem. You can build AJAX forms even if you don't know much about jQuery and AJAX.

Basically, an AJAX registration form is very similar to the normal registration form that we already have, we only need to add some AJAX features to make better user experience.

For learning purposes, let's create different routes for our AJAX registration page. Open routes.php, add:

```
1 Route::get('users/register', 'Auth\AuthController@getRegister');
2 Route::post('users/register', 'Auth\AuthController@postRegister');
```

Note: You may use different routes, different actions or different controllers if you want.

Next, open our AuthController (app/Http/Controllers/Auth/AuthController) and update the getRegister action as follows:

```
1 public function getRegister() {
2 return view('auth/ajax_register');
3 }
```

By now you should be a pro at handling views, so let's create a new view called ajax\_register (resources/views/auth/ajax\_register.blade.php):

```
@extends('layouts.app')
 1
 2
 З
    @section('content')
         <div class="container">
 4
             <div class="row">
 5
                 <div class="col-md-8 col-md-offset-2">
 6
                     <div class="panel panel-default">
 7
 8
                          <div class="panel-heading">AJAX Register</div>
 9
                          <div class="panel-body">
10
                              <form class="form-horizontal" id="registration" method="\</pre>
    POST" action="{{ url('/users/register') }}">
11
                                  {!! csrf_field() !!}
12
13
14
                                  <div class="form-group">
15
                                       <label class="col-md-4 control-label">Name</labe\</pre>
16
   1>
17
18
                                       <div class="col-md-6">
19
                                           <input type="text" class="form-control" name\</pre>
20
    ="name">
21
                                      </div>
22
                                  </div>
23
                                  <div class="form-group">
24
25
                                       <label class="col-md-4 control-label">E-Mail Add\
26 ress</label>
27
                                       <div class="col-md-6">
28
29
                                           <input type="email" class="form-control" nam\</pre>
30 e="email">
31
32
                                       </div>
                                  </div>
33
34
35
                                  <div class="form-group">
                                       <label class="col-md-4 control-label">Password<//</pre>
36
37
    label>
38
39
                                       <div class="col-md-6">
40
                                           <input type="password" class="form-control" \</pre>
41
    name="password" id="password">
42
```

```
43
                                      </div>
44
                                  </div>
45
46
                                  <div class="form-group">
                                      <label class="col-md-4 control-label">Confirm Pa\
47
48
    ssword</label>
49
50
                                      <div class="col-md-6">
51
                                           <input type="password" class="form-control" \</pre>
52
    name="password_confirmation">
53
                                      </div>
54
                                  </div>
55
                                  <div class="form-group">
56
57
                                      <div class="col-md-6 col-md-offset-4">
58
                                           <button type="submit" class="btn btn-primary\</pre>
59
     ladda-button" data-style="expand-left"
60
                                           data-size="s" data-color="green">
61
                                               <i class="fa fa-btn fa-user"></i> Regist\
62
    er
63
                                           </button>
64
                                           <a href="/login/facebook"> <div class="btn b\</pre>
65
    tn-md btn-primary ladda-button"
                                          data-style="expand-left" data-size="s" data-\
66
67
    color="blue">
                                               <i class="fa fa-facebook"></i> Login wit\
68
    h Facebook </div></a>
69
70
                                      </div>
71
                                  </div>
72
                              </form>
73
                          </div>
74
                     </div>
75
                 </div>
76
             </div>
77
         </div>
78
    @endsection
```

Of course, this view is used to display our AJAX registration form. As you can see, it's just a simple HTML form. Because this will be an AJAX form, we don't need to use **session** or the **errors variable** here.

| Learning Larave | el                                      | Home | Blog | About | Contact | Member - |
|-----------------|-----------------------------------------|------|------|-------|---------|----------|
|                 | AJAX Register                           |      |      |       |         |          |
|                 | Name                                    |      |      |       |         |          |
|                 | E-Mail Address                          |      |      |       |         |          |
|                 | Password                                |      |      |       |         |          |
|                 |                                         |      |      |       |         |          |
|                 | Confirm Password                        |      |      |       |         |          |
|                 | A Register <b>f</b> Login with Facebook |      |      |       |         |          |
|                 |                                         |      |      |       |         |          |

#### Our new registration form

We can now access the form at http://cookbook.app/users/register<sup>73</sup>

#### Adding inline validation to our registration form

Using AJAX forms, we will need to find out a way to display the input validation as our users type. That means the page should not be refreshed, and users can see the generic feedback immediately. That feature which we want is called **Javascript form validation** or **inline validation**.

Luckily, there are many Javascript libraries that we can use to integrate **inline validation** into our form.

Here are popular (and free) Javascript inline validation libraries:

- Parsley<sup>74</sup>
- Validate.js<sup>75</sup>
- jQuery Validation Plugin<sup>76</sup>
- Verify.js<sup>77</sup>
- gvalidator<sup>78</sup>

<sup>&</sup>lt;sup>73</sup>http://cookbook.app/users/register

<sup>&</sup>lt;sup>74</sup>http://parsleyjs.org

<sup>&</sup>lt;sup>75</sup>http://rickharrison.github.io/validate.js/

<sup>&</sup>lt;sup>76</sup>http://jqueryvalidation.org

<sup>&</sup>lt;sup>77</sup>http://verifyjs.com

 $<sup>^{78}</sup> https://code.google.com/archive/p/gvalidator$ 

Parsley is the most popular one, so we will use it to add inline validation to our registration form.To install Parsley, you may choose one of the following methods:Method 1: Using a CDN. Open our master layout (app.blade.php) and find:

1 <script src="//code.jquery.com/jquery-1.11.3.min.js"></script></script></script></script>

Add below:

```
1 <script src="https://cdnjs.cloudflare.com/ajax/libs/parsley.js/2.3.5/parsley.min\
2 .js"></script>
```

Method 2: You can download Parsley (version 2.3.5) here<sup>79</sup>. Once downloaded, put the file at public/js/parsley.min.js. Next, open our master layout (app.blade.php) and find:

1 <script src="//code.jquery.com/jquery-1.11.3.min.js"></script></script></script></script>

Add below:

1 <script src="/js/parsley.min.js"></script>

Done! We now have Parsley installed!

To use Parsley, we just need to add **data-parsley-validate** to the form that we want to be validated. Open the **ajax\_register** view and find:

```
1 <form class="form-horizontal" id="registration" method="POST" action="{{ url('us\
2 ers/register') }}">
```

Change to:

```
1 <form class="form-horizontal" id="registration" method="POST" action="{{ url('us\
2 ers/register') }}" data-parsley-validate>
```

It's now time to add some validation rules to our form. Find all input fields:

<sup>&</sup>lt;sup>79</sup>http://parsleyjs.org/dist/parsley.min.js

```
1 <input type="text" class="form-control" name="name">
2
3 <input type="email" class="form-control" name="email">
4
5 <input type="password" class="form-control" name="password" id="password">
6
7 <input type="password" class="form-control" name="password_confirmation">
```

Change to:

```
1 <input type="text" class="form-control" name="name" required>
2
3 <input type="email" class="form-control" name="email" required>
4
5 <input type="password" class="form-control" name="password" id="password" requir\
6 ed>
7
8 <input type="password" class="form-control" name="password_confirmation" data-pa\
9 rsley-equalto="#password" required>
```

You might have noticed that we're adding the **required attribute** to our input fields. Users must enter all the required fields before submitting the form.

We also use **data-parsley-equalto="#password**" to make sure that the value of our **password\_confirmation field** must be the same with the **password field**'s value.

Let's give our brand new inline validation system a try.

| AJAX Register    |                                                                    |
|------------------|--------------------------------------------------------------------|
| Name             | This value is required.                                            |
| E-Mail Address   | <ul><li>test</li><li>This value should be a valid email.</li></ul> |
| Password         | ••                                                                 |
| Confirm Password | This value should be the same.                                     |
|                  | Register f Login with Facebook                                     |

#### Our new registration form

If we enter wrong values and click the **Register** button. We should see some errors immediately. Parsley also detects the **email field** automatically and validate the field for us!

Amazing! Right?

The great thing is, we can **customize** all Parsley's **classes and elements** in the DOM when it validates.

Let's create a new app.css stylesheet and place it at public/css/app.css.. Add the following:

```
input.parsley-success,
 1
 2 select.parsley-success,
 3
   textarea.parsley-success {
        color: #468847;
 4
 5
        background-color: #DFF0D8;
        border: 1px solid #D6E9C6;
 6
 7
    }
 8
 9
    input.parsley-error,
10
    select.parsley-error,
11
    textarea.parsley-error {
        color: #B94A48;
12
13
        background-color: #F2DEDE;
        border: 1px solid #EED3D7;
14
```

```
15
    }
16
17
    .parsley-errors-list {
18
        margin: 2px 0 3px;
19
        padding: 0;
20
        list-style-type: none;
21
        font-size: 0.9em;
22
        line-height: 0.9em;
23
        opacity: 0;
24
25
        transition: all .3s ease-in;
        -o-transition: all .3s ease-in;
26
27
        -moz-transition: all .3s ease-in;
        -webkit-transition: all .3s ease-in;
28
29
    }
30
    .parsley-errors-list.filled {
31
32
        opacity: 1;
33
    }
```

You can find these css rules at: http://parsleyjs.org/src/parsley.css<sup>80</sup> Finally, open our **master layout** and find:

```
1 link rel="stylesheet" href="/css/sweetalert.css">
```

Add below:

```
1 link rel="stylesheet" href="/css/app.css">
```

It's time to refresh our registration form to see the changes.

<sup>&</sup>lt;sup>80</sup>http://parsleyjs.org/src/parsley.css

| Learning Laravel                            |                                                                                                    |
|---------------------------------------------|----------------------------------------------------------------------------------------------------|
| test<br>This value should be a valid email. |                                                                                                    |
| ••••                                        |                                                                                                    |
| This value should be the same.              |                                                                                                    |
| Register <b>f</b> Login with Facebook       |                                                                                                    |
|                                             | Learning Laravel   test   This value should be a valid email.       This value should be the same.   ▲ Register   f Login with Facebook |

Our new registration form

We now have a beautiful registration form!

**Optional**: To access our AJAX registration page easier, open our **navbar view** (resources/views/shared/-navbar.blade.php) and find:

```
1 <a href="{{ url('/register') }}">Register</a>
```

Add below:

```
1 <a href="{{ url('/users/login') }}">AJAX Login</a>
2 <a href="{{ url('/users/register') }}">AJAX Register</a>
```

We can now access our AJAX registration and AJAX login page via the main menu.

#### Using AJAX and jQuery to submit the form

Now you know how to use client side JavaScript to validate the user input in web forms. There's just one more thing to do: **submitting the form using AJAX and jQuery**.

Definitely, this is the hardest part, especially if you don't know much about jQuery or Javascript. But stay with me, I'll try my best to make this simple enough. If you've made it this far in the book, you can do it!

First, let's learn how to use jQuery.

As before, we'll use the **custom\_script.js** file. If you don't have one, create a new one and put it at **public/js/custom\_script.js**. Be sure that you have the following code at the end of our **master layout (app.blade.php)**:

```
1 <script src="/js/custom_script.js"></script>
2 </body>
3 </html>
```

jQuery has a statement known as the ready event:

We have to put our code inside the **ready event**. When the document is ready, our code will run without waiting for other assets (images, files, etc.) to load.

Alternatively, you may use:

```
1 window.onload = function() {
2
3 // Our code will be here.
4
5 };
```

or simply use:

```
1 $(function() {
2  // Our code will be here.
3 };
```

Note: Please note that the last two methods are not recommended.

Choose one of the methods above, and put the code at the end of our **custom\_script.js** file. Next, we need to find our registration form by using the following:

```
1 $( document ).ready(function() {
2
3     var form = $('#registration');
4
5 });
```

As you see, we just use **jQuery ID Selector** to select our registration form. Please note that our registration form must have the **id attribute**:

```
1 <form class="form-horizontal" id="registration" method="POST" action="{{ url('us\
2 ers/register') }}" data-parsley-validate>
```

Once the form is selected, we use **e.preventDefault()** method to **prevent** the **submit button** (the Register button) from **submitting the form** using the default action. Simply put, our browser should understand that we want to use the **Register button** to do other things. If we try to click the button now, it does nothing.

```
1 $( document ).ready(function() {
2
3     var form = $('#registration');
4
5     form.submit(function(e){
6        e.preventDefault();
7     });
8 });
```

This final step is interesting. We will use jQuery's **\$.ajax()** function to send an **asynchronous HTTP** request:

```
1
    $(document).ready(function () {
 2
 3
        var form = $('#registration');
 4
        form.submit(function (e) {
 5
             e.preventDefault();
 6
 7
 8
             $.ajax({
 9
                     url: form.attr('action'),
                     type: "POST",
10
                     data: form.serialize(),
11
                     dataType: "json"
12
13
                 })
14
                 .done(function (response) {
15
                     // If the request succeeds, do something
16
                 })
                 .fail(function () {
17
18
                      // If the request fails, do something
19
                 });
20
        });
21
    });
```

Let's take a look deeper at this \$.ajax() function:

The **url** parameter is the **URL** that we want to reach. We use **form.attr('action')** to get the value of our **form's action attribute**.

We're sending POST request, so the type is POST.

The form.serialize() is used to serialize the form data<sup>81</sup>.

We know that we would get a JSON object in response, so the dataType should be json.

Once our requests are sent, we'll receive a response from the server. We'll use the **done()** and **fail()** method to handle it.

Here is the full code:

```
$(document).ready(function () {
 1
 2
 3
        var form = $('#registration');
 4
 5
        form.submit(function (e) {
             e.preventDefault();
 6
 7
             $.ajax({
 8
                     url: form.attr('action'),
 9
                     type: "POST",
10
11
                     data: form.serialize(),
12
                     dataType: "json"
                 })
13
                 .done(function (response) {
14
                     if (response.success) {
15
16
                         swal({
                              title: "Hi " + response.name,
17
18
                              text: response.success,
19
                              timer: 2000,
                              showConfirmButton: false,
20
                              type: "success"
21
22
                         });
23
                         window.location.replace(response.url);
24
                     } else {
25
                         swal("Oops!", response.errors, 'error');
                     }
26
27
                 })
                 .fail(function () {
28
```

<sup>81</sup>http://www.formget.com/javascript-serialize

```
29 swal("Fail!", "Cannot register now!", 'error');
30      });
31   });
32  });
```

Let's see the code line by line.

If the request succeeds, we use Sweet Alert to display a successful notification:

```
1 swal({
2 title: "Hi " + response.name,
3 text: response.success,
4 timer: 2000,
5 showConfirmButton: false,
6 type: "success"
7 });
```

We then redirect users to another place:

```
1 window.location.replace(response.url);
```

If we can't register a new member, we use Sweet Alert to display the errors:

```
swal("Oops!", response.errors, 'error');
```

If the request fails (server problems) we also use Sweet Alert to trigger error messages.

```
1 swal("Fail!", "Cannot register now!", 'error');
```

Our **"frontend part"** is now complete! Give it a try:

| AJAX Register |                      |
|---------------|----------------------|
| Name          | test                 |
|               |                      |
|               | $(\mathbf{X})$       |
| с             |                      |
|               | Fail!                |
|               | Cannot register now! |
|               | ОК                   |
|               |                      |

Our new registration form

Because we haven't built the backend (server) yet, we should see an error message.

Let's build the backend!

## **Building backend to handle AJAX requests**

To start off, open our **AuthController** (app/Http/Controllers/Auth/AuthController) and update the **postRegister action** as follows:

You may notice that we've just created some validation rules. If you're not familiar with this, please take a look at the documentation  $^{82}$ 

<sup>&</sup>lt;sup>82</sup>https://laravel.com/docs/master/validation#available-validation-rules

1 \*\*Note:\*\* You may create a RegisterFormRequest to validate the form or change th  $\$ 

```
2 e rules if you want.
```

Next, if the **validation fails**, an error response will be generated to notify users. If the **form is valid**, a successful response will be generated, a new user will be created and we will send the user to a preferred location (dashboard, for example):

```
public function postRegister(Request $request) {
 1
 2
        $validator = Validator::make($request->all(), [
 3
             'email' => 'required|email|unique:users,email',
 4
 5
            'name' => 'required|min:2',
            'password' => 'required|alphaNum|min:6|same:password_confirmation',
 6
 7
        ]);
 8
        if ($validator->fails()) {
 9
            $message = ['errors' => $validator->messages()->all()];
10
11
            $response = Response::json($message,202);
12
        } else {
13
14
            // Create a new user
15
16
            $user = new User([
17
                 'name' => $request->name,
                 'email' => $request->email,
18
                 'facebook_id' => $request->email
19
20
            ]);
            $user->save();
21
22
            Auth::login($user);
23
24
            $message = ['success' => 'Thank you for joining us!', 'url' => '/', 'nam\
25
26
    e' => $request->name];
            $response = Response::json($message,200);
27
28
        }
29
        return $response;
   }
30
```

This might all be a lot to take in all at once, but the code is pretty easy.

Notice that we also use Auth::login to log the user in.

If we've done our job properly, we now have a working AJAX registration form!

Let's check the form in our browser:

If we enter wrong credentials, an error notification should appear:

| Learning Laravel |                                   |   | Blog | About | Contact | Member - |
|------------------|-----------------------------------|---|------|-------|---------|----------|
|                  | AJAX Register                     |   |      |       |         |          |
|                  | Name test                         |   |      |       |         |          |
|                  | $\mathbf{x}$                      | 1 |      |       |         |          |
|                  | Oops!                             |   |      |       |         |          |
|                  | The email has already been taken. |   |      |       |         |          |
|                  | ОК                                |   |      |       |         |          |

Our new registration form

If everything is fine, a new user should be created, we see a successful message and we're redirected to another location.

| Learning Lara | avel               |                    | Home | Blog | About | Contact | Member - |
|---------------|--------------------|--------------------|------|------|-------|---------|----------|
|               | AJAX Register      |                    |      |      |       |         |          |
|               | Name               |                    |      |      |       |         |          |
|               | E-Mail Addre:      |                    |      |      |       |         |          |
|               | Password           | $\checkmark$       |      |      |       |         |          |
|               | Confirm Pass Hi No | athan Wu           |      |      |       |         |          |
|               | Thank y            | ou for joining us! |      |      |       |         |          |
|               |                    |                    |      |      |       |         |          |

Our new registration form

#### Recipe 203 Wrap-up

Tag: Version 0.11 - Recipe 20383

Congratulations! By now you should have a good grasp of how to build an AJAX registration form.

This technique can be used to build many other AJAX forms. Go ahead and try to build another form to test your skill.

You may try to build the login form as well. I know that you can do it!

## Recipe 204 - Create A Login Page Using AJAX And jQuery

#### What will we learn?

This recipe shows you how to create an AJAX login page using AJAX and jQuery.

## Building a login form

So far we've built a registration form. It turns out that we can do the same thing to create an AJAX login form.

First of all, open **routes**.**php** and add these routes:

```
1 Route::get('users/login', 'Auth\AuthController@getLogin');
2 Route::post('users/login', 'Auth\AuthController@postLogin');
```

Next, open our **AuthController** (app/Http/Controllers/Auth/AuthController) and update the **get-Login action** as follows:

```
1 public function getLogin()
2 {
3 return view('auth/ajax_login');
4 }
```

Create a new view called **ajax\_login** (resources/views/auth/ajax\_login.blade.php):

<sup>&</sup>lt;sup>83</sup>https://github.com/LearningLaravel/cookbook/releases/tag/v0.11

```
@extends('layouts.app')
 1
 2
 3
    @section('content')
         <div class="container">
 4
             <div class="row">
 5
                 <div class="col-md-8 col-md-offset-2">
 6
 7
                      <div class="panel panel-default">
 8
 9
                          <div class="panel-heading">AJAX Login</div>
10
                          <div class="panel-body">
11
                              <form class="form-horizontal" id="login" method="POST" a\</pre>
12
    ction="{{ url('/login') }}">
13
14
                                  {!! csrf_field() !!}
15
16
                                  <div class="form-group">
17
                                       <label class="col-md-4 control-label">E-Mail Add\
18 ress</label>
19
20
                                       <div class="col-md-6">
                                           <input type="email" class="form-control" nam\</pre>
21
22
    e="email">
23
                                       </div>
                                  </div>
24
25
26
                                  <div class="form-group">
27
                                       <label class="col-md-4 control-label">Password<//</pre>
28
    label>
29
                                       <div class="col-md-6">
30
                                           <input type="password" class="form-control" \</pre>
31
    name="password">
32
                                       </div>
33
34
                                  </div>
35
36
                                  <div class="form-group">
37
                                       <div class="col-md-6 col-md-offset-4">
                                           <div class="checkbox">
38
39
                                               <label>
40
                                                    <input type="checkbox" name="remembe\</pre>
41
   r"> Remember Me
42
                                               </label>
```
43 </div> 44 </div> </div> 45 46 47 <div class="form-group"> 48 <div class="col-md-6 col-md-offset-4"> <button type="submit" class="btn btn-primary\</pre> 49 50 ladda-button" data-style="expand-left" 51 data-size="s" data-color="green"> 52 <i class="fa fa-btn fa-sign-in"></i> Log\ 53 in 54 </button> 55 <a href="/login/facebook"> 56 <div class="btn btn-md btn-primary ladda\</pre> 57 -button" data-style="expand-left" 58 data-size="s" data-color="blue"><i \</pre> 59 class="fa fa-facebook"></i> Login with60 Facebook 61 </div> 62 </a> 63 <a class="btn btn-link" href="{{ url('/passw\</pre> 64 ord/reset') }}">Forgot Your 65 Password?</a> 66 </div> 67 </div> 68 </form> 69 </div> 70 </div> 71 </div> 72 </div> 73 </div> @endsection 74

We can now access the form at http://cookbook.app/users/login<sup>84</sup>.

<sup>84</sup>http://cookbook.app/users/login

| Learning Laravel |                |                         | Home    | Blog | About | Contact | Member - |
|------------------|----------------|-------------------------|---------|------|-------|---------|----------|
|                  | AJAX Login     |                         |         |      |       |         |          |
|                  | E-Mail Address |                         |         |      |       |         |          |
|                  | Password       |                         |         |      |       |         |          |
|                  |                | Remember Me             |         |      |       |         |          |
|                  |                | ➔ Login f Login with Fa | acebook |      |       |         |          |
|                  |                | Forgot Your Password?   |         |      |       |         |          |
|                  |                |                         |         |      |       |         |          |

Our new login form

### Adding inline validation to our login form

Similarly, we will use **Parsley** to add inline validation to our login form.

**Note**: Please read the previous recipe to learn how to install and use Parsley if you don't know what Parsley is.

As you may already know, we need to add **data-parsley-validate** to the form that we want to be validated.

Open the **ajax\_login** view and find:

```
1 <form class="form-horizontal" id="login" method="POST" action="{{ url('/login') \
2 }}">
```

Change to:

```
1 <form class="form-horizontal" id="login" method="POST" action="{{ url('/login') \
2 }}" data-parsley-validate>
```

Find all input fields:

```
1 <input type="email" class="form-control" name="email">
2
3 <input type="password" class="form-control" name="password">
Update to:
1 <input type="email" class="form-control" name="email" required>
2
3 <input type="password" class="form-control" name="password" required>
```

Well done! We've integrated inline validation into our login form!

| AJAX Login     |                                  |
|----------------|----------------------------------|
| E-Mail Address | This value is required.          |
| Password       | This value is required.          |
|                | Remember Me                      |
|                | ➔ Login<br>f Login with Facebook |
|                | Forgot Your Password?            |
|                |                                  |

Inline validation

## Using AJAX and jQuery to submit our login form

As before, we'll use the **custom\_script.js** file. If you don't have one, create a new one and put it at **public/js/custom\_script.js**. Be sure that you have the following code at the end of our **master layout** (app.blade.php):

```
1 <script src="/js/custom_script.js"></script>
2 </body>
3 </html>
```

We should put our code inside the ready event:

Next, we use jQuery ID Selector to select the login form.

```
var login_form = $('#login');
```

Once the form is selected, don't forget to use **e.preventDefault()** method to prevent the submit button (the Login button) from submitting the form using the default action.

```
1 var login_form = $('#login');
2
3 login_form.submit(function (e) {
4     e.preventDefault();
5 });
```

After that, we can use the **\$.ajax()** function to submit the form:

```
var login_form = $('#login');
1
2
    login_form.submit(function (e) {
3
        e.preventDefault();
4
5
        $.ajax({
6
7
                url: login_form.attr('action'),
8
                type: "POST",
                data: login_form.serialize(),
9
10
                dataType: "json"
11
            })
            .done(function (response) {
12
```

```
13
                 if (response.success) {
14
                     swal({
15
                         title: "Welcome back!",
16
                         text: response.success,
                         timer: 5000,
17
                         showConfirmButton: false,
18
                         type: "success"
19
20
                     });
21
                     window.location.replace(response.url);
22
23
                 } else {
24
                     swal("Oops!", response.errors, 'error');
25
                 }
26
27
             })
28
             .fail(function () {
                 swal("Fail!", "Cannot login now!", 'error');
29
30
             });
    });
31
```

Just like we previously set up the registration form, we'll use Sweet Alert to display a successful message and we'll redirect the user to another location if the response from the server is OK (200). If not, we also use Sweet Alert to display error notifications.

The form can be used to send our AJAX request now.

| Learning Laravel |                                            | Home | Blog | About | Contact | Member - |
|------------------|--------------------------------------------|------|------|-------|---------|----------|
|                  | AJAX Login                                 |      |      |       |         |          |
|                  | E-Mail Address support@learninglaravel.net |      |      |       |         |          |
|                  | $\mathbf{X}$                               |      |      |       |         |          |
|                  | Fail!                                      | - 1  |      |       |         |          |
|                  | Cannot login now!                          |      |      |       |         |          |
|                  | ОК                                         |      |      |       |         |          |

The form is working

### **Building the login backend**

Here is the code for the **postLogin action**:

```
public function postLogin(Request $request)
 1
 2
    {
 3
 4
        $validator = Validator::make($request->all(), [
             'email' => 'required|email',
 5
            'password' => 'required',
 6
 7
        ]);
 8
 9
        if ($validator->fails()) {
            $message = ['errors' => $validator->messages()->all()];
10
11
            $response = Response::json($message, 202);
12
        } else {
13
            $remember = $request->remember? true : false;
14
            if (Auth::attempt(/'email' => $request->email, 'password' => $request->p\
15
    assword], $remember)) {
16
17
                $message = ['success' => 'Love to see you here!', 'url' => '/'];
18
19
20
                $response = Response::json($message, 200);
21
            } else {
                $message = ['errors' => 'Please check your email or password again.'\
22
   ];
23
24
                $response = Response::json($message, 202);
25
            }
        }
26
27
28
        return $response;
29
   }
```

First, we use **Validator** to validate the form. If our validation rules pass, we use **Auth**::attempt to authenticate the user.

If the login credentials of the user are correct, we return a **successful response** with a **URL**. If not, we simply return an **error message**.

You may notice that we also use the **\$remember** variable to store the value of the **Remember Me select box**.

We use the variable for the **remember me** functionality in our application. When we pass the **\$remember** variable (which is a boolean) as the **second argument** to the **attempt** method, if the value of the variable is **1** (yes), our app keeps the **user authenticated indefinitely**.

For more information about using the Auth facade, check this out:

https://laravel.com/docs/master/authentication#authenticating-users<sup>85</sup>

Let's give our new login form a try.

If we enter wrong information, an error notification should appear:

| Learning Laravel |                                            |  | Blog Abou | it Contact | Member - |
|------------------|--------------------------------------------|--|-----------|------------|----------|
|                  | AJAX Login                                 |  |           |            |          |
|                  | E-Mail Address support@learninglaravel.net |  |           |            |          |
|                  | $\mathbf{X}$                               |  |           |            |          |
|                  | Oops!                                      |  |           |            |          |
|                  | Please check your email or password again  |  |           |            |          |
|                  | ОК                                         |  |           |            |          |

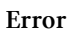

If the credentials are correct, we will be able to log in!

 $^{85} https://laravel.com/docs/master/authentication {\com/docs/master/authentication} {\com/docs/master/authentication} {\com/docs/master/a$ 

| Learning Laravel |            |                | Home                        | Blog | About | Contact | Member - |  |
|------------------|------------|----------------|-----------------------------|------|-------|---------|----------|--|
|                  | AJAX Login |                |                             |      |       |         |          |  |
|                  |            | E-Mail Address | support@learninglaravel.net |      |       |         |          |  |
|                  |            |                |                             |      |       |         |          |  |
|                  |            |                | $\checkmark$                |      |       |         |          |  |
|                  |            | W              | elcome back!                |      |       |         |          |  |
|                  |            |                | Love to see you here!       |      |       |         |          |  |
|                  |            |                |                             |      |       |         |          |  |

#### We can login now

#### Recipe 204 Wrap-up

Tag: Version 0.12 - Recipe 20486

By applying the techniques above, we can easily build an AJAX login page!

Although we have only dealt with users, these concepts can be applied to create many types of forms.

# **Recipe 205 - Upload Files Using AJAX And jQuery**

#### What will we learn?

This recipe shows you how to upload images using AJAX and jQuery.

### All about jQuery File Upload Plugin

We can find many open source file upload libraries, but it's very hard to get a library that works with any server-side platforms, supports multiple languages, easy to skin and have a good documentation.

Here is a list of the best file upload libraries:

• jQuery File Upload Plugin<sup>87</sup>

<sup>&</sup>lt;sup>86</sup>https://github.com/LearningLaravel/cookbook/releases/tag/v0.12

<sup>&</sup>lt;sup>87</sup>https://github.com/blueimp/jQuery-File-Upload

- DropzoneJS<sup>88</sup>
- Plupload<sup>89</sup>
- Uploadify<sup>90</sup>
- jQuery DROPAREA<sup>91</sup>
- jqUploader<sup>92</sup>

In this recipe, we'll learn about **jQuery File Upload Plugin**, which is the most popular jQuery file upload library.

Here are some of the most prominent jQuery File Upload's features:

- Multiple file upload.
- Drag & Drop support.
- Upload progress bar.
- Resumable uploads.
- Chunked uploads.
- Preview images, audio and video.
- Graceful fallback for legacy browsers.
- Multipart and file contents stream uploads.
- Compatible with any server-side application platform.

You may view all jQuery File Upload's features and its documentation at:

#### https://github.com/blueimp/jQuery-File-Upload93

Be sure to check out the demo<sup>94</sup> to see how it works.

- ${}^{89} http://www.plupload.com/example_queuewidget.php$
- 90http://www.uploadify.com
- <sup>91</sup>http://gokercebeci.com/dev/droparea

<sup>&</sup>lt;sup>88</sup>http://www.dropzonejs.com

 $<sup>^{92}</sup> http://pixeline.be/experiments/jqUploader$ 

<sup>93</sup>https://github.com/blueimp/jQuery-File-Upload

<sup>&</sup>lt;sup>94</sup>https://blueimp.github.io/jQuery-File-Upload

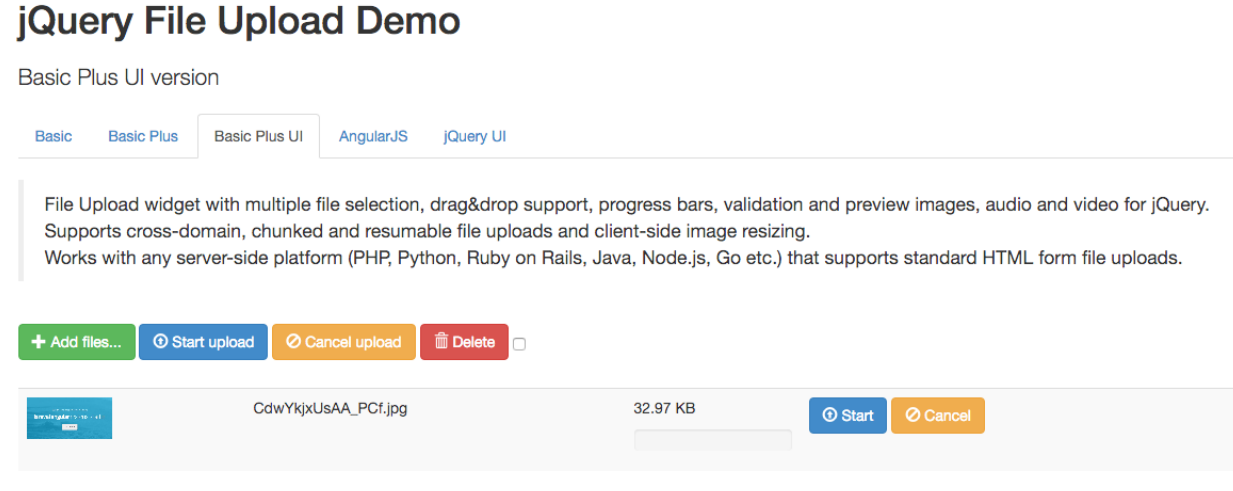

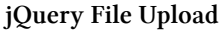

# Installing jQuery File Upload

To install jQuery File Upload, we have to download its latest version<sup>95</sup> first.

Unzip (decompress) the downloaded file, and go to the js directory.

jQuery File Upload comes with many files, but we only need these files:

- jquery.fileupload-image.js
- jquery.fileupload-process.js
- jquery.fileupload-ui.js
- jquery.fileupload.js
- jquery.iframe-transport.js
- vendor/jquery.ui.widget.js

Note: You may use all the files if you want.

Place them all at our **public/js** directory.

Next, open the **master layout** (app.blade.php) and find:

1 <script src="//code.jquery.com/jquery-1.11.3.min.js"></script>

Add below:

 $<sup>^{95}</sup> https://github.com/blueimp/jQuery-File-Upload/archive/master.zip$ 

```
1 <!-- The Load Image plugin is included for the preview images and image resizing\
2 functionality -->
```

3 <script src="//blueimp.github.io/JavaScript-Load-Image/js/load-image.all.min.js"

```
4 ></script>
```

- 5 <!-- The Canvas to Blob plugin is included for image resizing functionality -->
- 6 script src="//blueimp.github.io/JavaScript-Canvas-to-Blob/js/canvas-to-blob.min\
- 7 .js"></script>
- 8 <!-- jQuery File Upload Plugin -->
- 9 <script src="/js/jquery.ui.widget.js"></script>
- 10 <script src="/js/jquery.iframe-transport.js"></script>
- 11 <script src="/js/jquery.fileupload.js"></script>
- 12 <script src="/js/jquery.fileupload-process.js"></script>
- 13 <script src="/js/jquery.fileupload-image.js"></script>

Done! jQuey File Upload plugin is now ready to use!

But note that just because we can use these:

```
1 <script src="//blueimp.github.io/JavaScript-Load-Image/js/load-image.all.min.js"
```

2 ></script>

```
3 <script src="//blueimp.github.io/JavaScript-Canvas-to-Blob/js/canvas-to-blob.min\
```

```
4 .js"></script>
```

doesn't mean you should just use them in a production environment. We should download those files, and put them in the **public/js** directory.

Our master layout should look like this:

```
1 <script src="/js/load-image.all.min.js"></script>
2 <script src="/js/canvas-to-blob.min.js"></script>
3 <!-- jQuery File Upload Plugin -->
4 <script src="/js/jquery.ui.widget.js"></script>
5 <script src="/js/jquery.iframe-transport.js"></script>
6 <script src="/js/jquery.fileupload.js"></script>
7 <script src="/js/jquery.fileupload.js"></script>
9 </script src="/js/jquery.fileupload.js"></script>
9 </script src="/js/jquery.fileupload.js"></script>
9 </script src="/js/jquery.fileupload.js"></script>
9 </script src="/js/jquery.fileupload.js"></script>
9 </script src="/js/jquery.fileupload.js"></script>
9 </script src="/js/jquery.fileupload.js"></script>
9 </script src="/js/jquery.fileupload.js"></script>
9 </script src="/js/jquery.fileupload.js"></script>
9 </script src="/js/jquery.fileupload.js"></script>
9 </script src="/js/jquery.fileupload.js"></script>
9 </script src="/js/jquery.fileupload.js"></script>
9 </script src="/js/jquery.fileupload.js"></script>
9 </script src="/js/jquery.fileupload.js"></script>
9 </script src="/js/jquery.fileupload.js"></script></script>
9 </script src="/js/jquery.fileupload.js"></script></script></s
```

```
8 <script src="/js/jquery.fileupload-image.js"></script>
```

### Creating an upload form

We'll begin by creating a new form to upload images.

Because our **about page** is empty, we'll put the form there. Open **resources/views/about.blade.php** and update the code as follows:

```
@extends('layouts.app')
 1
    @section('title', 'About')
 2
 3
    @section('content')
 4
 5
         div class="container">
 6
 7
             <div class="content">
                 <div class="title">About Page</div>
 8
 9
                 <div>
10
                     <div id="files" class="files">
11
                              <div id="testimage"><img src="/images/testimage.png" alt\</pre>
12
    ="test image"></div>
13
                     </div>
14
                      <span class="btn btn-info btn-file">
15
                               Upload an image
16
                                  <input id="fileupload" class="upload" type="file" na\</pre>
17
    me="files[]">
18
                      </span>
19
                     <div id="progress" class="progress" style="display:none;">
20
                          <div class="progress-bar progress-bar-success"></div>
21
                     </div>
22
                 </div>
23
             </div>
24
        </div>
25
26
    @endsection
```

Let's see the code line by line.

First, a default image is placed at the top of the page:

Currently, we don't have the **testimage.png** yet, so the image won't display.

(Optional) You may download the image below (or use any image that you like) and save it at **public/images/testimage.png**.

Learning Laravel 5 cover image<sup>96</sup>

Here is our upload button:

<sup>&</sup>lt;sup>96</sup>http://learninglaravel.net/img/LearningLaravel5\_cover.png

As you see, we don't have to create a form here. A simple button is more than enough. Lastly, we put the **progress bar** at the bottom:

Give it a try. You should see something like this:

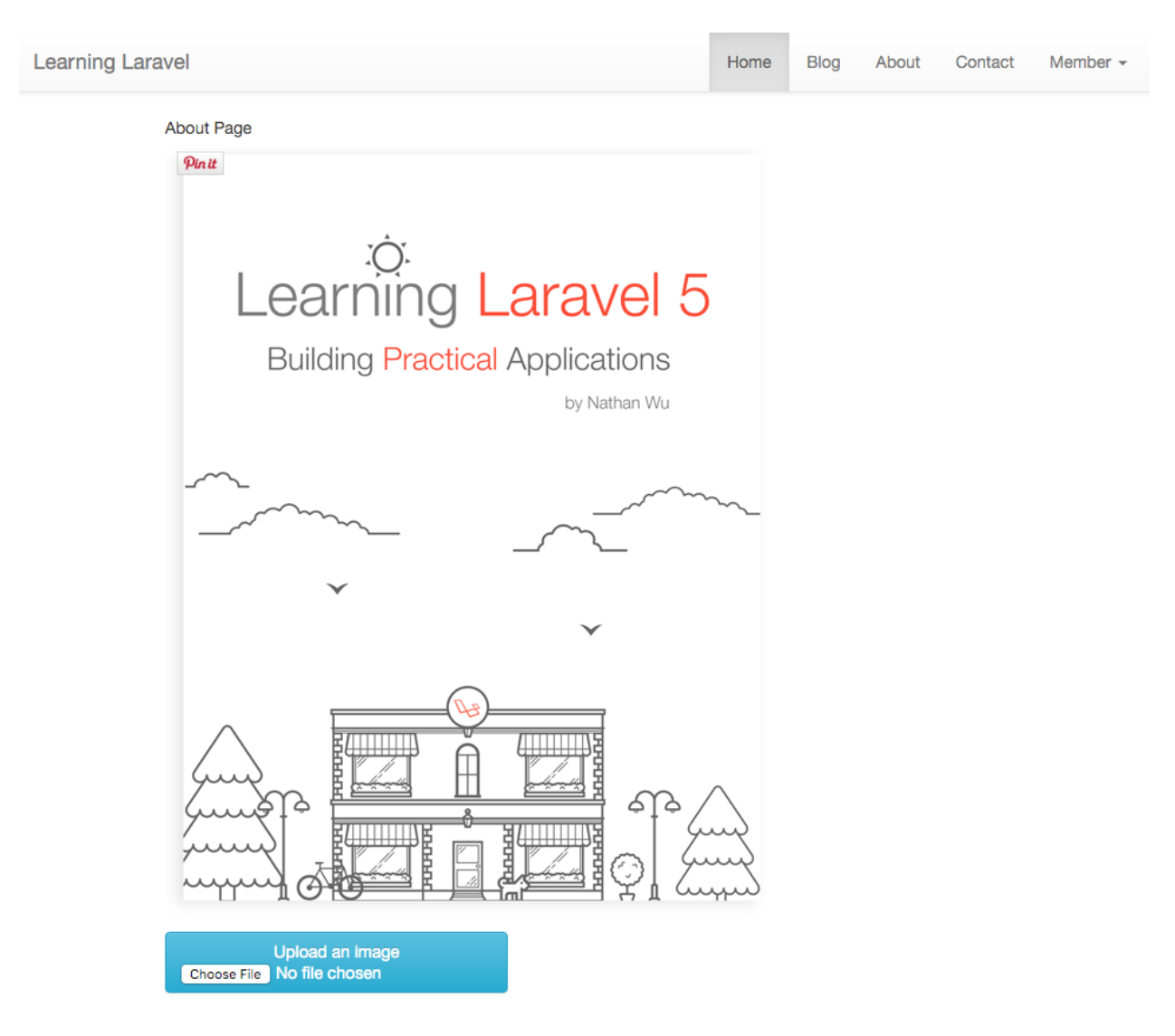

Upload form

You can also customize the style of the upload button and everything else to your liking. For instance, we may style the button in pure css<sup>97</sup>. Open our **public/css/app.css** file, add the following:

<sup>&</sup>lt;sup>97</sup>http://geniuscarrier.com/how-to-style-a-html-file-upload-button-in-pure-css

```
.btn-file {
 1
 2
        position: relative;
        overflow: hidden;
 3
        margin: 10px;
 4
 5
   }
 6
    .btn-file input.upload {
 7
        position: absolute;
 8
        top: 0;
        right: 0;
 9
10
        margin: 0;
        padding: 0;
11
        font-size: 20px;
12
13
        cursor: pointer;
14
        opacity: 0;
        filter: alpha(opacity=0);
15
16 }
```

Here is our new upload button:

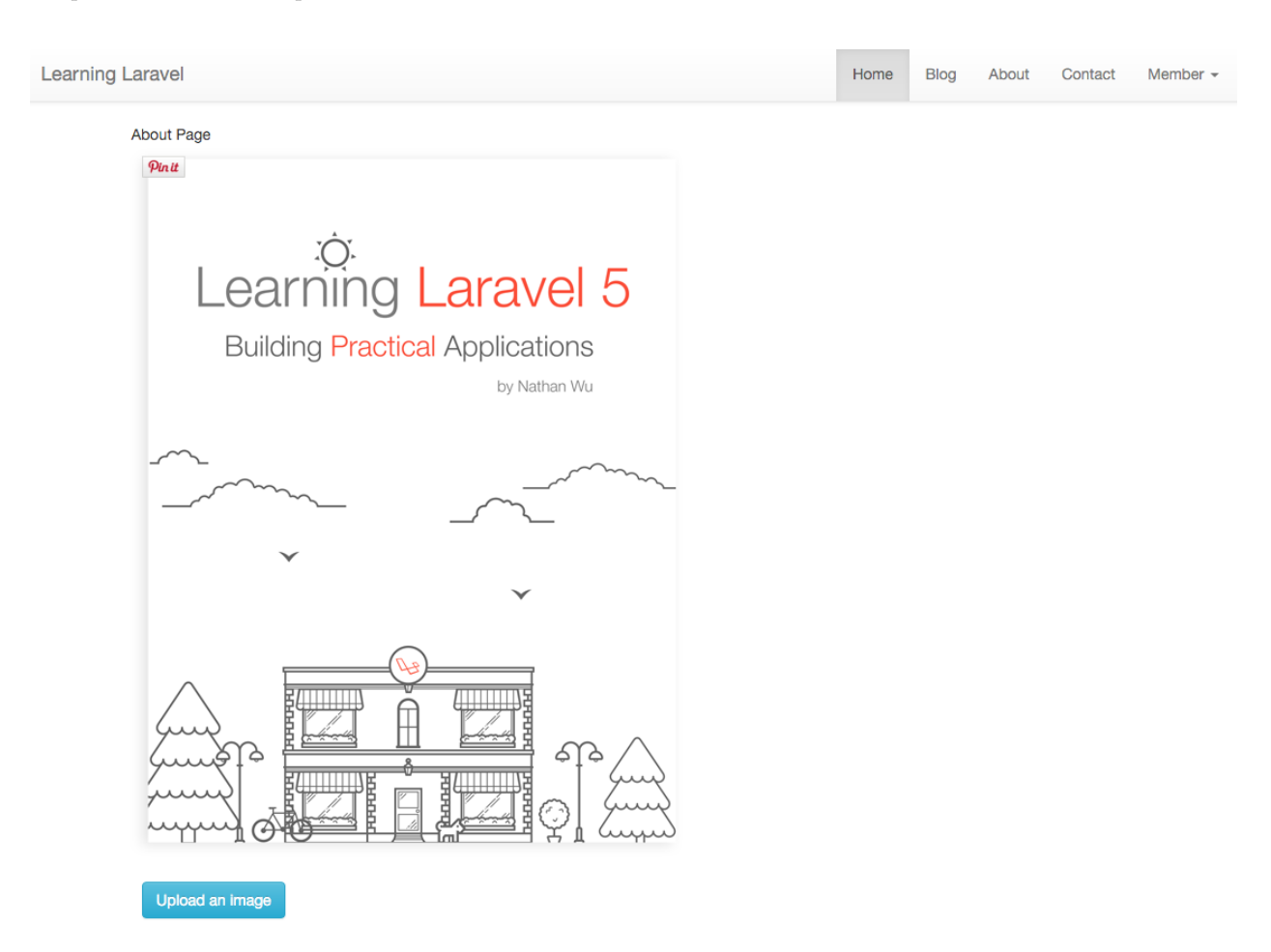

The new upload button

### Uploading images using jQuery File Upload

Now we'll use jQuery File Upload to upload an image.

First of all, open the **routes.php** file, add this route to the **web middleware group**:

```
1 Route::post('imageupload', 'ImagesController@storeImage');
```

This route is where the upload request is sent to. Next, open the **master layout** (app.blade.php), find:

```
1 <script src="/js/jquery.fileupload-image.js"></script>
```

Add below:

```
1 <meta name="_token" content="{{ csrf_token() }}" />
2
```

```
3 <script src="/js/upload.js"></script>
```

Because the **web middleware group** has the CSRF **middleware**, we have to **generate a CSRF token** and send it with our form. If we don't have a CSRF token, we will get a **500 internal server error**.

**Note**: if you don't want to use the **CSRF feature** and generate the token, you may put the **imageupload** route outside of the web middleware group.

Create a new file called upload.js and place it at public/js/upload.js:

```
$.ajaxSetup({
 1
        headers: {'X-CSRF-Token': $('meta[name=_token]').attr('content')}
 2
 3
    });
 4
 5
    $(function () {
 6
        'use strict';
 7
        var url = '/imageupload';
 8
 9
        $('#fileupload').fileupload({
10
            url: url,
11
12
            dataType: 'json',
13
            autoUpload: true,
            acceptFileTypes: /(\.|\/)(gif|jpe?g|png)$/i,
14
15
            singleFileUploads: true,
            maxFileSize: 999000,
16
            previewMaxWidth: 300,
17
18
            previewMaxHeight: 300,
19
            previewCrop: false
        }).on('fileuploadadd', function (e, data) {
20
21
            $('#progress').fadeIn();
22
            data.context = $('<div class="fileinfo"><div/>').appendTo('#files');
23
            $.each(data.files, function (index, file) {
24
                var node = (' ')
25
26
                     .append($('<span/>').text(file.name));
27
                node.appendTo(data.context);
            });
28
        }).on('fileuploadprocessalways', function (e, data) {
29
30
```

```
31
            var index = data.index,
                 file = data.files[index],
32
33
                node = $(data.context.children()[index]);
34
            if (file.preview) {
                node
35
                     .prepend('<br>')
36
37
                     .prepend(file.preview);
            }
38
39
        }).on('fileuploadprogressall', function (e, data) {
40
            var progress = parseInt(data.loaded / data.total * 100, 10);
41
42
            $('#progress .progress-bar').css(
                 'width',
43
44
                progress + '%'
45
             );
46
        }).on('fileuploaddone', function (e, data) {
47
            $('#files').empty();
48
            $.each(data.result.files, function (index, file) {
49
50
                 if (file.url) {
                     var currentTime = (new Date()).getTime();
51
52
                     $('#files').append("<div id='testimage'><img src='" + file.url +\</pre>
53
     "?" + currentTime + "' /></div>");
54
55
                     // reset the progress bar
                     $('#progress').fadeOut();
56
                     setTimeout(function () {
57
58
                         $('#progress .progress-bar').css('width', 0);
                     }, 500);
59
60
                 } else if (file.error) {
61
                     var error = $('<span class="text-danger"/>').text(file.error);
62
                     $(data.context.children()[index])
63
                         .append('<br>')
64
                         .append(error);
65
66
                 }
67
            });
        }).on('fileuploadfail', function (e, data) {
68
69
70
            $.each(data.files, function (index) {
71
                var error = $('<span class="text-danger"/>').text('File upload faile\
72 d.');
```

```
73 $(data.context.children()[index])
74 .append('<br>')
75 .append(error);
76 });
77 });
78 });
```

This may seem overwhelming at first, but the code is easy. Let's take a look deeper! First, we use **\$.ajaxSetop()** to add a default header to every request:

```
1 $.ajaxSetup({
2 headers: {'X-CSRF-Token': $('meta[name=_token]').attr('content')}
3 });
```

This header contains the CSRF token that we have generated.

Next, we use the fileupload method to initialize the File Upload widget:

```
var url = '/imageupload';
 1
 2
 3
    $('#fileupload').fileupload({
 4
        url: url,
 5
        dataType: 'json',
 6
        autoUpload: true,
 7
        acceptFileTypes: /(\.|\/)(gif|jpe?g|png)$/i,
 8
        singleFileUploads: true,
        maxFileSize: 999000,
 9
        previewMaxWidth: 300,
10
11
        previewMaxHeight: 300,
12
        previewCrop: false
13
    })
```

There are many options<sup>98</sup> that we can use to configure the plugin. For instance, the **url** option can be used to specify where the request is sent (/**imageupload**).

You may remove some options or add more option if you want.

jQuery File Upload also provides us some **callbacks**<sup>99</sup> that we can use to execute code during some events.

<sup>98</sup> https://github.com/blueimp/jQuery-File-Upload/wiki/Options

<sup>&</sup>lt;sup>99</sup>https://github.com/blueimp/jquery-file-upload/wiki/options#callback-options

```
1
        .on('fileuploadadd', function (e, data) {
2
3
            $('#progress').fadeIn();
            data.context = $('<div class="fileinfo"><div/>').appendTo('#files');
4
            $.each(data.files, function (index, file) {
5
                var node = (' ')
6
7
                     .append($('<span/>').text(file.name));
                node.appendTo(data.context);
8
9
            });
10
        })
```

As you see, we use the **fileuploadadd** callback here. This callback is invoked as soon as files are added to the **fileupload** widget.

When files are added, we will display a progress bar, and add the files' name to the #files section.

```
.on('fileuploadprocessalways', function (e, data) {
 1
 2
 3
            var index = data.index,
 4
                 file = data.files[index],
                 node = $(data.context.children()[index]);
 5
            if (file.preview) {
 6
 7
                node
 8
                     .prepend('<br>')
 9
                     .prepend(file.preview);
            }
10
        })
11
```

fileuploadprocessalways is the callback for the end of an individual file processing queue.

When the file is processed, we will display preview images on the page.

When the file is being processed, we calculate the progress bar percentage here and change the width of the bar using CSS.

```
1
    .on('fileuploaddone', function (e, data) {
 2
 3
            $('#files').empty();
            $.each(data.result.files, function (index, file) {
 4
                 if (file.url) {
 5
                     var currentTime = (new Date()).getTime();
 6
 7
                     $('#files').append("<div id='testimage'><img src='" + file.url +\</pre>
     "?" + currentTime + "' /></div>");
 8
 9
10
                     // reset the progress bar
                     $('#progress').fadeOut();
11
                     setTimeout(function () {
12
                         $('#progress .progress-bar').css('width', 0);
13
14
                     }, 500);
15
16
                 } else if (file.error) {
                     var error = $('<span class="text-danger"/>').text(file.error);
17
                     $(data.context.children()[index])
18
                         .append('<br>')
19
                         .append(error);
20
21
                 }
22
            });
23
        })
```

When the file is **uploaded successfully**, we remove all the images in the **#files** section using:

```
1 $('#files').empty();
```

1

After that, we will insert a new image into the **#files** section. Actually, we can just simply use the following code to display the image:

\$('#files').append("<div id='testimage'><img src='" + file.url + "' /></div>");

However, some browsers have **browser cache**. When the new image has the same name with the old one, the image is not updated. We could not see the new image.

This is how we fix the issue:

```
var currentTime = (new Date()).getTime();
{ $('#files').append("<div id='testimage'><img src='" + file.url + "?" + currentTi\
me + "' /></div>");
```

As you see, we may add a current timestamp at the end of the image URL. For example, the URL of the image is changed to images/testimage.png?1458728374846.

```
1 // reset the progress bar
2 $('#progress').fadeOut();
3 setTimeout(function () {
4 $('#progress .progress-bar').css('width', 0);
5 }, 500);
```

Next, we reset the progress bar and hide it.

```
} else if (file.error) {
1
                        var error = $('<span class="text-danger"/>').text(file.error\
2
3
   );
                        $(data.context.children()[index])
4
5
                             .append('<br>')
6
                             .append(error);
7
                    }
8
                });
```

If the file has some errors, we insert the error messages to the page.

```
}).on('fileuploadfail', function (e, data) {
1
2
3
            $.each(data.files, function (index) {
4
                var error = $('<span class="text-danger"/>').text('File upload faile\
   d.');
5
                $(data.context.children()[index])
6
                     .append('<br>')
7
                     .append(error);
8
            });
9
        });
10
```

Finally, if the request fails, all that left to do is to display an error message.

Here's what our form should now look like when we try to upload a new image:

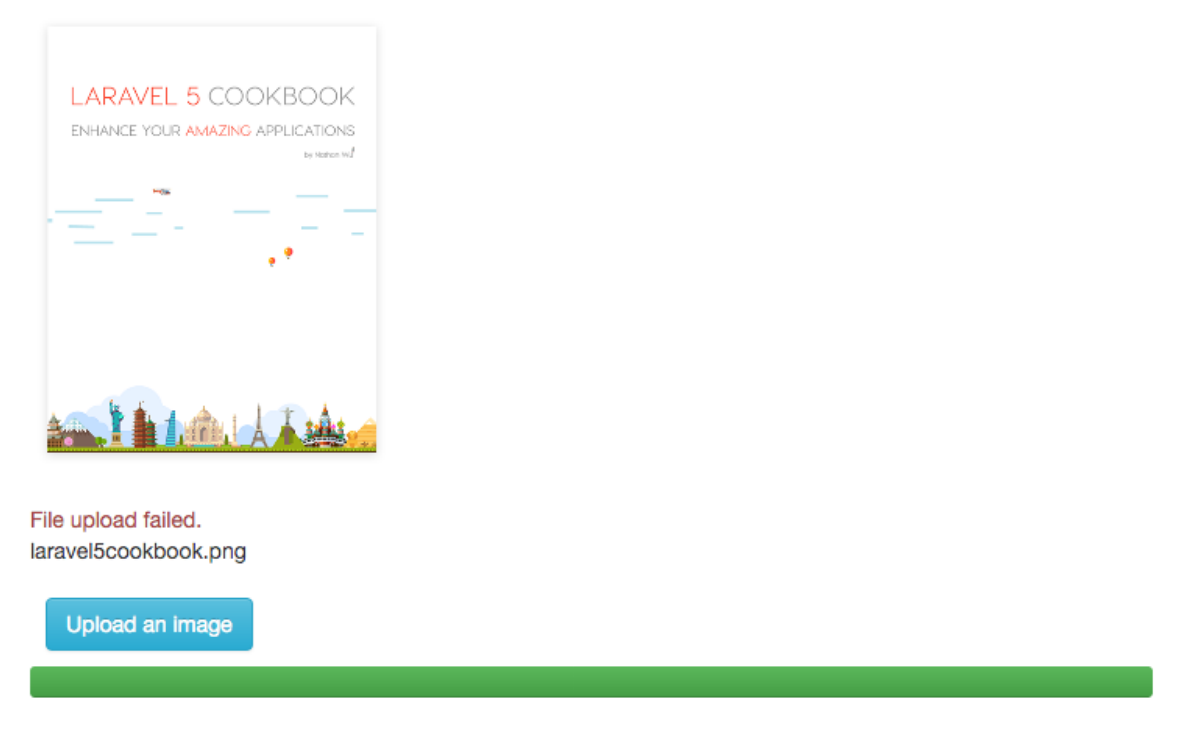

#### The request fails

If you still feel confused, try to remove some callbacks and modify some options to get a better understanding of what's really going on behind the scenes.

**Note**: Please note that we may also use Sweet Alert to display the messages as well. Some callbacks (such as **fileuploadprocessalways**) can be removed.

#### **Building the backend**

The process we'll follow will be pretty similar to how we've built the image upload backend in **Recipe 6**.

**Note**: We will use **Intervention Image** in this section. If you don't have the package installed, please read the Recipe 6.

If you don't have the ImagesController yet, let's generate a new one:

```
1 php artisan make:controller ImagesController
```

Once we have the ImagesController file, open it and add this storeImage action:

```
public function storeImage()
 1
 2
    {
 3
        $files = Input::file('files');
 4
 5
 6
        $json = array(
 7
             'files' => array()
 8
        );
 9
10
        foreach ($files as $file) {
11
12
            $destination = 'images';
13
            $size = $file->getSize();
            $filename = 'testimage';
14
15
            $extension = 'png';
16
            $fullName = $filename . '.' . $extension;
            $pathToFile = $destination . '/' . $fullName;
17
18
            $upload_success = Image::make($file)->encode('png')->save($destination .\
19
     '/' . $fullName);
20
21
            if ($upload_success) {
22
                 $json['files'][] = array(
23
                     'name' => $filename,
24
                     'size' => $size,
25
                     'url' => $pathToFile,
                     'message' => 'Uploaded successfully'
26
27
                 );
28
                return Response::json($json);
            } else {
29
30
                 $json['files'][] = array(
                     'message' => 'error uploading images',
31
32
                 );
33
                return Response::json($json, 202);
34
            }
35
        }
36
   }
```

As you notice, we set the image's name as **testimage.png**. After that, We also use **Intervention Image** to convert the image to PNG and move it to our **public/images** directory:

```
1 $destination = 'images';
2 $size = $file->getSize();
3 $filename = 'testimage';
4 $extension = 'png';
5 $fullName = $filename . '.' . $extension;
6 $pathToFile = $destination . '/' . $fullName;
7 $upload_success = Image::make($file)->encode('png')->save($destination . '/' . $\
8 fullName);
```

If the image is **uploaded successfully**, we return a **JSON object** containing a **files array**:

```
1
   if ($upload_success) {
2
       $json['files'][] = array(
3
           'name' => $filename,
4
           'size' => $size,
5
           'url' => $pathToFile,
           'message' => 'Uploaded successfully'
6
7
       );
8
       return Response::json($json);
9
  }
```

**Note**: even if only one file is uploaded, the response should always be a **JSON object** containing a **files** array.

If we can't upload the image, an error message is returned:

Our backend should now be working perfectly!

Let's try to upload an image:

About Page

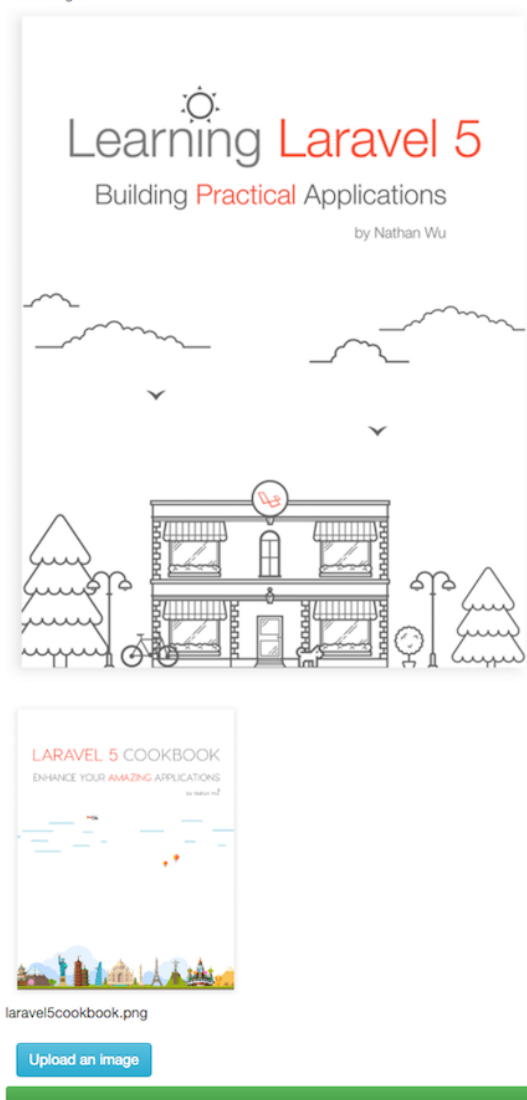

Upload an image

We should see a **progress bar** and **a preview image** while uploading. Our new image appears without reloading the page.

If you've done it right, your image should now be uploaded successfully.

Here is a little tip. If you don't want to set the image's name or its extension, you may use the following:

```
$destination = 'images';
1
2 fime = time();
3
  $formatTime = date("Y-m-d_h-m", $time);
4 $filename = $formatTime . '_' . str_random(8);
5
  $extension = $file->getClientOriginalExtension();
 $size = $file->getSize();
6
  $fullName = $filename . '.' . $extension;
7
  $pathToFile = $destination . '/' . $fullName;
8
9
  $upload_success = Image::make($file)->save($destination . '/' . $fullName);
```

This time we generate the image's name automatically and preserve the original image's extension.

You may also insert the image link into your database to keep track of it. When you have the links, you can display images anywhere on your site.

### Recipe 205 Wrap-up

Tag: Version 0.13 - Recipe 205<sup>100</sup>

So we've seen how to go from integrating jQuery File Upload to uploading images asynchronously.

As you see, the plugin is is very customizable. Using the techniques, you can build some useful features such as: uploading the site's cover, changing user's profile picture, etc.

This just covers the basics of what you can do with jQuery File Upload, be sure to explore its features more!

# **Recipe 206 - Cropping Images Using jQuery**

#### What will we learn

This recipe shows you how to upload and crop images using jQuery.

### All about Cropper

For **cropping images** using jQuery, there are many popular plugins:

- Cropper<sup>101</sup>
- Croppic<sup>102</sup>

<sup>&</sup>lt;sup>100</sup>https://github.com/LearningLaravel/cookbook/releases/tag/v0.13

<sup>&</sup>lt;sup>101</sup>https://github.com/fengyuanchen/cropper

<sup>102</sup>http://www.croppic.net

- Cropit<sup>103</sup>
- JCrop<sup>104</sup>
- Cropimg<sup>105</sup>
- jQuery Guillotine Plugin<sup>106</sup>

Currently, it's hard to find a better plugin than Cropper.

Cropper has many features and it is still strongly maintained. At the time of writing this section, the last commit to Github was less than 2 weeks ago.

Here are some of Cropper's prominent features:

- It has 39 options, 27 methods and 7 events
- Supports touch (mobile)
- Supports zooming
- Supports rotating
- Supports scaling (flipping)
- Supports multiple croppers
- Supports to crop image in the browser-side by canvas
- Cross-browser support

 $^{\bf 103} http://scottcheng.github.io/cropit$ 

 $^{104} http://deepliquid.com/projects/Jcrop/demos.php$ 

 $<sup>{}^{\</sup>bf 105} {\rm http://requtize.github.io/cropimg}$ 

 $<sup>{\</sup>rm ^{106}https://github.com/matiasgagliano/guillotine}$ 

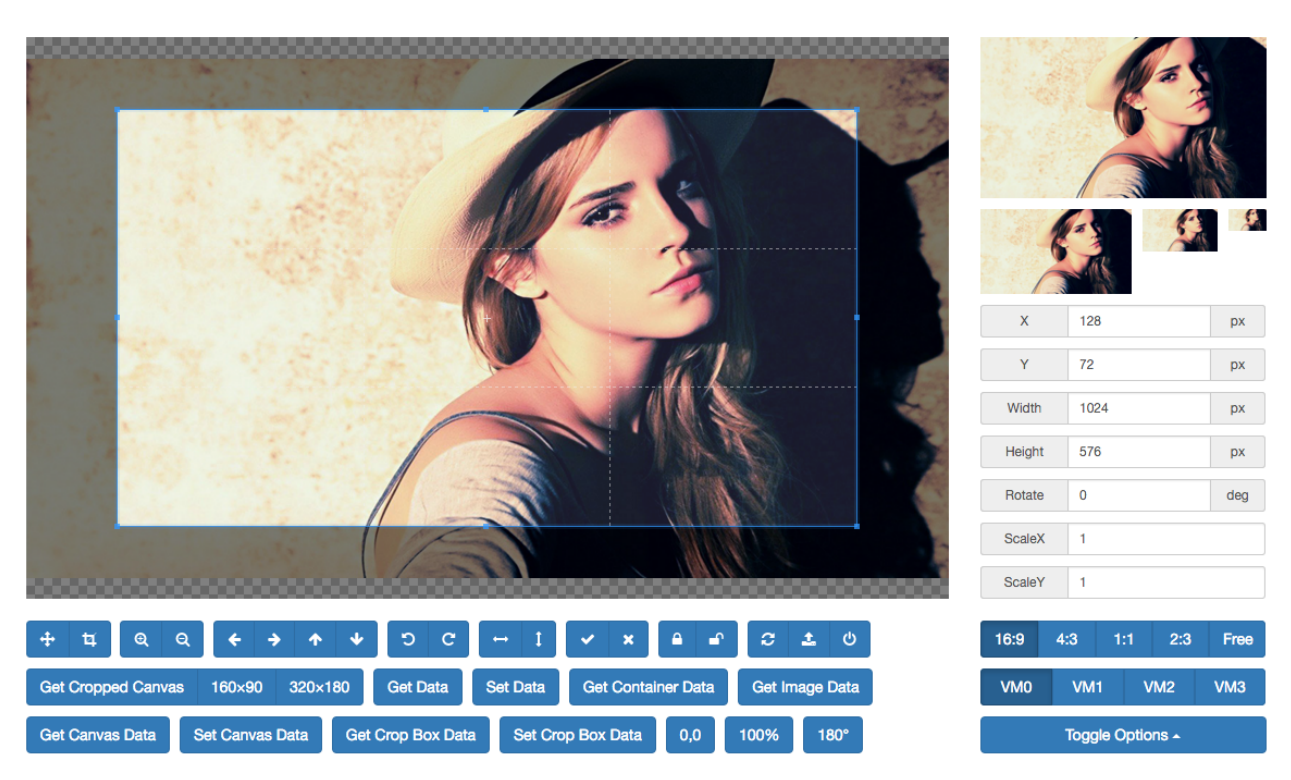

Cropper demo

You can check out the demo page of Cropper<sup>107</sup>.

Be sure to read Cropper documentation<sup>108</sup> to know more about its features and what we can do with it.

## **Installing Cropper**

Let's get started by downloading the latest release of Cropper<sup>109</sup>.

Unzip (decompress) the downloaded file, and go to the cropper-master/dist directory.

Copy the cropper.min.css file to our public/css directory.

Copy the **cropper.min.js** file to our **public/js** directory.

Open our master layout (app.blade.css), find:

1 link rel="stylesheet" href="/css/app.css">

Add above:

<sup>107</sup>http://fengyuanchen.github.io/cropper

<sup>&</sup>lt;sup>108</sup>https://github.com/fengyuanchen/cropper

 $<sup>^{109}</sup> https://github.com/fengyuanchen/cropper/archive/master.zip$ 

```
1 <link rel="stylesheet" href="/css/cropper.min.css">
```

Find:

```
1 <script src="//code.jquery.com/jquery-1.11.3.min.js"></script></script></script></script>
```

Add below:

```
1 <script src="/js/cropper.min.js"></script>
```

```
2 <script src="/js/crop.js"></script>
```

Create a new file called **crop.js** and place it inside our **public/js** directory. This is our custom Javascript file.

Cropper is now ready to use!

#### Cropping an image using Cropper

Just for testing purposes, we'll be placing our image cropping form at the contact page.

Open views/contact.blade.php, here is the very beginnings of the file:

```
@extends('layouts.app')
1
   @section('title', 'Contact')
2
3
   @section('content')
4
         div class="container">
5
            <div class="content">
6
7
                 <div class="title">Contact Page</div>
                     <div class="img-container">
8
9
                         <img id="image" src="/images/testimage.png">
10
                     </div>
11
            </div>
12
        </div>
    @endsection
13
```

As you see, we just create a **normal image** and put it inside a **wrapper (img-container)**. The size of **the cropper** inherits from the size of the wrapper, so be sure to always wrap the image with a visible block element.

We can display a new cropper by adding the following to our crop.js file:

```
1 $(function () {
2
3 'use strict';
4
5 var $image = $('#image');
6 $image.cropper();
7
8 });
```

We use jQuery to find the image. After that, we use **\$image.cropper()** to initialize the cropper. Now we can see the cropper in our browser!

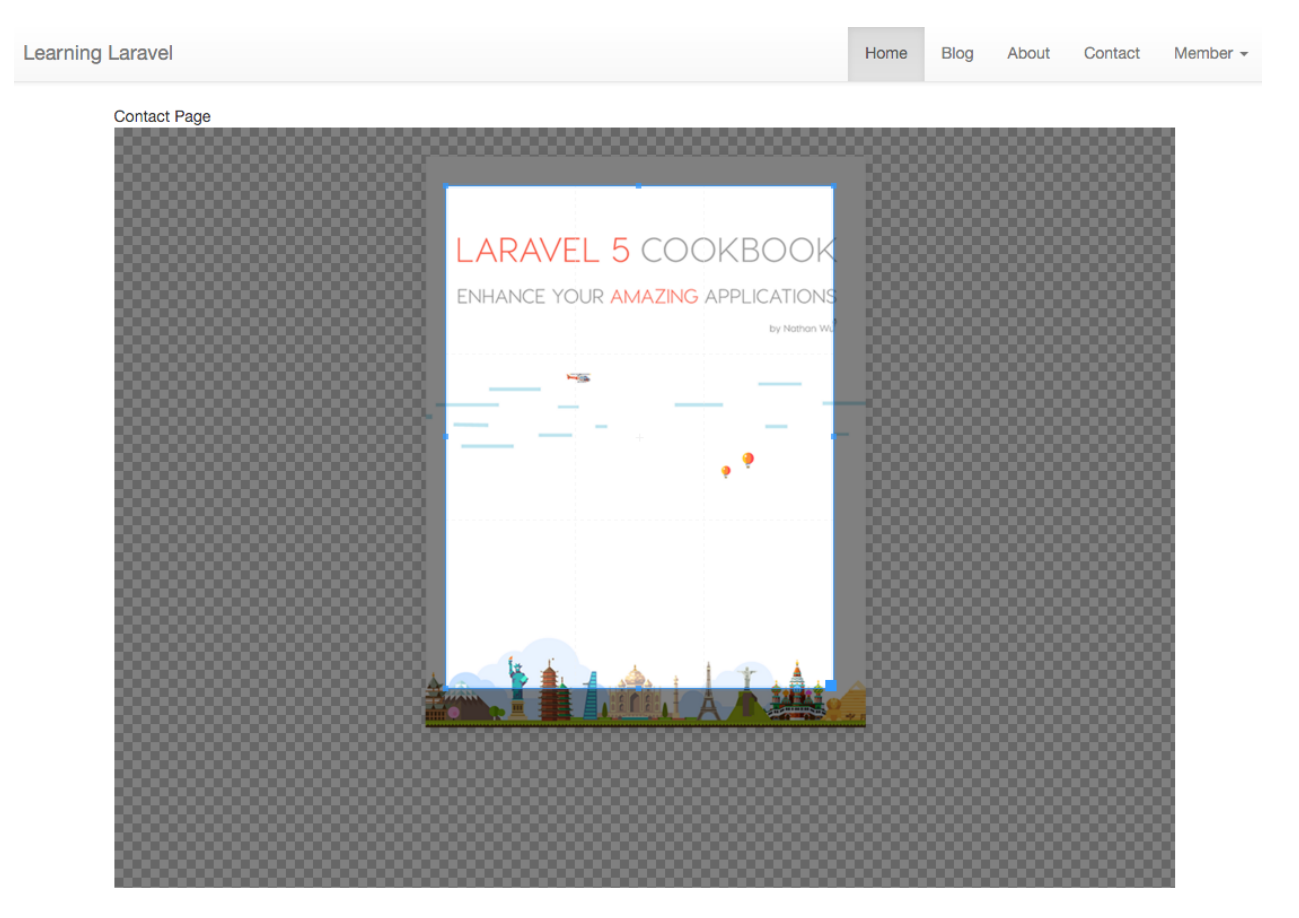

New cropper

As mentioned earlier, the size of the cropper is the wrapper's size. Let's change the cropper's size by **adding these CSS rules** to our **app.css** file:

```
1 img {
2 max-width: 100%;
3 }
4
5 .img-container {
6 margin-bottom: 20px;
7 max-width: 516px;
8 }
```

#### Here is the new cropper:

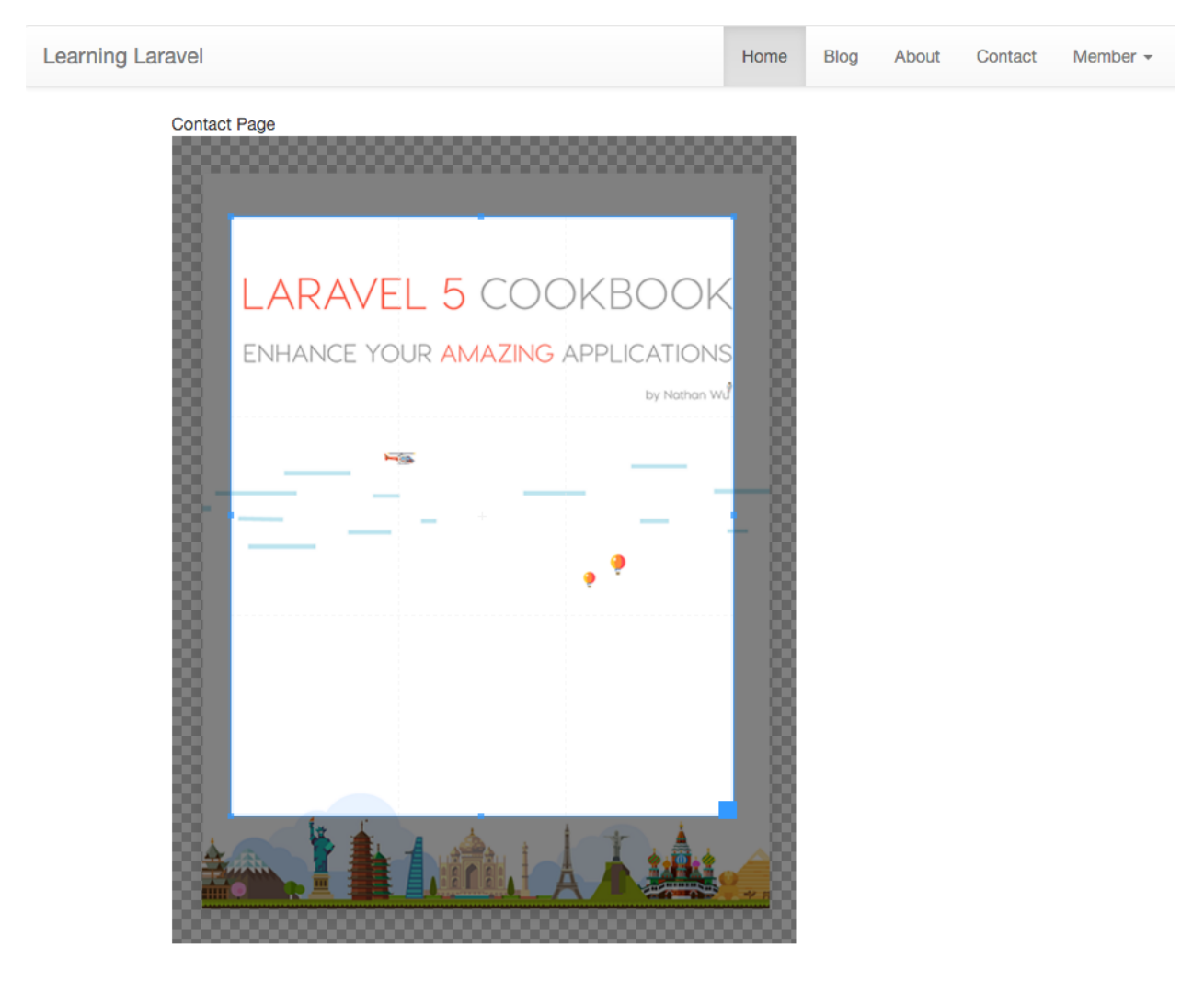

New cropper with new size

Feel free to modify its size to your liking.

Now our cropper doesn't do much so let's give it a button to crop the image. Open **contact.blade.php**, find:

```
1 <div class="img-container">
```

Add above:

```
1 <button type="button" id="crop-btn" class="btn btn-primary">
2 Crop Image
3 </button>
4 <div class="image-data"></div>
```

You should see a **Crop Image button** above our image. Open the **crop.js** file, find:

1 \$image.cropper();

Add below:

```
1 var croppingData = {};
2 $('#crop-btn').click(function() {
3 croppingData = $image.cropper("getCroppedCanvas");
4 $('.image-data').html(croppingData);
5 });
```

Cropper has a method called getCroppedCanvas that we can use to get a canvas drawn the cropped image when clicking the Crop Image button:

```
1 $('#crop-btn').click(function() {
2 croppingData = $image.cropper("getCroppedCanvas");
3 });
```

Once having the cropping data, we can display the cropped image in the image-data section:

```
1 $('.image-data').html(croppingData);
```

Let's give it a try.

Change the cropped area position and then click the Crop Image button:

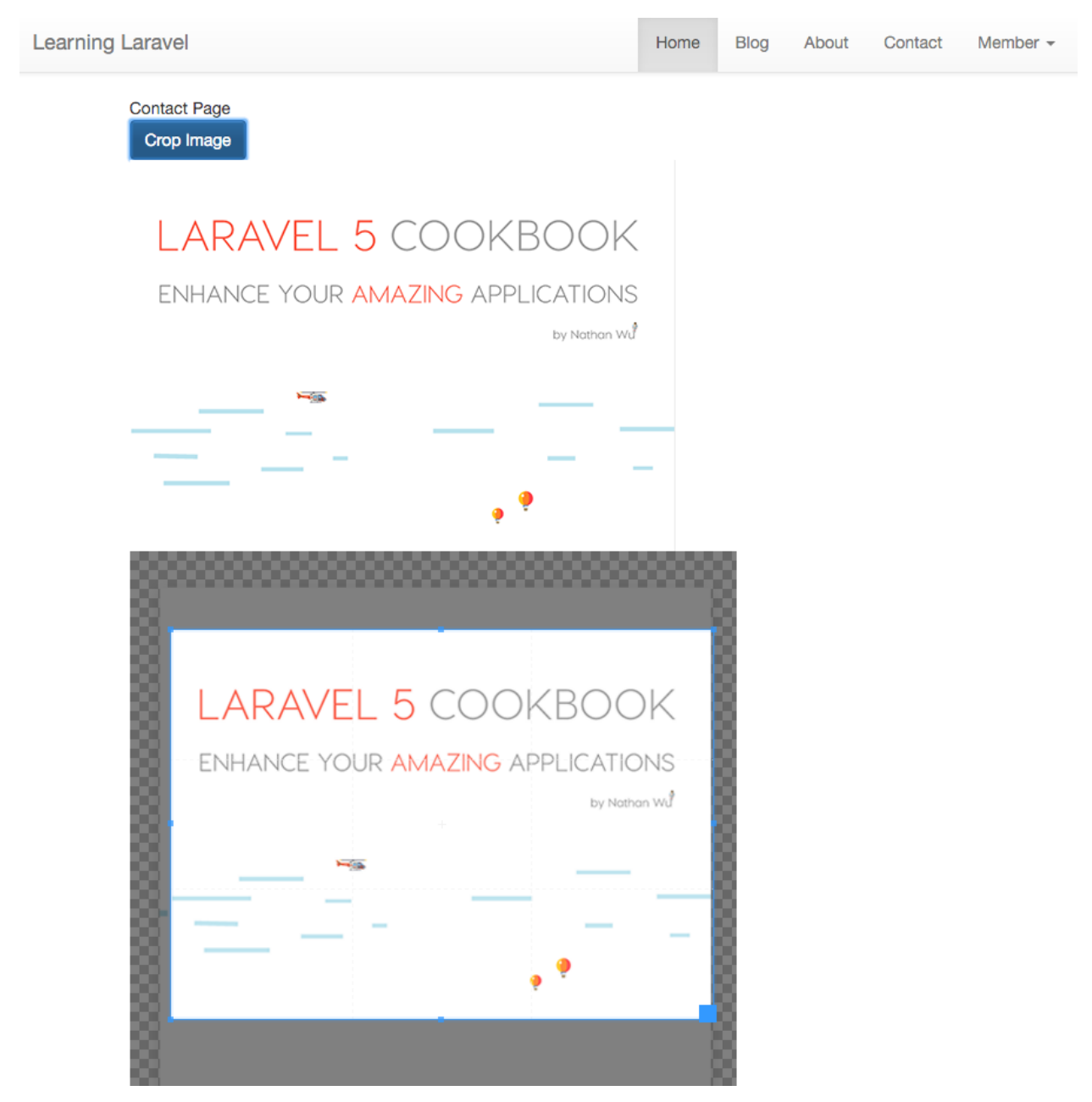

Click the crop image button

Great! Every time we click the Crop Image button, we should see a new cropped image immediately!

### Uploading and cropping an image

Although we have only dealt with a single test image, this is the foundation for how we can add more related features to our application.

Let's say we wanted to let our users upload an image to our site and crop it. Here are the steps for building this feature:

First of all, open our contact view (contact.blade.php), find:

1 <button type="button" id="crop-btn" class="btn btn-primary">

Add above:

```
<form method="POST" action="/cropimage" enctype="multipart/form-data">
 1
 2
 3
        {!! csrf_field() !!}
 4
        <input type="hidden" id="cropped-image" name="cropped-image" value="">
 5
 6
 7
        <span class="btn btn-info btn-file">
 8
        Choose an image
        <input id="uploaded-image" class="upload" type="file" name="uploaded-image" \</pre>
 9
    onchange="PreviewImage();"/>
10
        </span>
11
12
13
        <button type="submit" class="btn btn-default ladda-button" data-style="expan\</pre>
    d-left" data-size="s" data-color="purple">
14
15
        Upload</button>
16
17
    </form>
```

Now we should have a nice little form with some buttons:

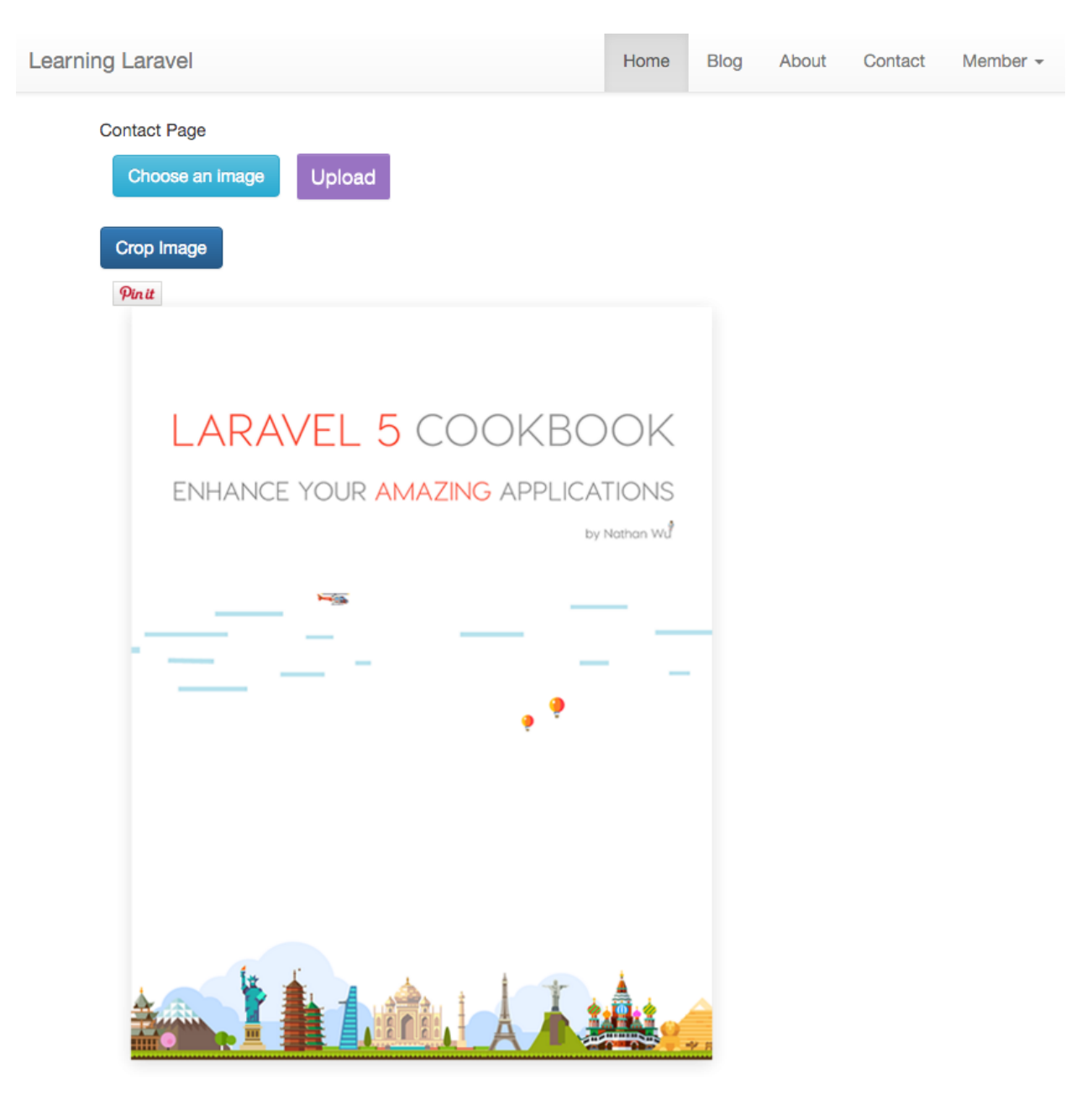

Form buttons

Of course, we don't want users to click the **Crop Image** button if they don't choose any image yet. Let's temporarily hide the button!

Open our app.css file (public/css/app.css), and add:

```
1 #crop-btn {
2 display:none;
3 }
```
Our Crop Image button should now be hidden.

When users click the Choose an image button, they can choose an image that they want to crop.

Once an image is selected, we will display the image inside a crop box. We can add this functionality by creating a new Javascript function called **PreviewImage**.

In our crop.js, add the function:

```
function PreviewImage() {
1
        var oFReader = new FileReader();
2
3
        oFReader.readAsDataURL(document.getElementById("uploaded-image").files[0]);
        oFReader.onload = function(oFREvent) {
4
            $('#crop-btn').show();
5
            $("#image").cropper('destroy');
6
7
            document.getElementById("image").src = oFREvent.target.result;
            $("#image").cropper();
8
        };
9
10
   }
```

Here is how the PreviewImage function works:

```
var oFReader = new FileReader();
oFReader.readAsDataURL(document.getElementById("uploaded-image").files[0]);
oFReader.onload = function(oFREvent) {
```

We use FileReader to get the chosen image.

```
1 $('#crop-btn').show();
```

Next, we display the **#crop-btn** button (Crop Image button).

1 \$("#image").cropper('destroy');

Be sure that there is no **cropper** on the page by **destroying** it. If we don't do this step, when users select an image again, the new image will not be displayed.

```
1 document.getElementById("image").src = oFREvent.target.result;
```

```
2 $("#image").cropper();
```

Finally, we **replace** the old image with the chosen one and **display a new cropper**.

The thing to notice here is that we must use the **onchange** event to trigger the **PreviewImage** function when a user selects an image:

Chapter 2: Front End Recipes

```
1 <span class="btn btn-info btn-file">
```

```
2 Choose an image
```

```
3 <input id="uploaded-image" class="upload" type="file" name="uploaded-image" onch
```

```
4 ange="PreviewImage();"/>
```

5 </span>

#### Go ahead and test the form:

| Learning Laravel                                                                          | Home   | Blog | About | Contact | Member - |
|-------------------------------------------------------------------------------------------|--------|------|-------|---------|----------|
| Contact Page<br>Choose an image Upload                                                    |        |      |       |         |          |
| Crop Image                                                                                |        | Ľ    |       |         |          |
| ¿ỳ:         Learning Laravel         Building Practical Applications         by Nathan Wu | 5      |      |       |         |          |
|                                                                                           |        |      |       |         |          |
|                                                                                           | · Juny | >    |       |         |          |

Choose an image

If we click the **Choose an image** button and pick an image, then a cropper with our image will be displayed on the page!

The last thing we need to do is create a hidden input to send our image data to our server (backend) and another action to handle that request.

1 <input type="hidden" id="cropped-image" name="cropped-image" value="">

As you may notice, our form has the **hidden input** already, so just open the **crop.js** and update as follows:

```
1 $('#crop-btn').click(function() {
2 croppingData = $image.cropper("getCroppedCanvas");
3 $('.image-data').html(croppingData);
4 $('#cropped-image').val(croppingData.toDataURL();
5 });
```

When we use **croppingData.toDataURL()**, the image will be converted to base64<sup>110</sup>. Simply put, base64 encoded data is a string of characters that contains our image data. We can decode that base64 data later to create a new image.

Next, add this route to our web middleware group:

1 Route::post('cropimage', 'ImagesController@storeCroppedImage');

Here is the **storeCroppedImage** action:

```
public function storeCroppedImage()
 1
 2
    {
 3
        $files = Input::all();
 4
        if ($files['cropped-image'] != "") {
 5
 6
 7
            $file = $files['cropped-image'];
 8
 9
            $destination = 'images';
10
            $filename = 'testimage';
11
            $extension = 'png';
            $fullName = $filename . '.' . $extension;
12
13
14
            $image = Image::make($file)->encode('png')->save($destination . '/' . $f\
```

<sup>&</sup>lt;sup>110</sup>https://en.wikipedia.org/wiki/Base64

```
15
    ullName);
16
17
            Alert::success('Image has been cropped successfully!', 'Success!')->auto\
18
    close(2000);
19
            return redirect('/contact');
20
21
        } else if(isset($files['uploaded-image']) ) {
22
23
24
            $file = $files['uploaded-image'];
25
            $destination = 'images';
            $filename = 'testimage';
26
27
            $extension = 'png';
            $fullName = $filename . '.' . $extension;
28
29
            $image = Image::make($file)->encode('png')->save($destination . '/' . $f\
30
    ullName);
31
32
            Alert::success('Image has been uploaded successfully!', 'Success!')->aut\
    oclose(2000);
33
34
35
            return redirect('/contact');
36
37
        } else {
38
            Alert::error('There is an error', 'Error')->autoclose(2000);
39
40
41
            return redirect('/contact');
42
        }
43
   }
```

Let's take a look deeper at this action so that we can see how it works.

```
if ($files['cropped-image'] != "") {
1
2
3
            $file = $files['cropped-image'];
4
5
            $destination = 'images';
6
            $filename = 'testimage';
7
            $extension = 'png';
            $fullName = $filename . '.' . $extension;
8
9
            $image = Image::make($file)->encode('png')->save($destination . '/' . $f\
10
```

```
11 ullName);
12
13 Alert::success('Image has been cropped successfully!', 'Success!')->auto\
14 close(2000);
15
16 return redirect('/contact');
17
18 }
```

We'll start by checking if our **cropped-image** field is empty. If it's not empty, we use **Intervention Image** to create a new image. We also use **Sweet Alert** to display a successful message. After that, the user will be redirected to the contact page.

```
1
        } else if(isset($files['uploaded-image']) ) {
 2
            $file = $files['uploaded-image'];
 3
            $destination = 'images';
 4
            $filename = 'testimage';
 5
            $extension = 'png';
 6
 7
            $fullName = $filename . '.' . $extension;
 8
            $image = Image::make($file)->encode('png')->save($destination . '/' . $f\
 9
    ullName);
10
            Alert::success('Image has been uploaded successfully!', 'Success!')->aut\
11
    oclose(2000);
12
13
14
            return redirect('/contact');
15
        }
16
```

If we don't get the **cropped-image** but we still get the **uploaded-image**, that means our users have uploaded an image but they haven't cropped it. We still save the image, display a successful message and redirect them back to the contact page.

```
1  } else {
2
3     Alert::error('There is an error', 'Error')->autoclose(2000);
4
5     return redirect('/contact');
6  }
```

Lastly, if there is no image or there is an error, we just simply display an error message and redirect users back to our contact page.

Be sure that our ImagesController has all the required classes:

Chapter 2: Front End Recipes

```
1
    <?php
 2
 3 namespace App\Http\Controllers;
 4
 5
   use App\Http\Requests;
 6
   use App\Http\Requests\ImageFormRequest;
 7
 8 use Image;
 9
   use Illuminate\Support\Facades\Input;
10 use Response;
11 use Alert;
12
13 class ImagesController extends Controller
```

Well done! Go ahead and test your application! Let's make sure that everything is working properly.

#### Chapter 2: Front End Recipes

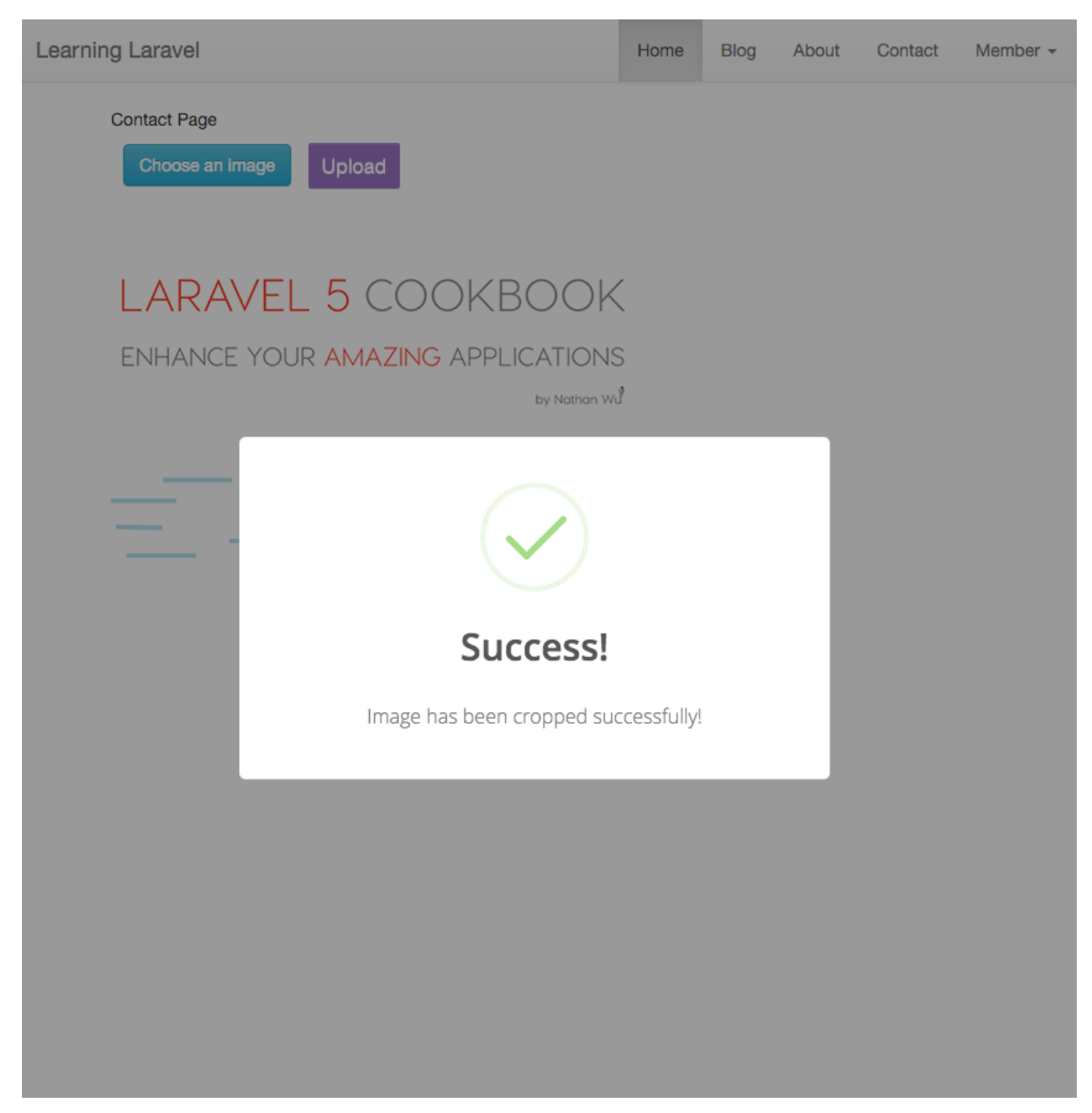

Crop the image successfully

**Note**: Sometimes, you may not see any changes. This is the **browser cache issue**. You have to manually refresh the page to clear your browser cache and see the new image. There are many ways to solve this issue: using a different image name, using Javascript to reload the page automatically, adding a timestamp to the image's name, redirecting users to a different page, etc.

Additionally, you may also set cropper options using \$().cropper(options). For example, you may

set some options as follows:

| 1 | <pre>\$("#image").cropper({</pre> |
|---|-----------------------------------|
| 2 | aspectRatio: 200/200              |
| 3 | resizable: true,                  |
| 4 | zoomable: false,                  |
| 5 | rotatable: false,                 |
| 6 | });                               |

Be sure to check out the documentation<sup>111</sup> to know more about other options.

#### Recipe 206 Wrap-up

Tag: Version 0.14 - Recipe 206<sup>112</sup>

Congratulations! Now that you know the theory behind the cropping image functionality.

Don't forget to take advantage of all features of Cropper plugin to enhance your application. There is much more that you can now build using this technique. For example, you can use Cropper to get the height, width and x/y coordinates of the crop box, then crop the image at the backend.

Remember, this is just a beginning.

Have fun coding!

The chapter is now complete. However, more recipes will be added later. Feedback from our readers is always welcome. Please leave your testimonials at http://learninglaravel.net/laravel<sup>113</sup>

<sup>&</sup>lt;sup>111</sup>https://github.com/fengyuanchen/cropper

<sup>&</sup>lt;sup>112</sup>https://github.com/LearningLaravel/cookbook/releases/tag/v0.14

<sup>&</sup>lt;sup>113</sup>http://learninglaravel.net/laravel

## Introduction

After learning some tricky topics to successfully build a full stack application, it's time to deploy your app. This chapter contains some helpful recipes about working with Heroku, Digital Ocean, etc.

Deploy your applications blazingly fast using GIT and secret techniques are also discussed in the book!

## **List Of Recipes**

## **Deployment recipes**

- Recipe 301 Deploying your applications using DigitalOcean (PHP 7 and Nginx)
- Recipe 302 Deploying your applications using Heroku
- Recipe 303 Deploying your applications blazingly fast using GIT.

# Recipe 301 - Deploying your applications using DigitalOcean (PHP 7 and Nginx)

### What will we learn?

This recipe shows you how to deploy your Laravel applications using DigitalOcean. In this recipe, we'll use PHP 7 (which is twice as fast as PHP 5) and Nginx 1.9.x.

## All about DigitalOcean

DigitalOcean is one of the best cloud server providers that you can find around the world. You can get their cheapest SSD Cloud Server for just **\$5 a month**. Millions of amazing sites across the web are hosted on DigitalOcean!

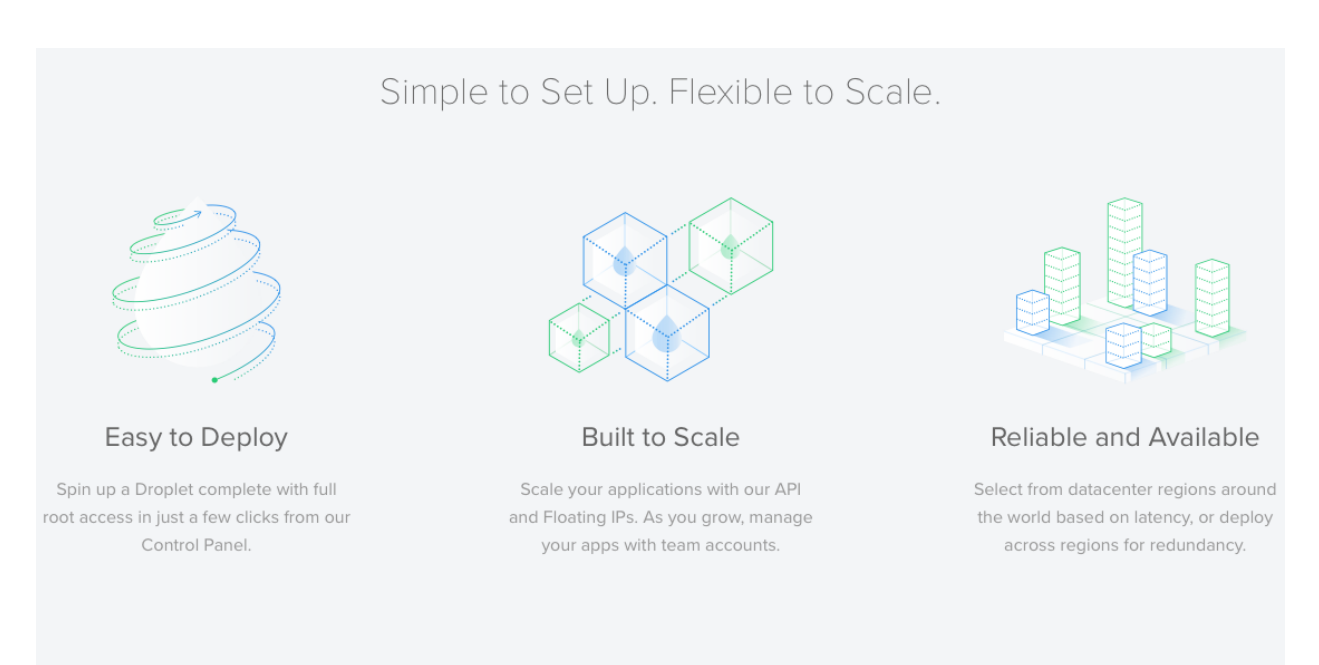

#### Straightforward Pricing

Pay only for resources you actually use, by the hour. No setup fee, no minimum spend.

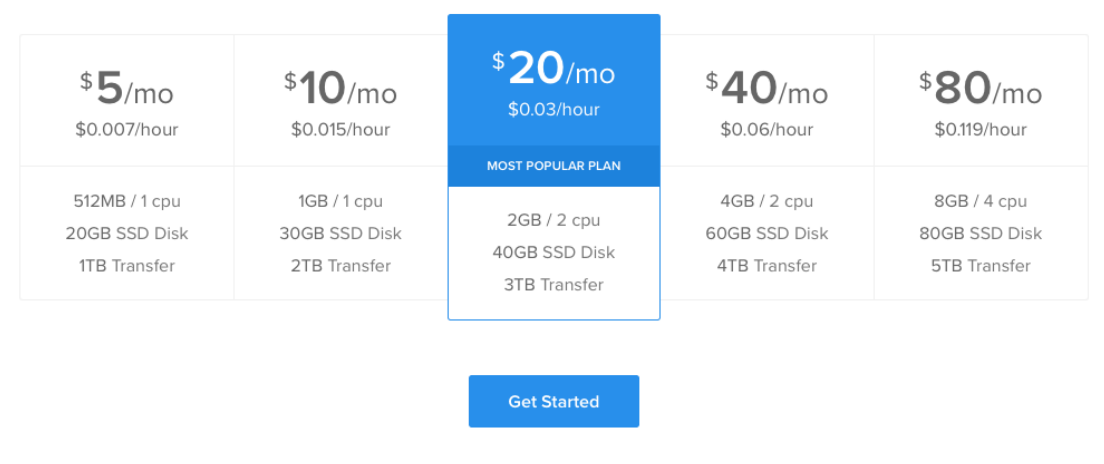

#### DigitalOcean

If you're not a DigitalOcean member yet, you'll need to **register a new account** at DigitalOcean. You can use the link below to get **\$10 for free**, that means you can **use their \$5 cloud server for two months**.

Register a new DigitalOcean account and get \$10 for free!<sup>114</sup>

 $<sup>^{114}</sup> https://www.digitalocean.com/?refcode=5f7e95cb014e$ 

**Note:** You will need to provide your credit card information or Paypal to activate your account.

Little tip: Learning Laravel also has a freebies section<sup>115</sup>, you may find some useful coupons there.

## Creating a new droplet (VPS)

After your account has been activated. You will need to create a "**droplet**", which is a cloud server. Click on the **Create Droplet button** or go to:

https://cloud.digitalocean.com/droplets/new<sup>116</sup>

Follow these steps:

- At the Choose an Image section, be sure to choose Ubuntu 14.04 x64.
- Select your droplet size and region that you like (\$5/month or \$10/month is ok).
- At the Choose a hostname section, name your Droplet (For example, learninglaravel).
- You may skip other settings.
- Click "Create" to create your first cloud server!

**Note:** There are some newer versions of Ubuntu (14.10, 15.04, etc.), but the 14.04 is an LTS (Long Term Support) version, that means we will receive updates and support for at least five years. Ubuntu 14.04 also has more compatible plugins. By the way, you may try to use a newer version if you want.

| C | )ropl      | ets                                                  |            | pplet Name |
|---|------------|------------------------------------------------------|------------|------------|
|   | Img        | Name                                                 | IP Address | Created 🔺  |
| ა | $\bigcirc$ | learninglaravel<br>512 MB Memory / 20 GB Disk / SGP1 |            | _          |

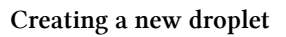

Wait for a few seconds...

Congratulations! You just have a new Ubuntu VPS!

Check your email to get the username and password, you will need to use them to access your server.

<sup>&</sup>lt;sup>115</sup>http://learninglaravel.net/topics/freebies

<sup>&</sup>lt;sup>116</sup>https://cloud.digitalocean.com/droplets/new

- 1 Droplet Name: learninglaravel
- 2 IP Address: 128.199.206.121
- 3 Username: root
- 4 Password: yourPassword

#### Installing PHP 7, Nginx and other packages

Now you can access the new server via Terminal or Git Bash by using this command:

1 ssh root@yourIPAddress

```
~ ssh root@128.199.206.121
root@128.199.206.121's password:
You are required to change your password immediately (root enforced)
Welcome to Ubuntu 14.04.2 LTS (GNU/Linux 3.13.0-52-generic x86_64)
 * Documentation: https://help.ubuntu.com/
  System information as of Wed Jul 1 19:58:55 EDT 2015
  System load: 0.0
                                 Processes:
                                                      67
 Usage of /: 7.9% of 19.56GB Users logged in:
                                                     0
 Memory usage: 11%
                                IP address for eth0: 128.199.206.121
  Swap usage:
               0%
  Graph this data and manage this system at:
   https://landscape.canonical.com/
0 packages can be updated.
0 updates are security updates.
Last login: Wed Jul 1 19:58:57 2015 from 116.102.233.176
Changing password for root.
(current) UNIX password:
Enter new UNIX password:
```

Change your password

The first time you login, it will ask you to change the password. Enter the current Unix password again, and then enter your new password to change it.

Finally, run this command to check and update all current packages to the latest version:

1 apt-get update && apt-get upgrade

Say Y (Yes) if it asks you anything.

We're now ready to install PHP 7, Nginx and other packages!

First of all, we need to add Ondrej's PPA to the system's Apt sources by running this command:

1 sudo add-apt-repository ppa:ondrej/php

**Note:** A PPA (Personal Package Archive) is an Apt repository hosted on Launchpad. Third-party developers can distribute their custom PPA packages for Ubuntu outside of the official channels. We have to add the Ondrej's PPA because it **supports PHP 7.0 for Ubuntu**.

Run this command again to update our local packages:

```
1 sudo apt-get update
```

Next, run this command to install Nginx, PHP 7, PHP7.0-FPM, PHP-MySQL, PHP7.0-Zip, Curl, phpredis, xdebug and other useful packages.

- 1 apt-get -y install nginx php7.0 php7.0-fpm php7.0-mysql php7.0-curl php7.0-xml g
- 2 it php7.0-zip php-redis php-xdebug php7.0-mcrypt
- 3 php-mbstring php7.0-mbstring php-gettext php7.0-gd

Alternatively, you may use this command to install more packages:

- 1 apt-get -y install nginx php7.0-fpm php7.0-cli php7.0-common php7.0-json php7.0-  $\$
- 2 opcache php7.0-mysql php7.0-phpdbg
- 3 php7.0-gd php7.0-imap php7.0-ldap php7.0-pgsql php7.0-pspell php7.0-recode php7.\
- 4 O-tidy php7.0-dev php7.0-intl php7.0-gd
- 5 php7.0-curl php7.0-zip php7.0-xml git php-redis php-xdebug php7.0-mcrypt php-mbs
- 6 tring php7.0-mbstring php-gettext

You may use this command to see all the PHP 7 packages:

1 sudo apt-cache search php7-\*

Available packages:

```
php-radius - radius client library for PHP
 1
   php-http - PECL HTTP module for PHP Extended HTTP Support
 2
 3
    php-uploadprogress - file upload progress tracking extension for PHP
 4
   php-mongodb - MongoDB driver for PHP
 5
   php7.0-common - documentation, examples and common module for PHP
   libapache2-mod-php7.0 - server-side, HTML-embedded scripting language (Apache 2 \setminus
 6
 7
    module)
   php7.0-cqi - server-side, HTML-embedded scripting language (CGI binary)
 8
 9
    php7.0-cli - command-line interpreter for the PHP scripting language
10
    php7.0-phpdbg - server-side, HTML-embedded scripting language (PHPDBG binary)
    php7.0-fpm - server-side, HTML-embedded scripting language (FPM-CGI binary)
11
12
    libphp7.0-embed - HTML-embedded scripting language (Embedded SAPI library)
13
    php7.0-dev - Files for PHP7.0 module development
    php7.0-curl - CURL module for PHP
14
    php7.0-enchant - Enchant module for PHP
15
16
   php7.0-gd - GD module for PHP
17
    php7.0-gmp - GMP module for PHP
    php7.0-imap - IMAP module for PHP
18
    php7.0-interbase - Interbase module for PHP
19
20
    php7.0-intl - Internationalisation module for PHP
21
    php7.0-ldap - LDAP module for PHP
22
    php7.0-mcrypt - libmcrypt module for PHP
23
    php7.0-readline - readline module for PHP
    php7.0-odbc - ODBC module for PHP
24
    php7.0-pgsql - PostgreSQL module for PHP
25
26
    php7.0-pspell - pspell module for PHP
    php7.0-recode - recode module for PHP
27
28
    php7.0-snmp - SNMP module for PHP
    php7.0-tidy - tidy module for PHP
29
30
    php7.0-xmlrpc - XMLRPC-EPI module for PHP
    php7.0-xsl - XSL module for PHP (dummy)
31
    php7.0 - server-side, HTML-embedded scripting language (metapackage)
32
    php7.0-json - JSON module for PHP
33
    php-all-dev - package depending on all supported PHP development packages
34
   php7.0-sybase - Sybase module for PHP
35
36
    php7.0-sqlite3 - SQLite3 module for PHP
37
    php7.0-mysql - MySQL module for PHP
    php7.0-opcache - Zend OpCache module for PHP
38
39
    php-apcu - APC User Cache for PHP
    php-xdebug - Xdebug Module for PHP
40
41
    php-imagick - Provides a wrapper to the ImageMagick library
    php-ssh2 - Bindings for the libssh2 library
42
```

php-redis - PHP extension for interfacing with Redis 43 php-memcached - memcached extension module for PHP5, uses libmemcached 44 45 php-apcu-bc - APCu Backwards Compatibility Module 46 php-amgp - AMQP extension for PHP 47 php7.0-bz2 - bzip2 module for PHP 48 php-rrd - PHP bindings to rrd tool system php-uuid - PHP UUID extension 49 php-memcache - memcache extension module for PHP5 50 51 php-gmagick - Provides a wrapper to the GraphicsMagick library 52 php-smbclient - PHP wrapper for libsmbclient 53 php-zmq - ZeroMQ messaging bindings for PHP 54 php-igbinary - igbinary PHP serializer php-msqpack - PHP extension for interfacing with MessagePack 55 php-geoip - GeoIP module for PHP 56 php7.0-bcmath - Bcmath module for PHP 57 58 php7.0-mbstring - MBSTRING module for PHP php7.0-soap - SOAP module for PHP 59 php7.0-xml - DOM, SimpleXML, WDDX, XML, and XSL module for PHP 60 php7.0-zip - Zip module for PHP 61 62 php-tideways - Tideways PHP Profiler Extension php-yac - YAC (Yet Another Cache) for PHP 63 64 php-mailparse - Email message manipulation for PHP 65 php-oauth - OAuth 1.0 consumer and provider extension 66 php-propro - propro module for PHP php-raphf - raphf module for PHP 67 php-solr - PHP extension for communicating with Apache Solr server 68 php-stomp - Streaming Text Oriented Messaging Protocol (STOMP) client module for 69 PHP 70

71 php-gearman - PHP wrapper to libgearman

**Note**: You may remove some packages that you don't use and install them later when you need.

Once installed, you can now visit your **Nginx server** via the **IP address** (Be sure to use your droplet's IP address):

http://128.199.206.121117

<sup>117</sup>http://128.199.206.121

## Welcome to nginx!

If you see this page, the nginx web server is successfully installed and working. Further configuration is required.

For online documentation and support please refer to <u>nginx.org</u>. Commercial support is available at <u>nginx.com</u>.

Thank you for using nginx.

Creating a new droplet

We can check the installed version of PHP by using this command:

1 php -v

```
root@learninglaravel:~# php -v
PHP 7.0.4-7+deb.sury.org~trusty+2 (cli) ( NTS )
Copyright (c) 1997-2016 The PHP Group
Zend Engine v3.0.0, Copyright (c) 1998-2016 Zend Technologies
    with Zend OPcache v7.0.6-dev, Copyright (c) 1999-2016, by Zend Technologies
root@learninglaravel:~#
```

PHP 7's running

After that, we need to edit the server block (aka virtual hosts) file. Open it:

1 sudo nano /etc/nginx/sites-available/default

Find:

1 root /usr/share/nginx/html;

This is the path to your Laravel application, we don't have a Laravel application yet, but let's change it to:

1 root /var/www/learninglaravel.net/html;

Note: You may use a different address (change **learninglaravel.net** to your **website's address**) if you want. Be sure to replace all the addresses.

Find:

```
1 index index.html index.htm;
```

Change to:

1 index index.php index.html index.htm;

Find:

| 1 loca | ation / {                                                  |
|--------|------------------------------------------------------------|
| 2      | <b>#</b> First attempt to serve request as file, then      |
| 3      | <b>#</b> as directory, then fall back to displaying a 404. |
| 4      | try_files \$uri \$uri/ =404;                               |
| 5      | # Uncomment to enable naxsi on this location               |
| 6      | <pre># include /etc/nginx/naxsi.rules</pre>                |
| 7 }    |                                                            |

#### Change to:

| 1 | locatio | n / {                                                        |
|---|---------|--------------------------------------------------------------|
| 2 |         | # First attempt to serve request as file, then               |
| 3 |         | <b>#</b> as directory, then fall back to displaying a 404.   |
| 4 |         | <pre># try_files \$uri \$uri/ =404;</pre>                    |
| 5 |         | <pre>try_files \$uri/ \$uri /index.php?\$query_string;</pre> |
| 6 |         | # Uncomment to enable naxsi on this location                 |
| 7 |         | <pre># include /etc/nginx/naxsi.rules</pre>                  |
| 8 | }       |                                                              |

#### Add below:

```
location ~ \ php {
1
2
           try_files $uri /index.php =404;
           fastcgi_split_path_info ^(.+\.php)(/.+)$;
3
4
           fastcgi_pass unix:/var/run/php/php7.0-fpm.sock;
           fastcgi_index index.php;
5
           fastcgi_param SCRIPT_FILENAME $document_root$fastcgi_script_name;
6
7
           include fastcgi_params;
8
  }
```

Save the file and exit.

In **nano**, you can do this by pressing **Ctrl-X** to exit, then **press y to confirm**, and **Enter** to overwrite the file.

As you know, we don't have the /var/www/learninglaravel.net/html directory yet, let's create it.

1 sudo mkdir -p /var/www/learninglaravel.net/html

Be sure to give it a proper permission:

- 1 sudo chown -R www-data:www-data /var/www/learninglaravel.net/html
- 2
- 3 sudo chmod 755 /var/www

Next, let's make a test file called index.html to test our configurations:

1 sudo nano /var/www/learninglaravel.net/html/index.html

Here is the content of the index.html file:

```
1 <html>
2 <head>
3 <title>Learning Laravel</title>
4 </head>
5 <body>
6 <h1>Learning Laravel test page. PHP 7 and Nginx</h1>
7 </body>
8 </html>
```

Finally, restart PHP and Nginx by running the following:

```
    service php7.0-fpm restart
    service nginx restart
```

Now when you visit your website via its IP address, you should see:

## Learning Laravel test page. PHP 7 and Nginx!

PHP 7's running

Well done! You now have a working PHP 7 installation.

### **Installing Composer and Laravel**

Now that we have everything in order, we will be going to install **Composer** and use it to **install Laravel**!

If you're **installing Laravel on a 512MB droplet**, you must add a swapfile to Ubuntu to prevent it from running out of memory. You can add a swapfile easily by running these commands:

```
1 dd if=/dev/zero of=/swapfile bs=1024 count=512k
```

```
2 mkswap /swapfile
```

```
3 swapon /swapfile
```

Note: If your server is restarted, you have to add the swapfile again.

Run this simple command to install Composer:

1 curl -sS https://getcomposer.org/installer | php

Once installed, run this command to **move composer.phar to a directory that is in your path**, so that you can **access it globally**:

1 mv composer.phar /usr/local/bin/composer

Next, we will use Composer to download the Laravel Installer:

1 composer global require "laravel/installer"

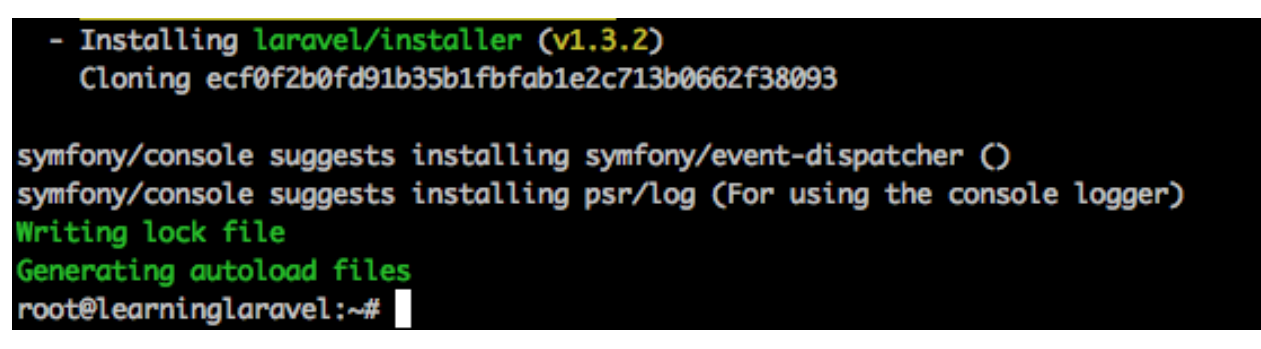

#### Installing Laravel Installer

If you read the Laravel docs, you may see this:

"Make sure to place the  $\sim$ /.composer/vendor/bin directory in your PATH so the laravel executable can be located by your system."

Let's do that by running these commands:

- 1 export PATH="\$PATH:~/.composer/vendor/bin"
- 2 source ~/.bashrc

Once finished, we're finally at the part that we've been waiting for: Installing Laravel!

We will put our Laravel application at /var/www/learninglaravel.net/. Type the following to get there:

1 cd /var/www/learninglaravel.net/

It's time to install Laravel:

1 laravel new laravel

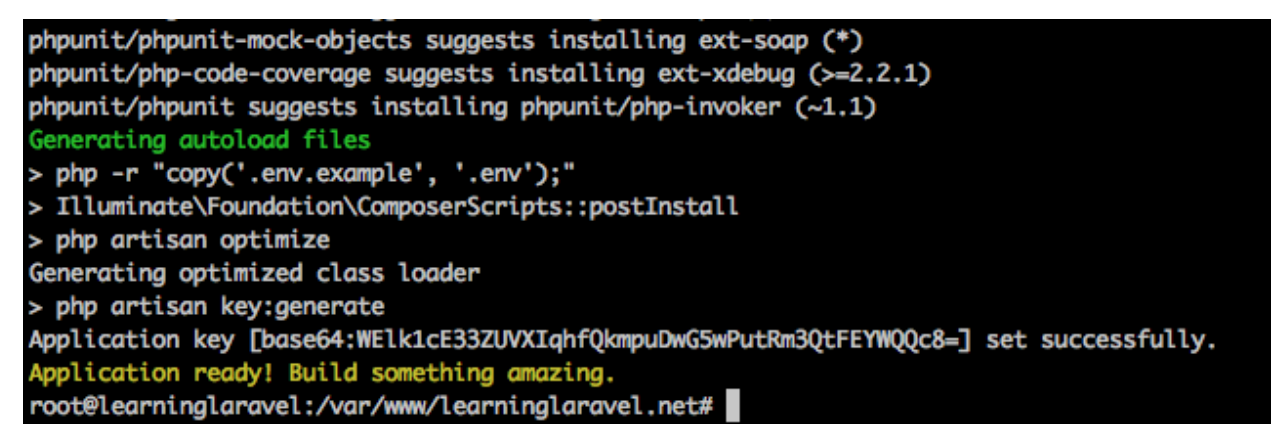

#### **Installing Laravel**

This is a pretty standard process. I hope you understand what we've done. If you don't, please read Learning Laravel 5 book's Chapter 1<sup>118</sup>.

By now, we should have our Laravel app installed at /var/www/learninglaravel.net/laravel.

Once that step is done, we must give the directories proper permissions:

```
1 chown -R www-data /var/www/learninglaravel.net/laravel/storage
2 chmod -R 775 /var/www/learninglaravel.net/laravel/public
3 chmod -R 0777 /var/www/learninglaravel.net/laravel/storage
4 5 chgrp -R www-data /var/www/learninglaravel.net/laravel/public
6 chmod -R 775 /var/www/learninglaravel.net/laravel/storage
```

These commands should do the trick.

One last step, edit the server block file again:

 $<sup>^{\</sup>tt 118} http://learninglaravel.net/laravel5/installing-laravel$ 

1 sudo nano /etc/nginx/sites-available/default

Find:

1 root /var/www/learninglaravel.net/html;

Change to:

1 root /var/www/learninglaravel.net/laravel/public;

Finally, restart Nginx:

1 service nginx restart

Go ahead and visit your Laravel app in browser:

# Laravel 5

#### Laravel is running

Your application is now ready to rock the world!

### **Possible Errors**

If you see this error:

- 1 Whoops, looks like something went wrong.
- 2 No supported encrypter found. The cipher and / or key length are invalid.

This is a Laravel 5 bug. Sometimes, your app doesn't have a correct application key (this key is generated automatically when installing Laravel)

You need to run these commands to fix this bug:

```
    php artisan key:generate
    php artisan config:clear
```

Finally, restart your Nginx server:

```
1 service nginx restart
```

#### Take a snapshot of your application

I know that the process is a bit complicated. The great thing is, you can take a snapshot of your VPS, and then you can restore it later. When you have new projects, you don't have to start over again! Everything can be done by two clicks!

To take a snapshot, **shutdown** your server first:

```
1 shutdown -h now
```

Now, go to **DigitalOcean Control Panel**. Go to your droplet. Click on the **Snapshots** button to view the **Snapshots section**.

| his may take more than an hou<br>isk is. | r, depending on how much co | ntent is on you | r Droplet and how large the |
|------------------------------------------|-----------------------------|-----------------|-----------------------------|
| Enter Snapshot Name                      |                             | *               | Take Snapshot               |
|                                          |                             |                 |                             |
|                                          |                             |                 |                             |
|                                          |                             |                 |                             |
|                                          |                             |                 |                             |
| oplet Snapshots                          |                             |                 |                             |

| Take a | snanshot |
|--------|----------|

Enter a name and then take a snapshot!

Created from learninglaravel

learninglaravel-LaravelPHP7Nginx

You may use this snapshot to restore your VPS later by using the Restore Droplet functionality.

#### Tips

 $\bigcirc$ 

Here are some little tips when using a droplet:

Tip 1:

If you have a domain and you want to connect it to your site, open the **server block** file, and edit this line:

```
1 server_name localhost;
```

Modify to:

```
server_name yourDomain.com;
```

Now you can be able to access your site via your domain.

**Tip 2**:

You can access your server using FTP as well (to upload, download files, etc.), use this information:

```
    Host: IP address or your domain
    User: root
    Password: your password
    Port: 22
```

#### Recipe 301 Wrap-up

Wonderful! We now have a Nginx web server running PHP 7!

The great thing is, Laravel 5.2 fully supports PHP 7! The performance of our sites should be improved.

Please note that this technique can be used to install Laravel on other Ubuntu servers, that means you can use other VPS services as well.

## Recipe 302 - Deploying your applications using Heroku

#### What will we learn?

This recipe shows you how to install Laravel on Heroku for free.

### All about Heroku

Heroku is a popular cloud hosting service that supports PHP, Ruby, Java, and many other languages. One of the best features of Heroku is, we can register a Heroku account and deploy our applications to Heroku for free.

About the pricing, DigitalOcean is actually cheaper and I personally prefer DigitalOcean, but Heroku is still a good option if we just want to quickly test your applications on a production environment or show our projects to our friends and colleagues.

To use Heroku, we need to Register a Heroku account<sup>119</sup> first.

<sup>&</sup>lt;sup>119</sup>https://signup.heroku.com

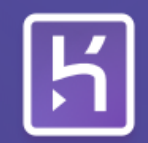

## Sign up for free and experience Heroku today

First name

Free account

Create apps, connect databases and add-on services, and collaborate on your apps, for free.

#### Your app platform

A platform for apps, with app management & instant scaling, for development and production.

#### Deploy now

Go from code to running app in minutes. Deploy, scale, and deliver your app to the world.

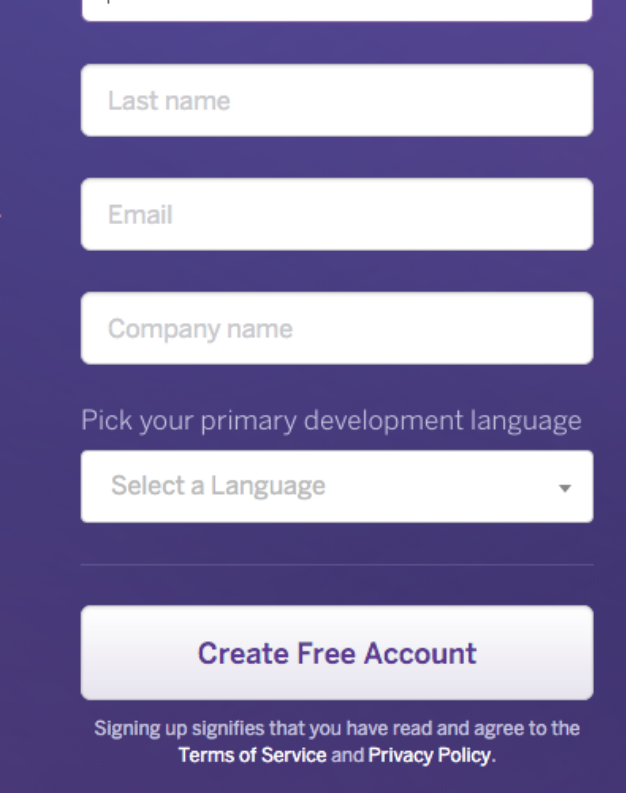

Already have an account? Log In

Register a Heroku account

Once having an account, we can choose PHP to get started.

Note: Keep in mind that you can choose other languages later.

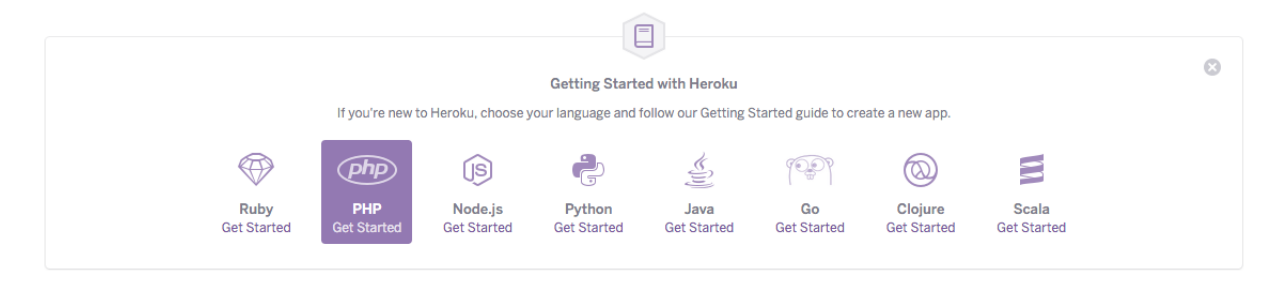

Register a Heroku account

Next, we must download and install Heroku Toolbelt<sup>120</sup>, which is a terminal utility that provides you access to the Heroku Command Line Interface (Heroku CLI).

You may choose and download **Heroku Toolbelt** for your system at the devcenter<sup>121</sup> or at the Heroku Toolbelt page<sup>122</sup>.

Once installed, we can use the **heroku** command from our **command shell**:

1 heroku

<sup>120</sup> https://toolbelt.heroku.com

<sup>&</sup>lt;sup>121</sup>https://devcenter.heroku.com/articles/getting-started-with-php#set-up
<sup>122</sup>https://toolbelt.heroku.com

```
heroku-cli: Adding dependencies... 10.2 MB/10.2 MB
heroku-cli: Adding dependencies... 4.34 MB/4.34 MB
heroku-cli: Installing core plugins... done
Usage: heroku COMMAND [--app APP] [command-specific-options]
Primary help topics, type "heroku help TOPIC" for more details:
  addons
           # manage add-on resources
  apps
           # manage apps (create, destroy)
  auth
           # authentication (login, logout)
  config
           # manage app config vars
  domains
           # manage domains
  logs
           # display logs for an app
           # manage dynos (dynos, workers)
  ps
  releases # manage app releases
  run
           # run one-off commands (console, rake)
Additional topics:
  2fa
              # manage two-factor authentication settings
              # CLI to manage access in Heroku Applications
  access
  buildpacks
              # manage the buildpack for an app
              # manage ssl endpoints for an app
  certs
  drains
              # display drains for an app
  features
              # manage optional features
  fork
              # clone an existing app
  git
              # manage local git repository for app
              # list commands and display help
  help
              # manage authentication keys
  keys
  labs
              # manage optional features
              # run heroku app locally
  local
              # login with your Heroku credentials.
  login
  logout
              #
                 clear your local Heroku credentials
  maintenance # manage maintenance mode for an app
                 manage membership in organization accounts
  members
              #
                 manage organization accounts
              #
  orgs
                 manage heroku-postgresql databases
  pg
              #
                 manage backups of heroku postgresql databases
  pgbackups
              #
              # manage collections of apps in pipelines
  pipelines
  plugins
              # manage plugins to the heroku gem
              # list available regions
  regions
  spaces
              # manage heroku private spaces
```

The first time we use the **heroku** command, Heroku installs some **dependencies and plugins** for us, and then we'll see **a list of commands**.

Done! We can now use Heroku to deploy our applications.

## **Creating a new Laravel application**

Just for testing purposes, we'll create a new Laravel application and then deploy it to Heroku later. First, SSH into our Homestead:

1 vagrant ssh

Then navigate to our Code directory.

1 cd Code

Now let's create a new laraheroku app:

Note: Feel free to change the name of the app to your liking.

1 laravel new laraheroku

Great! We should have a new Laravel application!

You are running composer with xdebug enabled. This has a major impact on runtime performance. See https://getcomposer.org/xdebug > php artisan key:generate Application key [base64:trchbN0b9jbqH8rz03/kLhMIybDIIcxHZi4zKMPx5tc=] set successfully. Application ready! Build something amazing.

Heroku command

Now we need to write down or just remember the application key. We'll need this key later.

1 base64:trchbNOb9jbqH8rz03/kLhMIybDIIcxHZi4zKMPx5tc=

Last step, we'll need to **initialize a new Git repository**. Be sure that we're at the **laraheroku's root**:

1 cd laraheroku

Initializing a new Git repo by using the following:

```
    git init
    git add .
    git commit -m "My new laraheroku app"
```

Our code is ready to go!

### **Delploying to Heroku**

We'll need to create a **Procfile**, which is a configuration file that tells **Heroku** about our applications' settings. Our Laravel applicationâ€<sup>™</sup>s root is the **public**/ **subdirectory**, so we have to **create a new Procfile** to serve the application from /**public**.

To begin, be sure that we're at the laraheroku's root.

Creating a new **Procfile** and add **"web: vendor/bin/heroku-php-apache2 public"** to the file by using the following:

```
1 echo web: vendor/bin/heroku-php-apache2 public/ > Procfile
```

Next, we'll add the new file to our Git repository:

- 1 git add .
- 2 git commit -m "Procfile for Heroku"

Now we create a new Heroku application that we can push to, using this command:

```
1 heroku create
```

Important: We've installed Heroku Toolbelt on our system (not on Homestead), so be sure that we run the heroku create command on our system (for example:  $\sim$ /Code/laraheroku).

You may need to enter your Heroku's credentials.

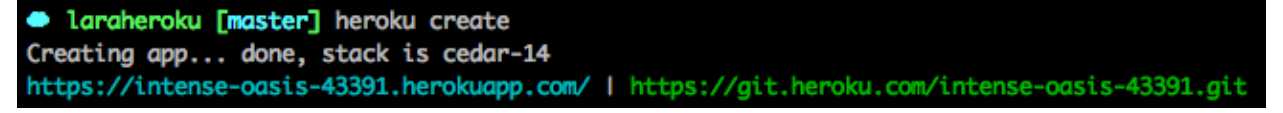

#### Heroku command

As you see, a random name was automatically chosen for our application. https://intense-oasis-43391.herokuapp.com<sup>123</sup> is my **application URL**.

Heroku automatically detects our application is written in PHP. However, we should tell Heroku about that again, because sometimes it may not work as expected:

<sup>&</sup>lt;sup>123</sup>https://intense-oasis-43391.herokuapp.com

1 heroku buildpacks:set heroku/php

Before deploying our app for the first time, we must set a Laravel encryption key, which is the application key used by Laravel to encrypt user sessions and other information.

We may use **heroku config:set** APP\_KEY= command to do this:

1 heroku config:set APP\_KEY=base64:eXJbtMeuhk3LtwIa7Xh4z1mEPQ4dgn3nT20aIsTZEkM=

Note: Replace base64:eXJbtMeuhk3LtwIa7Xh4z1mEPQ4dgn3nT20aIsTZEkM= with your key.

We should have the key already when creating our new Laravel application. If you don't have the key, you can generate a new one by running this Artisan command (on Homestead):

1 php artisan key:generate --show

Finally, we can deploy our application to Heroku by pushing our files to the **Heroku Git remote** (https://git.heroku.com/intense-oasis-43391.git):

1 git push heroku master

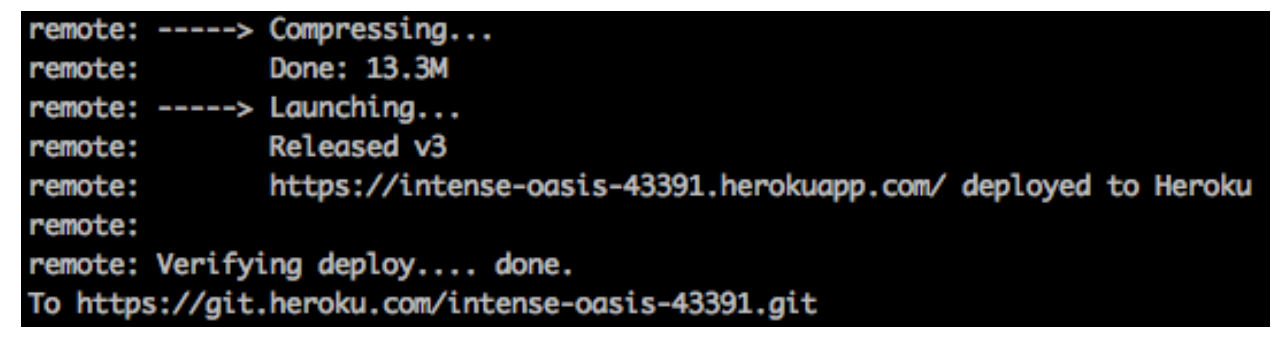

#### Deploy to Heroku

Head over to your Heroku application:

Note: https://intense-oasis-43391.herokuapp.com<sup>124</sup> is my application, your **applica-**tion's URL should be different.

You may also use this Heroku command to open your application in a new window:

<sup>&</sup>lt;sup>124</sup>https://intense-oasis-43391.herokuapp.com

1 heroku open

## Laravel 5

#### A new Laravel app

Congratulations! Your application is now running on Heroku!

#### Recipe 302 Wrap-up

This concludes our exploration of the Heroku cloud application platform. As you see, the deployment process is very straight forward and simple.

In addition, you may install a database by reading the Heroku ClearDB (MySQL alternative)<sup>125</sup> or Heroku Postgres<sup>126</sup> documentation.

Using Git to deploy our application is really great, right?

We can do the same thing when using our own server (DigitalOcean droplet or other VPS services). Let's learn about this technique in the next recipe.

<sup>&</sup>lt;sup>125</sup>https://devcenter.heroku.com/articles/cleardb

 $<sup>^{126}</sup> https://devcenter.heroku.com/articles/heroku-postgresql\\$ 

# Recipe 303 - Deploying your applications blazingly fast using GIT

#### What will we learn?

This recipe shows you how to deploy your applications using Git.

## **Creating a Git remote**

In this section, I'll show you how to create a **Git remote**, which is a Git repository for our project. We can put this Git repository anywhere.

Absolutely, we can push changes to a Git remote and pull changes from it. That means, we don't need to use FTP to upload or download our files manually anymore. Git handles all the tedious processes for us. Additionally, Git automatically compresses all our files, so we can deploy our applications much faster.

Let's get started by creating a new Git repository first.

Login to your server via SSH:

1 ssh root@yourIPAddress

Note: Let's assume that we're using DigitalOcean here.

Navigate to our site directory:

1 cd /var/www/learninglaravel.net

I will create a new directory called **repos** and put my Git repository there:

1 mkdir repos

2 cd repos

Now we can initialize a new Git repository by using the following:

```
1 git init --bare --shared learninglaravel.git
```

Next, go back to our site directory:

1 cd /var/www/learninglaravel.net

Assuming that our Laravel app will be installed at /var/www/learninglaravel.net/laravel, we'll use Git clone to clone the learninglaravel.git repository:

1 git clone /var/www/learninglaravel.net/repos/learninglaravel.git laravel

If you already have the laravel directory, you should remove it by running this command:

1 rm -r laravel

Now on our local machine or Homestead, go to our application directory:

1 cd Code/laravel

**Note:** If you don't have the **laravel** directory yet, be sure to create a new Laravel application and name it **laravel**.

We can add a new git remote called learninglaravel here:

```
1 git remote add learninglaravel root@yourIPAddress:/var/www/learninglaravel.net/r\
2 epos/learninglaravel.git
```

Note: if you're using a different site name, be sure to replace learninglaravel with your site name. Replace yourIPAddress with your real server IP address as well.

That's it for now!

#### Deploying our application to a VPS using Git

Once we have a Git remote (learninglaravel), we can push our files to the server using Git:

```
    git add .
    git commit -a -m "Push files to the server"
    git push learninglaravel master
```

Now our learninglaravel.git repository should contain all the files.

On our server, navigate to the laravel directory:

1 cd /var/www/learninglaravel.net/laravel

Next, we can use **git pull** to fetch **learninglaravel.git** repository and merge the changes into the **laravel** repository:

1 git pull origin master

Once that step is done, we must give the directories proper permissions:

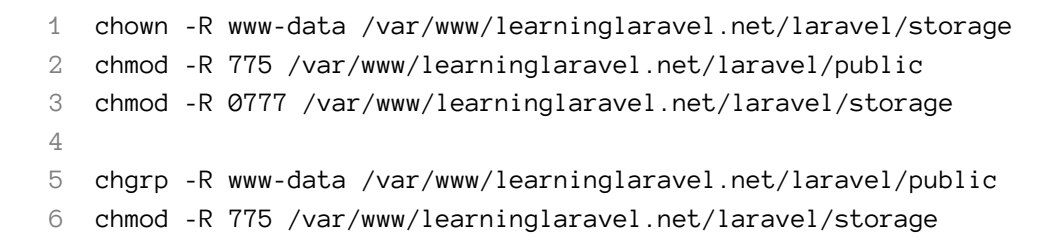

Note: We only need to do this one time.

To ensure that everything is working fine, let's visit our site:

## Laravel 5

#### A new Laravel app

Perfect! We've used Git to deploy our application!

Next time, if we make any changes or we want to upload files to the server, we can simply use these commands (On our local machine/homestead):

```
    git add .
    git commit -a -m "Update files"
    git push learninglaravel master
```

And then use git pull to merge the changes (on our server):

1 git pull origin master

#### Recipe 303 Wrap-up

It took a bit of work, but we finally deploy our application to our server.

This technique is really great and it saves me a lot of time. Faithfully, I haven't used FTP in a long time. Git does the job better and faster.

Actually, you may use some third party services to deploy your applications, but Git is free and it's very easy to use.

Remember that, this is just a basic technique, you can do a lot more with Git.

I hope you enjoy reading my books a much as I enjoy writing them.

Happy learning and good luck!

Please send me your valuable feedback (support@learninglaravel.net) and leave your testimonial or review here<sup>127</sup>.

<sup>&</sup>lt;sup>127</sup>http://learninglaravel.net/laravel